Nxopen c reference guide

I'm not robot!

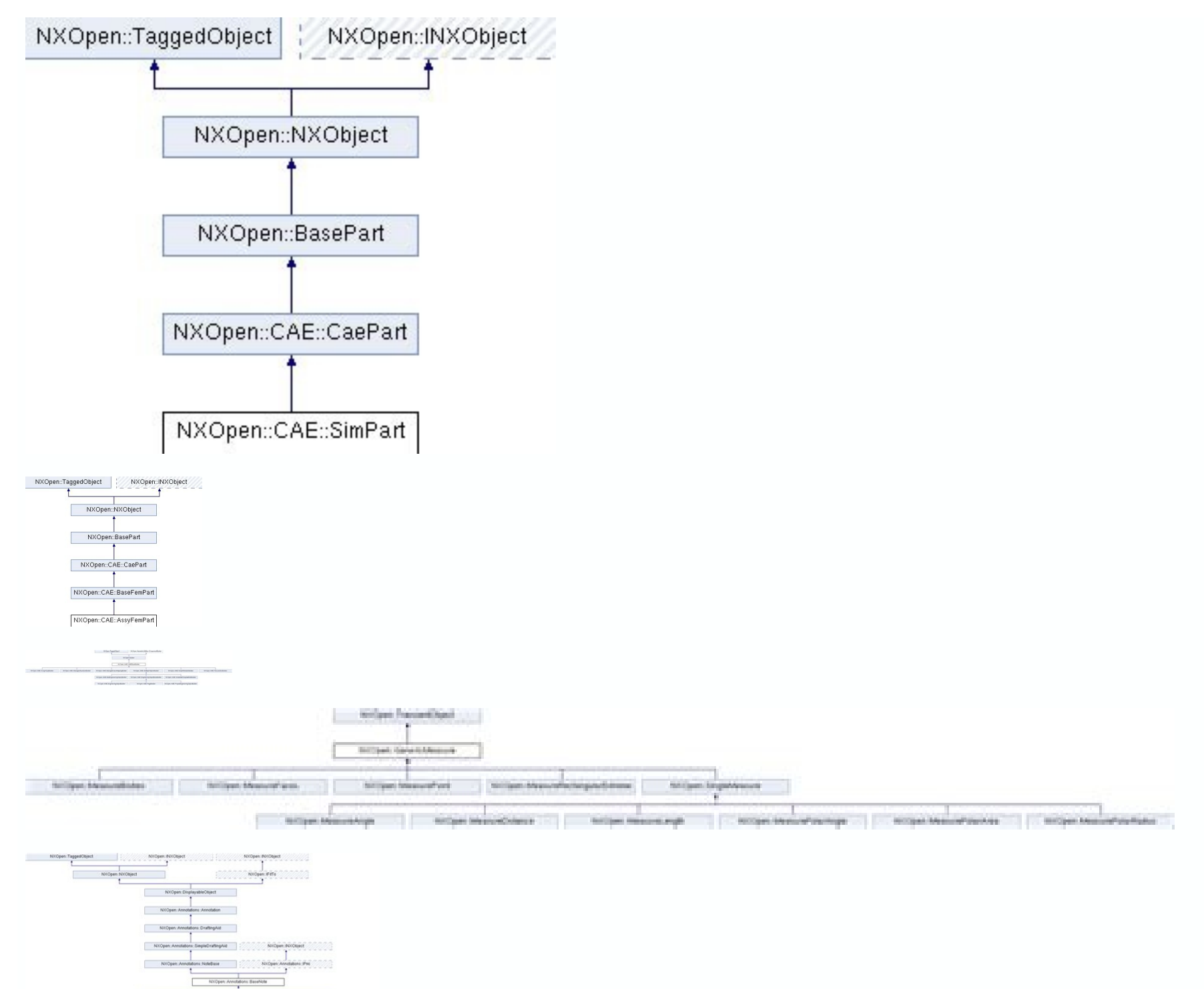

| Getting Started with NX Open Revisio | on 12.0. September 2017 $©$ 2017 Siemens Product Lifecycle Management S | Software Inc. All rights reserved. Unrestricted Table of Contents Chapter 1: 1 | Introduction 1 What Is NX Open                               |                                                          | le             |
|--------------------------------------|-------------------------------------------------------------------------|--------------------------------------------------------------------------------|--------------------------------------------------------------|----------------------------------------------------------|----------------|
|                                      | 1 Where To Go From Here                                                 | 1 Other Documentation                                                          | 2 Example Code                                               | 3 Chapter 2: Using the NX Journal Editc                  | or 4 System    |
| Requirement — The .NET Framework     | : 4 Typographic Conventions                                             | 4 Licensing                                                                    | 4 The Guide Functions                                        | 5 Example 1: Hello World                                 |                |
|                                      | 5 Example 2: Collections                                                | 6 Example 3: Creating Simple Geometry                                          | 8 Example 4: Reading Attributes                              | 9 Example 5: WinForms (The Hard Way)                     |                |
| What Next?                           | 14 Chapter 3: Using Visual Studio E                                     | xpress 15 Installing Visual Studio                                             | 15 Installing NX Open Templates                              | 16 Licensing Issues Again                                |                |
|                                      | 16 Example 1: Hello World Again                                         | 16 Example 2: Declaring Variables                                              | 19 Example 3: WinForms Again                                 | 20 Example 4: Hello World Yet Again (the Hard Way)       | ) 22           |
| Example 5: Editing a Recorded Journa | al 24 Debugging in Visual Studio                                        | 27 Chapter 4: The Visual Basic Language                                        |                                                              |                                                          | 29 An          |
| Example Program                      | 30 Lines of Code                                                        | 31 Built-In Data Types                                                         |                                                              | Variables                                                |                |
| Declarations                         |                                                                         |                                                                                |                                                              |                                                          |                |
|                                      |                                                                         |                                                                                |                                                              |                                                          |                |
| Nothing                              |                                                                         |                                                                                |                                                              | proutines                                                |                |
|                                      | 40 Shared Functions                                                     | 41 Object Properties                                                           | 41 Hierarchy & Inheritance                                   |                                                          | & Architecture |
| 43 The Levels of NX Open             |                                                                         |                                                                                | archy 44 Sessions and Parts                                  |                                                          |                |
|                                      | 45 Factory Objects                                                      |                                                                                |                                                              |                                                          | a              |
|                                      | 19 The "FindObject" Problem                                             | 49 Mixing SNAP and NX Open                                                     | 50 Chapter 6: Positions, Vectors, and Points 52 Point3d Obje | ects                                                     | or3d Objects   |
|                                      |                                                                         |                                                                                | . 55 Lines                                                   |                                                          |                |
| Arcs and Circles                     |                                                                         |                                                                                |                                                              |                                                          | i.             |
|                                      |                                                                         |                                                                                | Sheets                                                       |                                                          |                |
|                                      |                                                                         |                                                                                |                                                              | s & Methods 69 NXObject Properties                       |                |
|                                      |                                                                         |                                                                                |                                                              | 76 What is a Feature ?                                   |                |
| Features                             |                                                                         |                                                                                |                                                              |                                                          | 51             |
|                                      |                                                                         |                                                                                |                                                              |                                                          |                |
| Obligatory Car Example               |                                                                         |                                                                                |                                                              |                                                          |                |
| Listings                             |                                                                         |                                                                                |                                                              |                                                          |                |
|                                      |                                                                         |                                                                                |                                                              | Jrawings                                                 | 96 Dimensions  |
|                                      | 97 Notes                                                                | 98 Chapter 13: CAM                                                             | 99 Cycling Through CAM Objects                               | 99 Editing CAM Objects                                   |                |
| CAM Views                            |                                                                         | 102 Chapter 14: Block-Based Dialo                                              | αs                                                           | 103 How Block-Based Dialogs Work                         |                |
|                                      | 04 The Overall Process                                                  |                                                                                | 105 Template Code                                            | 106 The initialize cb and dialog Shown cb Event Handlers |                |
| apply ch Event Handler               | 107 The undate ch Event Handler                                         | 109 Callback Details                                                           | 110 Precedence of Values                                     | 110 Getting More                                         |                |

.119 Selection by 111 Chapter 15: Selecting NX Objects . 112 Selection Dialogs .112 SelectObject Blocks .117 Selecting Faces, Curves and Edges using Collectors Information ..123 Example: Unhandled Exceptions ..... Database Cycling ..121 Chapter 16: Exceptions. 123 Exceptions 124 Handling an Exception .125 Exception .127 The Finally Block 126 NX Exceptions .126 Using Undo for Error Recovery .127 Avoiding Exceptions ..... Properties 129 Using the NX Log File. 129 Invalid Attempt to Load Library 30 Unable to Load .128 Chapter 17: Troubleshooting .129 XXX is not a member of NXOpen .131 Failed to Load Image. .131 Chapter 1: Introduction 🔳 What Is NX Open NX Open is an Application Programming Interface (API) that lets you write programs to customize Referenced Library .131 Visual Studio Templates Missing .. or extend NX. The benefit is that applications created this way can often speed up repetitive tasks, and capture important design process knowledge. There is a broad range of NX Open functions, which provide capabilities like Creating part geometry, assemblies, drawings, and CAE and CAM objects In a part file, reading information or performing various operations on them Creating custom user interfaces that allow users to select objects and enter data from objects in a part file, and writing it out in some form of report Building custom applications to make processes faster or easier to understand Of course, these are just a few examples of what is possible. You can probably think of many little repetitive processes that you would like to automate to speed up your work or standardize your output. If you'd like a little more background information, please continue reading here. If you can't wait, and you just want to start writing code immediately, please skip to chapter 2, where we show you how to proceed. give you a sample of some of the things that are possible with NX Open. You don't need to have any programming experienced programming experienced programmer, the only benefits of this document, but we assume you have some basic knowledge of NX and Windows. If you are an experienced programming experience to read this document, but we assume you have some basic knowledge of NX and Windows. to NX. The variant of NX Open that we're describing here is just a .NET library, so it can be used with any .NET-compliant language. In this document, we focus on the Visual Basic (VB) language, but in most cases it will be obvious how to apply the same techniques in other .NET language. In this document, we focus on the Visual Basic (VB) language. In this document, we focus on the Visual Basic (VB) language. are available for use with C++, Java, and Python. Where To Go From Here The next two chapters show you how to write programming experience, you won't understand much of the code you see. That's OK — the purpose of these two chapters is to teach you about the programming experience, you won't understand much of the code you see. environments and their capabilities, not about the code. Chapter 2 discusses programming using the NX Journal Editor. The only real advantage of this environment is that it requires no setup whatsoever — you just access the Journal Editor. examples in chapter 2, you will probably be growing dissatisfied with the Journal Editor, and you will want to switch to a true "Integrated Development Environment" (IDE) like Microsoft Visual Studio. We explain how to download and install a free version, and how to use it to develop NX Open programs. In you have some programming experience, and you already have Visual Studio installed on your computer, you might want to skip through chapter 2 very quickly, and jump to chapter 3. Chapter 4 provides a very quick and abbreviated introduction to the Visual Basic (VB) programming language. A huge amount of material is omitted, but you will learn enough to start writing NX Open programs in VB. If you already know Visual Basic, or you have a good book on the subject, you can skip this chapter 5, we provide a brief overview of NX Open concepts and architecture. It's not really necessary for you to know all of this, but understanding the underlying principles might help you to learn things more quickly. Brief descriptions of some NX Open functions are given in chapters 6 through 15, along with examples of their uses. We focus on basic techniques and concepts, so we only describe a small subset of the available functions. You can get more complete information from the NX Open Reference Guide. Chapter 16 discusses "exceptions", and, finally, in chapter 17, we tell you how to deal with some common problems, if they should arise. NX documentation set in the location shown below: The document is fully indexed and searchable, so we hope you'll be able to find the information you need. It describes all NX Open functions in detail. If you get tired of clicking through all the security warnings that appear when you access the NX documentation, you can fix this. In Internet Explorer, choose Tools Internet Options Advanced. Scroll down to the Security set of options near the bottom of the list, and check "Allow active content to run in files on My Computer". In Visual Studio, another option is to use the Object Browser, which you can access from the View menu: Unrestricted Getting Started with NX Open Chapter 1: Introduction Page 2 The Object Browser won't let you see the example programs and explanatory remarks that are in the Reference Guide, but it might be easier to access while you're in the middle of writing some code. Actually, you may find that you don't need either the NX Open Reference Guide or the Visual Studio Object Browser, because all the information you need about calling a function is given by Visual Studio "intellisense" as you type. If you have some experience with the GRIP language, then there's a document called "SNAP and NX Open for GRIP Enthusiasts" that might be helpful to you. It explains SNAP and NX Open programming in terms that are likely to be familiar to people and NX Open for GRIP Enthusiasts" that might be helpful to you. who have used GRIP, and shows you how to map GRIP functions to SNAP and NX Open ones. You can find that document in the standard NX documentation set, in roughly the same place that you found this one. Example Code Once you understand the basic ideas of NX Open, you may find that code examples are the best source of help. You can find example programs in several places: In this guide. There are about a dozen examples in [...NX]\UGOPEN\NXOpen\Examples. There are two folders: There are two folders: the one called "Getting Started Examples" contains the examples from this guide, and the "More Examples" folder contains some larger examples that try to do more useful things. Here, and in the remainder of this document, the symbol [...NX] denotes the folder where the latest release of NX is installed, which is typically C:\Program Files\Siemens\NX 12, or something similar. The GTAC web page has a large collection of example programs that you can search through to find useful code. Log in with your webkey username and password. From the main menu choose "Symptom/Solution Information Query", and then "Search Solution Center". Enter a search string that includes a phrase like "sample program", and click on the "Search" button. A list of results will appear, which you can filter by document type, software product, and publish date. Set the document type filter to "nx api" to find sample programs, and filter further by programming language if you want to. If you've read everything, and you're still stuck, you can contact Siemens GTAC support, or you can ask questions in the NX Customization and Programming Forum at the Siemens PLM Community site . Finally, you can often get help at NXJournaling.com and in the NX forum at eng-tips.com. Unrestricted Getting Started with NX Open Chapter 1: Introduction Page 3 Chapter 2: Using the NX Journal Editor In this chapter, we will discuss creation of simple programs, and it requires no setup. In the next chapter, we will discuss the use of Microsoft Visual Studio, instead. This requires a small preparation effort, but provides a much nicer development environment. System Requirement — The .NET Framework To use NX Open with NX 12, you need version 4.6 of the .NET Framework, or newer. It's possible that you have several version 4.6 or later, please download and install it from this Microsoft site. Typographic Conventions In any document about programming, it's important to distinguish between text that you're supposed to type (which the compiler will read). In this guide, program text is either enclosed in yellowish boxes, as you see on the next page, or it's shown in this blue font. References to filenames, pathnames, functions, classes, namespaces, and other computerish things will sometimes be written in this green color, if this helps clarify an explanation. chapter. Alternatively, you can compile your journal code to produce an "executable" (an EXE or DLL file), as described in the next chapter. Working in Journal Editor imposes some restrictions: all of your code must be in one file, and you can only call functions that reside in a small set of special libraries (the NX Open DLLs, the SNAP DLL, and a few basic Windows DLLs). If the restrictions cause trouble for you, then you can purchase an "author" license (dotnet author) that makes it more conveniently write large compiled programs whose code is distributed across several files, and which can call any function in any .NET DLL. "Sign" the compiled programs you write (so that other people can run them more easily) Run compiled programs that call NXOpen functions, even if they have not been signed When an NX Open program is running, it consumes licenses in the same way as an interactive NX session. So, if your NX Open program calls some drafting function, for example, then it will consume a drafting license. Unrestricted Getting Started with NX Open Chapter 2: Using the NX Journal Editor Page 4 The Guide Functions to make the example code in this document shorter and easier to understand. Since their only purpose is to improve the readability of this guide, we call these functions. For instance, we will often need to write out text to the NX Info window. Rather than repeating the three of four lines of code required to do this, we have captured that code in the simple Guide. Info window. Rather than repeating the three of four lines of code required to do this, we have captured that code in the simple Guide. many other places. The Guide functions are described in detail in an Appendix, and in the NX Open Reference Guide. They are very simple and limited, because our primary goal was to make them easy to call. Though you may find uses for them in the code you write, their intended purpose is purely educational. by creating a journal to print "Hello World" to the NX Information Window. Run NX, create a new part file, and then choose the Developer tab. If you do not see the Developer tab in the NX Ribbon bar, please activate it by selecting it from the Ribbon Bar context menu. The Developer tab in the NX programming, including the Journal Group. The Journal Group contains commands to record, play, and edit journals, as well as some commands to add comments or code to a journal group  $\rightarrow$  Edit. In the Journal Editor dialog, Click Open in the Journal Editor toolbar and open the file NXOpenSample.vb, which you can find in [...NX]\UGOPEN\NXOpenExamples\VB\Templates . Remember that [...NX] is just shorthand for the location where NX is installed, which is typically somewhere like this: This journal just gets the NX session. Any text in a Visual Basic .NET file to the right of an apostrophe is treated as comment text by the compiler. Now we will add some code to print "Hello World" in the NX Information Window. In your journal, replace the line of text that says 'Your code goes here with the following line: Guide.InfoWriteLine("Hello, World!") Unrestricted Getting Started with NX Open Chapter 2: Using the NX Journal Editor Page 5 In the Journal Editor, click Play, (the red triangular arrow icon) to play the journal. You should see the Information Window appear containing the text "Hello, World!". If you receive some sort of error, rather than the output shown above, here are some possible causes: Maybe you typed something incorrectly, in which case the compiler will probably complain that the output shown above, here are some possible causes: Maybe you typed something incorrectly, in which case the compiler will probably complain that the output shown above, here are some possible causes: Maybe you typed something incorrectly, in which case the compiler will probably complain that the output shown above, here are some possible causes. it can't understand what you wrote. An error message will tell you in which line of code the problem occurred. The description of the error might not be very helpful, but the line number should be. Maybe you don't have an up-to-date version of the error might not be very helpful, but the line number should be. 'Invalid attempt to load library''. Maybe you neglected to delete the quotation mark at the beginning of the line "Your code goes here", in which case your code will run without any errors, but the NX Information window will not appear There is a troubleshooting guide in chapter 17 that will help you figure out what went wrong, and get it fixed. Fortunately, you will only have to go through the troubleshooting exercise once. If you can get this simple "hello work, then all the later examples should work smoothly, too. Example 2: Collections NX can create parts and assemblies with complex geometry and product structure. on a collection of objects in your parts or assemblies. Using a journal to cycle through a collection will often make these tasks easier. We will start by creating some simple journals to understand how to cycle through a collections. An NX part has several collections, each holding objects of a certain type. For example, each part has a ction that holds all the curve objects in that part. The property workPart.Curves accesses the CurveCollection of the work part. You can use a CurveCollection to cycle over all types of curves in an NX part. Choose File tab - Open to open the part file curves.prt, which you can find in [...NX]\UGOPEN\NXOpenExampleParts. This part file contains several types of curves (lines, arcs, general conics, and splines) that we can cycle through to understand how collections work in NX Open. Open the file NXOpenSample.vb in the Journal Editor, just like the steps in example 1. Unrestricted Getting Started with NX Open Chapter 2: Using the NX Journal Editor, just like the steps in example 1. Unrestricted Getting Started with NX Open Chapter 2: Using the NX Open Chapter 2: Using the NX Open Chapter 2: Using t Module NXJournal Sub Main () Dim theSession = NXOpen.Session.GetSession() 'Your code goes here End Sub End Module Replace the comment text 'Your code goes here with the following lines: Dim workPart = theSession.Parts.Work Dim numCurves As Integer = 0 Dim curveLength As Double For Each cur As curve In workPart.Curves numCurves = numCurves + 1 curveLength = cur.GetLength Guide.InfoWriteLine("Curve " & numCurves & " has length " & curveLength) Next cur Guide.InfoWriteLine("Work part has " & numCurves & " curves.") You can print information about each of the curves as you cycle through the curve collection. The Curve lass has a method GetLength that returns the length of the curves. This code is cycling through the curves in the part and printing the length of each curve to the information window. The meanings of the more interesting lines of code are as follows: Lines of code Explanation Dim workPart = theSession.Parts.Work Declares a variable "workPart" and initializes it to the work part of the current NX session. Since we are using Option Infer On in our journals, we do not have to declare the type of this variable. The .NET Framework infers its type from the return type of the property theSession.Parts.Work. For Each curve In workPart.Curves Next curve This is a repetitive "loop" process. The statement and the "Next curve" statement are executed for each curve in workPart.Curves, which is the Curve Statement are executed for each curve. Guide.InfoWriteLine ("Work part has " & numCurves" is converted to a string before it is combined with the other strings. Chapter 2: Using the NX Journal Editor Page 7 You should see the following output in your listing window if you used the curves.prt part file: Example 3: Creating Simple Geometry Some collections have additional methods to create objects. A CurveCollection has several methods for creating curves. One method, Create Line, will create a line in the work part when your enter the start point and end points for the line. There are two versions of the CreateLine method, one that takes two point objects for the start and end points. Create a new part in NX, and then open the file NXOpenSample.vb in the Journal Editor just like the steps in example 1. Replace the comment text 'Your code goes here with the following lines: Dim workPart = theSession.Parts.Work Dim p1 As New Point3d(50, -100, 0) Dim line1 = workPart.Curves.CreateLine(p1, p2) Guide.InfoWriteLine("Line created with length " & line1.GetLength) This journal creates a line from (50, -100, 0) to (50, 100, 0) with a length of 200. The meanings of the more interesting lines of code are as follows: Lines of code Explanation Dim p1 As New Point3d. A Point3d is a structure that contains three double values named "X", "Y", and "Z" representing the x, y, z coordinates of the point. The coordinates are initialized to the values (50, -100, 0) Dim line1 = workPart.Curves.CreateLine(p1, p2) Create a line between "p1" and "p2" using the CreateLine(p1, p2) Create a line between "p1" and "p2" using the CreateLine(p1, p2) Create a line between "p2" using the CreateLine(p1, p2) Create a line between "p2" using the CreateLine(p1, p2) Create a line between "p2" using the CreateLine(p1, p2) Create a line betwee to do interactively in NX. Unrestricted Getting Started with NX Open Chapter 2: Using the NX Journal Editor Page 8 For example, the following journal creates a diagram of a parabolic mirror. It shows how rays of light are reflected off the mirror towards a focus point. Dim Dim Dim Dim Dim WorkPart = the Session. Parts. Work vertex As New (0,1,0) focus As New Point3d(100,0,0) axisX As New Vector3d(1,0,0) axisY As New Vector3d(0,1,0) Dim focLength = focus.X Dim h = 100.0 Dim y = -h to h Step 10.0 Dim x =  $(y^*y)/(4.0*focLength)$  p1 = New Point3d(x,y,0) p2 = New Point3d(x,y,0) p2 = New Point3d(x,y,0) Point3d(250,y,0) workPart.Curves.CreateLine(focus, p1) workPart.Curves.CreateLine(p1, p2) Next y Running this code should produce the following output: Example 4: Reading Attributes to any NX object to store information about it. Open the part Bracket.prt, which you can find in [... NX]\UGOPEN\NXOpenExampleParts, and then open the file UserAttributesOnBodies.vb in the Journal Editor just like the steps in example 1. Play the journal to see what it does: Dim theSession = Session.GetSession() Guide.InfoWriteLine("Outputting list of attributes in each body in the work part:") Dim bodies = Parts.Work.Bodies For Each bod As body in bodies Dim attributes = bod.GetUserAttributes() For Each attr As NXObject.AttributeInfoWriteLine("") This journal cycles through the bodies in the work part, and prints all the attributes Information window. Attributes can be defined to be certain types, such as Integer, Number, Time, and String, but you will always be able to get a string representation of the attribute through the StringValue property. Unrestricted Getting Started with NX Open Chapter 2: Using the NX Journal Editor Page 9 The meanings of the more interesting lines of code are as follows: Lines of code Explanation Dim bodies = the Session.Parts.Work.Bodies Gets the BodyCollection of the work part. Dim attributes are returned in an array of Attributes Get all the attributes defined on the body. The attributes defined on the body. & " = " & attribute.StringValue) Prints out the attribute to the information window. Running this code on Bracket.prt should produce the following Information window. Running this code on Bracket.prt should produce the following Information window. Open the journal file UserAttributesOnGeometry.vb to list any user attributes attached to bodies, faces, and edges in the work part:") Dim bodies = Session.GetSession() Guide.InfoWriteLine("Outputting list of user attributes on geometry in the work part:") Dim bodies = Session.GetSession() Guide.InfoWriteLine("Outputting list of user attributes on geometry in the work part:") Dim bodies = Session.GetSession() Guide.InfoWriteLine("Outputting list of user attributes on geometry in the work part:") Dim bodies = Session.GetSession() Guide.InfoWriteLine("Outputting list of user attributes on geometry in the work part:") Dim bodies = Session.GetSession() Guide.InfoWriteLine("Outputting list of user attributes on geometry in the work part:") Dim bodies = Session.GetSession() Guide.InfoWriteLine("Outputting list of user attributes on geometry in the work part:") Dim bodies = Session.GetSession() Guide.InfoWriteLine("Outputting list of user attributes on geometry in the work part:") Dim bodies = Session.GetSession() Guide.InfoWriteLine("Outputting list of user attributes on geometry in the work part:") Dim bodies = Session.GetSession() Guide.InfoWriteLine("Outputting list of user attributes on geometry in the work part:") Dim bodies = Session.GetSession() Guide.InfoWriteLine("Outputting list of user attributes on geometry in the work part:") Dim bodies = Session.GetSession() Guide.InfoWriteLine("Outputting list of user attributes on geometry in the work part:") Dim bodies = Session.GetSession() Guide.InfoWriteLine("Outputting list of user attributes on geometry in the work part: ") Dim bodies = Session.GetSession() Guide.InfoWriteLine("Outputting list of user attributes on geometry in the work part: ") Dim bodies = Session.GetSession() Guide.InfoWriteLine("Outputting list of user attributes on geometry in the work part: ") Dim bodies = Session.GetSession() Guide.InfoWriteLine("Outputting list of user attributes on geometry in the work part: ") Dim bodies = Session.GetSession() Guide.InfoWriteLine(") Dim bodies = Session ributes() For Each attr As NXObject. AttributeInformation in attributes Guide. InfoWriteLine(attr. Title & " = " & attr. StringValue) Next attr End Sub End Module Unrestricted Getting Started with NX Open Chapter 2: Using the NX Journal Editor Page 10 The code that prints out the attributes of a given body might be re-usable elsewhere. To make the re-use easier, we have placed this code in a new "subroutine", (denoted by the keyword "Sub"). We call this subroutine in our main subroutine in our main subroutine in our main subroutine", (denoted by the keyword "Sub"). Example 5: WinForms (The Hard Way) The .NET framework provides a wide variety of tools for designing user interface dialogs are called Windows Forms (WinForms, for short). The NX Block UI Styler has similar tools, and produces dialogs that are more consistent with the rest of NX, as explained in chapter 14. But WinForms are more flexible, and you may find them useful in some cases. Designing WinForm-based user interfaces is actually much easier if you use an IDE like Visual Studio, and we will create a very simple WinForm, to show the basic concepts. Copy and Paste the following code into the file NXOpenSample.vb: Sub Main() Dim myForm As New System.Windows.Forms.Form() NXOpenUI.FormUtilities.ReparentForm(myForm) myForm.BackColor = System.Drawing.Color.Red myForm.Opacity = 0.5 myForm.Text = "Hi there" myForm.ShowDialog() End Sub Unrestricted Getting Started with NX Open 'Create a Windows form 'Use an NX icon for the application icon 'Set NX as the parent of our form 'Color our form 'Display our form 'Display our form red 'Make our form 'Display our form 'Display our form' Display our form' Display pretty boring, but it does have all the standard Windows functionality — you can move it around, resize it, and so on, in the usual way. The code calls some methods in a special FormUtilities class in the NXOpenUI namespace to make our WinForm a bit more NX-specific. The method SetApplicationIcon creates the form with an NX icon in its top left corner, which will help the user understand that it's associated with NX. Also, the method ReparentForm sets the main NX Window, and will never get hidden underneath it. Actually, in the current scenario, our form is "modal", which means that you have to close it before you do anything with the NX window, so the parenting arrangement doesn't have much value. We got this modal behavior because we called myForm. Show Dialog to display our form. There is also myForm. Show Dialog to display our form. few lines of code adjust various properties of the form — we give it a red color, make it 50% transparent, and put the words "Hi there" in its title bar. There are dozens of properties that influence the appearance and behavior of a WinForm, but it's best to wait until the next chapter to explore these, because it's very easy using Visual Studio. To stop your code running and get back to the Journal Editor, you need to close the WinForm. You do this in the usual way - click on the "X" in the top right corner. Unrestricted Getting Started with NX Open Chapter 2: Using the NX Journal Editor Page 12 Next, let's add a button to our WinForm. You do this in the usual way - click on the "X" in the top right corner. Unrestricted Getting Started with NX Open Chapter 2: Using the NX Journal Editor Page 12 Next, let's add a button to our WinForm. You do this in the usual way - click on the "X" in the top right corner. NXOpen, NXOpenUI Imports System, System, Syste rand = New Random Dim myForm As New Form myForm.Text = "Create Random Spheres" FormUtilities.SetApplicationIcon(myForm) FormUtilities.ReparentForm(myForm) FormUtilities.ReparentForm(myForm) F a random number generator 'Create a Windows form 'Use an NX icon for the application icon 'Set NX as the parent of our form 'Create a button 'Color it yellow 'Put some text on it 'Add it to our form 'Display our form End Module First, note that we have added another line of "Imports" statements at the top of the file. These allow us to abbreviate the names in our code. So, for example, we can refer to Yellow instead of the full name System. Random instead of System. Random instead of System. Rand earlier examples, and you may be wondering why these two types of objects get treated differently. The answer is given in chapter 5, in the section entitled "Factory Objects". Or, if the curiosity is overwhelming, you can read about this topic in chapter 5. Try running this code. You will see that the form is displayed, but nothing happens if you click on the yellow button. To change this, place the following code down near the bottom, just before the line that says "End Module". Sub Handler(sender As Object, e As EventArgs) Handles myButton. Click Dim x = 100 \* rand.NextDouble 'Get a random x-coordinate between 0 and 100 Dim y = 100 \* rand.NextDouble 'Get a random y-coordinate between 0 and 100 Dim z = 100 \* rand.NextDouble 'Get a random z-coordinate between 0 and 100 Dim z = 100 \* rand.NextDouble 'Get a random z-coord So, as in the previous example, we now we have two subroutines — one called "Main" and one called "Handler". This is a fairly typical situation — as your code gets longer, it's easier to understand if you break it up into several subroutines. The "Handler" function is an event handler for the "click" event of the yellow button. In other words, this code gets executed whenever you click on the yellow button in the form. As you can see, every time you click the button, the code will create a randomly-located sphere. The completed sample is in the file CreateRandomSpheres.vb Unrestricted Getting Started with NX Open Chapter 2: Using the NX Journal Editor Page 13 Designing buttons and writing event handlers is much easier in Visual Studio, as we will see in the next chapter. What Next? The examples in this chapter have given you a brief glimpse at some of the things you can do with NX Open. Using the Journal Editor, we were able to start programming immediately, and we saw that NX Open allows us to build simple user interfaces, do calculations, and create NX geometry. If you liked what you saw in this chapter, you'll probably like the next one, too. It shows you some further examples of NX Open capabilities, and also some much easier and more pleasant ways to write code. Unrestricted Getting Started with NX Open Chapter 2: Using the NX Journal Editor Page 14 Chapter 3: Using Visual Studio Express In the previous chapter, we developed code using the NX Journal Editor. This is a convenient starting point, since it requires no setup, but it is really a fairly primitive environment. Except for very short programs, it is far better to use a more powerful "integrated development environment" (IDE). Microsoft Visual Studio Express 2015 for Windows Desktop is a free-ware lightweight version of the Microsoft Visual Studio IDE used by many professional programmers. The idea, according to Microsoft, is to provide a streamlined, easy-to-use IDE for less serious users, such as hobbyists, students, and people like you. You can use this "Express" version of Visual Studio with the Visual Basic, C#, and C++ programming languages. In this chapter, we will be focusing on using Visual Basic. NOTE: It should be noted that the NXOpen Wizards provided by NX will not work with Visual Studio 2015 installed on your computer, and you are familiar with it, you can skip this section and proceed directly to the first example. If not, then the first step is to install Visual Studio 2015 Express for Windows Desktop, which you can download from here, or several other places. If you can't find the web page (because the Microsoft folks have moved it again), just search the internet for "Visual Studio 2015 Express". Make sure you get the "for Windows Desktop" version. A common mistake is to download the "for Windows" version, instead, but this is for building Windows store apps, so it's not what we want. After selecting download the "for Windows" version, instead, but this is for building Windows" version, instead, but this is for building Windows store apps, so it's not what we want. the installation. After you're done, you should see Microsoft Visual Studio 2015 Express on your Programs menu, and you should see a folder. If you run into trouble, it might help to watch this video. Older versions of Visual Studio will not work because they don't allow you to use version 4.6 of the .NET Framework. Unfortunately, the Visual Studio Express download is much larger than it was first released — it has grown from around 80 MB to over 1.1 GB. If you don't have the patience or disk space to handle a package this large, you can try the SharpDevelop IDE, instead. It's only around 15MB, and provides everything you need. The instructions you read in this document won't match SharpDevelop exactly, but it should be fairly easy to adapt. In the examples in this chapter 2, so it should be easy to follow. But if you'd like to get some additional information about the Visual Basic language or Visual Studio, then one good place to start is this series of videos. There is a huge amount of other tutorial material available on the internet, and you might find other sources preferable, especially if your native language is not English. Unrestricted Getting Started with NX Open Chapter 3: Using Visual Studio Express Page 15 Installing NX Open Templates After installing Visual Studio, you should install two custom templates that we will be using as convenient starting points when developing NX Open Examples VB/Templates. Again, remember that [...NX] is just shorthand for the location where NX is installed, which is typically somewhere like C:\Program Files\Siemens\NX 12. The names of the files are NXOpenTemplateVB.zip and NXOpenWinFormTemplateVB.zip and NXOpenTemplateVB.zip. Copy these two zip files into the folder [My Documents]\Visual Studio 2015\Templates\ProjectTemplates\Visual Basic. For added clarity, here are the same instructions in pictorial form: Unfortunately, experience has shown that people often do this step wrong, so we're going to yell at you... NOTE: please do not extract the contents from the zip files; just copy the zip files themselves. NOTE: please do not extract the contents from the zip files themselves. NOTE: please do not extract the contents from the zip files themselves. NOTE: please do not extract the cont Visual Studio Express. While the NXOpen Wizards will only work with the Visual Studio. For more information about the NX Open Wizards please see the Programming Tools section of the Technical Documents. NX Open .Net Author license, you can edit NX Open Visual Basic journals in Visual Studio and replay the journal in NX as long as the journal in NX as long as lon installed and running, choose New Project from the File menu. A "project" is the name Visual Studio uses for a collection of related files. You will see a list of available project templates. This is a special custom template designed to serve as a convenient starting point for certain kinds of NX Open applications. Also, give your project a suitable name — something like "HelloApp" would be good. The NX Open Applications template gives you a framework for a simple NX Open application, as shown here: In the left-hand pane, you can see some familiar VB code which the template has placed in a file called MyProgram.vb for you. We need to make a couple of changes to this code: add Option Explicit Off at the top, and add a line that outputs some message to the Information window, as shown here: You should type the new code, rather than just copying and pasting it, because some interesting things happen as you type (as you saw in the tutorial videos, if you watched them). In fact, it's interesting to type the entire 7 lines of code. You will find that you actually only have to type 5 lines — Visual Studio will type the other two for you. Generally, Visual Studio helps you by suggesting alternatives, completing words, correcting mistakes, showing you documentation, and so on. To accept the highlighted alternative, you can either press Tab, or type another character, like a period or a parenthesis. All of this is called "Intellisense" by Microsoft's marketeers. Despite its dubious name, you'll find it very helpful as your programming activities progress. Also, notice that Visual Studio automatically makes comments green, literal text red, and language keywords blue, to help you distinguish them. Next, you are ready to compile (or "build") your code into an executable application. To do this, go to the Build menu and choose Build HelloApp, or press Ctrl+Shift+B, which will send your code to the VB compiler. The compiler will translate your code into an executable form that your computer can run, and will store this in a file called HelloApp.dll. The extension "dll" stands for "Dynamic Link Library", which is a type of file that holds executable code. You should get the good news about the build succeeding down at the bottom left: Unrestricted Getting Started with NX Open Chapter 3: Using Visual Studio Express Page 17 On the other hand, if you're unlucky, you might get some error messages like these: It's not very likely that this problem will occur, so we don't want to interrupt the flow by discussing all the details here. The possible causes and corrective actions are described in chapter 17. At some point, you should save your project by choosing Save All from the File menu. Visual Studio will offer to save in your Projects folder, whose path is typically something like [My Documents] Visual Studio 2015 Projects. Now, we are ready to run our new application. From within NX, choose File Execute NX Open (or press Ctrl+U). Your version of the NX user interface might not have the Execute option installed in the File menu, but the Ctrl+U shortcut will work anyway. A dialog will appear that allows you to find your executable. As mentioned earlier, it will be located in [My Documents]\Visual Studio 2015\Projects\HelloApp\bin\Debug along with two other files that you don't need to worry about. To see HelloApp.dll, make sure you set the "Files of type" filter in the NX dialog to "Dynamic Loadable Libraries (\*.dll)". Double-click on HelloApp.dll, and a friendly greeting should appear in your NX Listing window. If you still can't find it, it's probably because you forgot to save it, or you didn't set the file type filter correctly. There's a useful trick that allows you to locate your executable quickly. When you build the application, some text like this will appear in the "Output" pane at the bottom of your Visual Studio window: If the output pane is not visible, press Ctrl+Alt+O to display it (that's the letter O, not the number zero). You can then just copy the pathname of the newly-created application (highlighted in yellow above) and paste it into the "Execute" dialog within NX. This technique is highly recommended — it avoids all the hunting around folders that we described above, and it ensures that you are running the code that you just built. You only have to do this once per NX session, because NX will remember the location for you. Unrestricted Getting Started with NX Open Chapter 3: Using Visual Studio Express Page 18 Example 2: Declaring Variables In this example, we will do some vector calculations to compute the radius of a circle through three points. We will focus on the topic of "declaring" the variables we use, to see how this affects things. If your previous project is still open in Visual Studio, close it by choosing File Close Project is still open in Visual Studio, or something like that. As before, add the line Option Explicit Off at the top of the file. For reasons explained below, this is the last time we're going to do this in our examples. Then, replace the line "Your code goes here" with the following: Dim sel = NXOpen.UI.GetUI.SelectionManager Dim myView As View Dim p1, p2, p3 As Point3d sel.SelectScreenPosition("Specify first point", myView, p1) ' Get first point", myView, p2) ' Get second point", myView, p3) ' Get third point", myView, p3) ' Get third point u As New Vector3d(p3.X - p1.X, p2.Y - p1.Y, u = u.X \* u.X + u.Y+u.Yiew, p3) ' Get third point", myView, p3) ' Get third point", myView, p3) ' Get third point", myView, p3) ' Get third point u As New Vector3d(p3.X - p1.X, p3.Y - p1.Y, u = u.X \* u.X + u.Y+u.Yiew, p3) ' Get third point", myView, p3) ' Get third point", myView, p3) ' Get third point", myView, p3) ' Get third point", myView, p3) ' Get third point u As New Vector3d(p3.X - p1.X, p3.Y - p1.Y, u = u.X \* u.X + u.Y+u.Yiew, p3) ' Get third point", myView, p3) ' Get third point u As New Vector3d(p3.X - p1.X, p3.Y - p1.Y, u = u.X \* u.X + u.Y+u.Yiew, p3) ' Get third point", myView, p3) ' Get third point u As New Vector3d(p3.X - p1.X, p3.Y - p1.Y, u = u.X \* u.X + u.Y+u.Yiew, p3) ' Get third point", myView, p3) ' Get third point u As New Vector3d(p3.X - p1.X, p3.Y - p1.Y, u = u.X \* u.X + u.Y+u.Yiew, p3) ' Get third point u As New Vector3d(p3.X - p1.X, p3.Y - p1.Y, u = u.X \* u.X + u.Y+u.Yiew, p3) ' Get third point u As New Vector3d(p3.X - p1.X, p3.Y - p1.Y, u = u.X \* u.X + u.Y+u.Yiew, p3) ' Get third point u As New Vector3d(p3.X - p1.X, p3.Y - p1.Y, u = u.X \* u.X + u.Y+u.Yiew, p3) ' Get third point u As New Vector3d(p3.X - p1.X, p3.Y - p1.X, p3.Y - p1.X \* u.Y + u.Z \* u.Z uv = u.X \* v.X + u.Y \* v.Y + u.Z \* v.Z vv = v.X \* v.X + v.Y \* v.Y + v.Z \* v.Z det = uu \* vv - uv \* uv alpha = (uu \* vv - uv \* vv) / (2 \* det) beta = (uu \* vv - uu \* uv) / (2 \* det) rx = alpha \* u.X + beta \* v.X ry = alpha \* u.X + beta \* v.X ry = alpha \* u.p3.Z - p1.Z) ' Vector3d from p1 to p3 ' Dot product of vectors ' Determinant for solving linear equations ' Bad code !! Should check that det is not zero Guide.InfoWriteLine(radius) ' Output to Info window ' Radius vector components ' Radius vector components ' Radius vector components ' Radius vector Again, you can gain some experience with Intellisense if you type this code, rather than copying and pasting it. The only thing that's new here is the function SelectScreenPosition, which allows you to get a screen point location from the user. As before, you can save this project, build it, and run it from within NX using File Execute NX Open (or Ctrl+U). Now let's see what happens if you make a typing error. Change the line that calculates "det" to read det = uu \* vv - uv \* u In other words, change the last term from "uv" to "u". Then build the project and try running it again. It will still build successfully, but when you run it from within NX, you'll get an error message like this: If you choose Help Log File from within NX, and hunt around the NX System Log, you will find some more error messages about 50 lines from the bottom, most notably these ones Caught exception while running: Main System.InvalidCastException: Operator '\*' is not defined for type 'Double' and type 'Vector3d'. at Microsoft.VisualBasic.CompilerServices.Operators.InvokeObjectUserDefinedOperator ... blah blah at Microsoft.VisualBasic.CompilerServices.Operators.MultiplyObject(Object Left, Object Right) at ThreePointRadius.Main() in C:\Users\ ... \ThreePointRadius.Main() in C:\Users\ ... \ThreePointRadius.Vb:line 21 Unrestricted Getting Started with NX Open Chapter 3: Using Visual Studio Express Page 19 Obviously it would be much better to discover errors like this earlier, as As New Vector3d(p2.X v As New Vector3d(p3.X uu As Double = u.X \* u.X vv As Double = u.X \* v.X vv As Double = u.X \* v.X vv As Double = v.X \* v.X vv As Double = u.X \* v.X vv As Double = u.X \* v.X vv Vector3d object, and so on. So, the compiler now knows that u and v are vectors, and uu, uv, and vv are numbers (doubles). So the expression uv\*u is trying to multiply a vector by a number, which is not a legal operation in this context. So we get a "squiggly underline" error indicator, and we know immediately that we have made a mistake. And, if you hover your mouse over the mistake, a message will appear telling you what you did wrong: Up until now, our applications have been very simple, so there was not much justification for the extra effort of declaring variables. But, as you start to write more complex applications, you will definitely want the compiler to help you find your mistakes. And it can do this very effectively if you declare your variables. Actually, many programming languages require you to declare all variables. Visual Basic is an exception — if you use the "Option Explicit Off" directive at the start of your code, as we have been doing, then you don't have to. But declaring variables is a good thing, so we're going to do it

from now on. For further discussion of declaring variables (and avoiding or shortening declarations), please see chapter 4. Example 3: WinForms Again One of the nice things about Visual Studio is the set of tools it provides for designing user interface dialogs using Windows Forms (WinForms, for short). We're going to recreate the "Create the "Create t Random Spheres" dialog from the previous chapter, but it will be much easier this time, using Visual Studio, and the dialog will look nicer. Run Visual Studio Express, and choose New Project from the File menu. Instead of choosing the NX Open Application template, chose the NX Open Application template this time. Call your new project NXOpenWinFormApp. Your new project will look something like this: Unrestricted Getting Started with NX Open WinForm.vb to see the new Windows form in the left-hand pane. In the lower right-hand pane, all the "properties" of the new WinForm are listed, along with their values. As you can see, the form has a property called "Text", and this property currently has the value "NX Open WinForm". This property called "Text", and this property called "Text", and this property currently has the value "NX Open WinForm". This property called "Text", and this property called "Text", and the property called "Text", and the property called "Text", and the property called "Te add a button to our form. On the left-hand side of the Visual Studio window, you should see a Toolbox containing various types of user interface objects. If you don't see the Toolbox, choose it from the Visual Studio window, you should see a Toolbox containing various types of user interface objects. If you don't see the Toolbox, choose it from the Visual Studio window, you should see a Toolbox containing various types of user interface objects. If you don't see the Toolbox containing various types of user interface objects. If you don't see the Toolbox containing various types of user interface objects. button on the form. Initially, the button will be labeled with the text property of the button, just as we edited the text property of the form. You can edit other property of the button, just as we edited the text property of the button. something like this: Also, you can adjust the sizes of the button and the form by dragging on their handles: Next, let's make the button do something useful. Double-click the button do something useful. Double-click the button do something useful. Batter and the form by dragging on their handles: Next, let's make the button do something useful. Batter and the form by dragging on their handles: Next, let's make the button do something useful. Batter and the form by dragging on their handles: Next, let's make the button do something useful. Batter and the form by dragging on their handles: Next, let's make the button do something useful. Batter and the form by dragging on their handles: Next, let's make the button do something useful. Batter and the form by dragging on their handles: Next, let's make the button do something useful. Batter and the form by dragging on their handles: Next, let's make the button do something useful. Batter and the form by dragging on the button do something useful. Batter and the form by dragging on the button do something useful. Batter and the form by dragging on the button do something useful. Batter and the form by dragging on the button do something useful. Batter and the form by dragging on the button do something useful. Batter and the form by dragging on the button do something useful. Batter and the form by dragging on the button do something useful. Batter and the form by dragging on the button do something useful. Batter and the form by dragging on the button do something useful. Batter and the form by dragging on the button do something useful. Batter and the form by dragging on the button do something useful. Batter and the form by dragging on the button do something useful. Batter and the form by dragging on the button do something useful and the button do something useful and the button do something useful and the button do something useful and the button do something useful and the button do something useful and the button do something useful and the button do somethi Handles Button1.Click End Sub End Class Unrestricted Getting Started with NX Open Chapter 3: Using Visual Studio Express Page 21 The function you see is an event handler for the button's "click" event. Currently, it doesn't do anything, but you can edit it as shown below to make the click event create a sphere, or whatever else you want it to do Private Sub Button1 Click(sender As System.Object, e As System.EventArgs) Handles Button1.Click Guide.InfoWriteLine("Creating a sphere") Guide.CreateSphere(0, 0, 0, 10) End Sub When we created this dialog manually, in the previous chapter, you may recall that we wrote code like this: myForm.Text = "Create Random Spheres" myButton = New Button myButton.BackColor = Color.Yellow myButton.Text = "Click me" myForm.Controls.Add(myButton) 'Create a button 'Color it yellow 'Put some text on it 'Add it to our form This same sort of code exists in our current project, too, but it was written for us by Visual Studio, and it's somewhat hidden, because you're not supposed to edit it. To see this code, click on the Show All Files button at the top of the Solution Explorer window, and then double-click on the file MyProgram.vb: Public Shared Sub Main() Dim form As New NXOpenWinForm() form.ShowDialog() End Sub As before, we're using form. ShowDialog to display the dialog, so it will be "modal", which means that we can't do anything else until we close the form. There is also myForm. Show, which creates a non-modal form, but to use this, you have to modify this function to return NXOpen.UnloadOption.AtTermination instead of NXOpen.UnloadOption.Immediately. If you fail to do this, your dialog will disappear a second or two after it's displayed, so you'll probably never see it. Build the project, and run it from within NX, as usual. When your dialog appears, you can click on your button to create spheres. When you get bored with this, click the "X" to close your dialog. If you want to learn more about creation of WinForm-based user interfaces, there are many books and on-line tutorial. we're going to do it without getting any assistance from the NX Open template we used last time. This will help you understand what is happening Unrestricted Getting Started with NX Open template we used last time. This will help you understand what is happening Unrestricted Getting Started with NX Open template we used last time. this, you can skip to the next example. Run Visual Studio Express, and choose New Project from the File menu. You will see the available set of project template, instead of choosing the NX Open Application" template, instead. Unfortunately, there are some technical reasons why this will not work — on some systems, it will lead to a mysterious "failed to load image" error when you try to run your application from within NX. Please see chapter 17 for more details. This Class Library template gives you a framework for a Visual Basic class definition. You will see a file called Class1.vb that contains a couple of lines of code. Delete this code and paste (or type) the contents of NXOpenSample.vb in its place. The line that says Your code goes here, and replace it by Guide.InfoWriteLine("Hello world!"), as we have done several times before. You should end up with something that looks like this: As you're typing, you might notice that the usual "Intellisense" doesn't work. This is the first indication that something is wrong. Also, you will see several squiggly underlines, and some error and warning messages in the list at the bottom of the window: Most of the problems arise because our code is using the NXOpen libraries, and these are not connected in any way to our current project. So the compiler doesn't know anything about NX Open. Guide. InfoWriteLine Unrestricted Getting Started with NX Open. Guide. InfoWriteLine Unrestricted Getting Started with N Project menu, choose Add Reference. In the dialog that appears, click on the Browse tab, and navigate to the folder [...NX]\NXBIN\managed: You will see a number of DLLs, as shown above, and click OK. Your project now has references to the NX Open libraries, and this should remove the complaints about them "containing no public members". Now you can build and run the application, as usual. The NX Open Application, as usual. The NX Open Application template that we used previously already includes the references to the NX Open Application, as usual. if you want to use some .NET Framework functions in any journals you write, you may have to add references to the assemblies where they reside. If you forget to do this, you will get "type not defined" errors, like the ones we saw above. Please see chapter 17 for more information about problems with references. A project based on the Class Library template has another deficiency — it doesn't include a GetUnloadOption function. This means that NX won't know how to "unload" your code, and won't let it go. So, if you try to change your code after it has finished executing — in some sense, NX "holds onto" your code, and won't let it go. So, if you try to change your code after it has finished executing — in some sense, NX "holds onto" your code after it has finished executing — in some sense, NX "holds onto" your access the file because it is being used by another process is NX, and you'll have to terminate NX to get it to release its hold on your DLL so that you can rebuild it. The NX Open Application Template provides a GetUnloadOption function for you, so you won't have these sorts of problems. Writing your own GetUnloadOption function is fairly simple. The code is as follows: Public Shared Function GetUnloadOption.Immediately, Integer Return CType(NXOpen.Session.LibraryUnloadOption.Immediately, Integer Return CType(NXOpen.Session.LibraryUnloadOption.Immediately, Integer Ret NXOpenSample class that we created. So, you just need to paste this code immediately before the line that says "End Class". Please look up GetUnloadOption in the NX Open Programmer's Guide for more information about unloading code. reusable application. We will use a simple workflow to show the general procedure for editing the recorded journal to remove the specific recorded journal to remove the specific recorded selections and replace them with selections and replace them with selection operations that will work on general procedure for editing the recorded selections and replace them with selections and replace them with selection operations that will work on general procedure for editing the recorded selections and replace them with selections and replace them with selecting the replace them with selecting the replace them with selecting the replace them with selecting the replace the replace them with selecting the replace the replace the replace the replace the replace the replace the replace the repla Page 24 can use in ChangeLayerOfBody.vb where we recorded a journal is listed below: 'NX 12.0.0.8 Imports System Imports NXOpen.Session.GetSession() Dim workPart As NXOpen.Part = theSession.Parts.Work Dim displayPart As NXOpen.Part = theSession.Parts.Display Menu: Format->Move to Laver... -Dim markId1 As NXOpen.Session.UndoMarkId markId1 = theSession.SetUndoMark(NXOpen.Session.MarkVisibility.Visible, "Move Layer") Dim objectArray1(0) As NXOpen.DisplayableObject Dim body1 As NXOpen.Body = CType(workPart.Bodies.FindObject("CYLINDER(2)"), NXOpen.Body) objectArray1(0) = body1 workPart.Layers.MoveDisplayableObjects(45, objectArray1) ' ---------' Menu: Tools->Journal->Stop Recording ' -----End Sub End Module After the lines creating an undo mark for the operation is a line that specifies the body that you want to move to layer 45. This line: Dim body1 As NXOpen.Body = CType(workPart.Bodies.FindObject("CYLINDER(2)"), NXOpen.Body = CType(workPart.Bodies.FindObject("CYLINDER(2)"), edited our journal to ask the user to select a body to edit: 'NX 12.0.0.8 Imports System Imports NXOpen.Selection 'Added to make selection code simpler Module NXJournal Sub Main(ByVal args() As String) Dim theSession As NXOpen.Selection 'Added to make selection code simpler Module NXJournal Sub Main(ByVal args() As String) Dim theSession As NXOpen.Selection 'Added to make selection code simpler Module NXJournal Sub Main(ByVal args() As String) Dim theSession As NXOpen.Selection 'Added to make selection code simpler Module NXJournal Sub Main(ByVal args() As String) Dim theSession As NXOpen.Selection 'Added to make selection code simpler Module NXJournal Sub Main(ByVal args() As String) Dim theSession As NXOpen.Selection 'Added to make selection code simpler Module NXJournal Sub Main(ByVal args() As String) Dim theSession As NXOpen.Selection 'Added to make selection code simpler Module NXJournal Sub Main(ByVal args() As String) Dim theSession As NXOpen.Selection 'Added to make selection code simpler Module NXJournal Sub Main(ByVal args() As String) Dim theSession (ByVal args() As String) Dim theSession (ByVal a -Dim markId1 As NXOpen.Session.UndoMarkId markId1 = NXOpen.UI.GetUI() Dim sel As NXOpen.Selection = theUI.SelectionManager Dim workPart As NXOpen.Part = theSession.Parts.Work Dim displayPart As NXOpen.Part = theSession.Parts.Display Menu: Format->Move to Layer... theSession.SetUndoMark(NXOpen.Session.MarkVisibility.Visible, "Move Layer") Dim objectArray1(0) As NXOpen.Body = CType(workPart.Bodies.FindObject 'Dim selObj As NXOpen.Body) 'Ask user to select object Dim selObj As TaggedObject Dim cursor As Point3d Dim resp As Response = sel.SelectTaggedObject("Select Object", "Select Object", "Select Object", Unrestricted Getting Started with NX Open Chapter 3: Using Visual Studio Express Page 25 SelectionScope.UseDefault, False, False, selObj, cursor) If resp Response.Back And resp Response.Cancel Then objectArray1(0) = body1 objectArray1(0) = CType(selObj, DisplayableObject) ---End Sub End Module This modified journal uses a selection dialog to ask the user to pick a body to move to layer 45. We can make this a little neater workPart.Layers.MoveDisplayableObjects(45, objectArray1) End If displayModification1.Dispose() ' --' Menu: Tools->Journal->Stop Recording ' --by moving the selection code into a separate function and calling it from our main program. The following listing shows a journal with the selected body if the user selects a body or Nothing if the user presses Back or Cancel. ' NX 12.0.0.8 Imports System Imports NXOpen Imports NXOpen.Selection ' Added to make selection code simpler Module NXJournal Sub Main(ByVal args() As String) Dim theSession.Part = theSession.Parts.Work Dim displayPart As NXOpen.Part = theSession.Parts.Display ' Menu: Edit->Object Display... --Dim markId1 As NXOpen.Session.UndoMarkId markId1 = theSession.SetUndoMark(NXOpen.Session.MarkVisibility.Visible, "Move Layer") Dim objectArray1(0) As NXOpen.DisplayableObject 'Dim body1 As NXOpen.Body = CType(workPart.Bodies.FindObject("CYLINDER(2)"), NXOpen.Body) 'Ask user to select object Dim body1 As Body = SelectBody() If body1 IsNot Nothing Then objectArray1(0) = body1 workPart.Layers.MoveDisplayableObjects(45, objectArray1) End If displayModification1.Dispose() ' Menu: Tools->Journal->Stop Recording ' -End Sub Function to ask user to select a body Unrestricted Getting Started with NX Open Chapter 3: Using Visual Studio Express Page 26 Function SelectBody() As Body = Nothing ' Get UI object Dim theUI As NXOpen.UI = NXOpen.UI = NXOPEN.UI = NXOPEN.UI = NXOPEN.UI = NXOPEN.UI = NXOPEN.UI = NX NXOpen.DisplayableObject Dim selObj As TaggedObject Dim cursor As Point3d Dim message As String = "Selectionscope.UseDefault, False, False, selObj, cursor) If resp Response.Cancel Then If TypeOf selObj IselObj Isel Body Then body1 = CType(selObj, Body) End If End If Return body1 End Function returns Nothing for the selected object is a Body. If it is not, then the function checks if the selected object is a Body. If it is not, then the function checks if the selected body. Other selected body. read ahead in chapter 15, which covers the NX Open Selection API in more detail. Debugging in Visual Studio (but not the Express edition) provides an excellent debugger that lets you step through your code one line at a time, watching what's happening as it executes. In particular, you can set "breakpoints" that pause the execution of your code, allowing you to examine variable values. This is a very good way to find problems, obviously. The techniques used with SNAP and NX Open programs are a little unusual because you are debugging code called by a "Main" function that you don't have access to (because it's inside NX). This means that using the normal "Start Debugging" command within Visual Studio is not appropriate. There are two alternative approaches, as outlined below, but neither of these is available in Visual Studio Express editions. Using Debugger.Launch First, you write System.Diagnostics.Debugger.Launch somewhere near the beginning of your code, and then you run your application in the normal way using File Execute NX Open. When execution reaches the Debugger for your current project, as shown in the picture above, and you will be taken back to Visual Studio with your code 'paused" at the Debugger.Launch line, ready to begin stepping through it. Using Attach To Process (ugraf.exe) in the list of available processes. Again, run your application using File Execute NX Open, and you will arrive back in Visual Studio with your code "paused" at the first breakpoint. Unrestricted Getting Started with NX Open Chapter 3: Using Visual Studio. For information on how to use the debugger facilities, please consult one of the many tutorials available on the internet. Unrestricted Getting Started with NX Open is that it is based on standard mainstream programming languages This means there are many excellent tools you can use (like Visual Studio), and there's lots of tutorial and help material available. This chapter provides an introduction to the Visual Basic (like this series of videos, for example), so our description here will be very brief. When looking for books and on-line tutorials, you should be aware that the Visual Basic for .NET. Older versions (like Visual Basic 6, for example), are quite different. So, when you start reading, make sure you are using fairly modern materials. If you really want the complete story, you can read the Microsoft documentation on this web page. If you prefer to use the C# language, instead of Visual Basic, then these videos should be helpful. below source code object code run compiler The process is quite simple, but unfortunately it typically involves quite a lot of programmer jargon. The Visual Basic statements you write are known as "source code". This code is typically contained in one or more text files with the extension ".VB". Your source code is then sent to a compiler, which converts it into "object code" that your computer can actually understand and run. The object code is sometimes referred to as an "executable" or a "library", or an "assembly", and is held in a file with the extension ".EXE" or ".DLL". following sequence: Option statements Imports statements The Main procedure Class and Module elements Option Statements option statements option statements op conversions, which helps prevent problems that can occur when you transfer information between variables, which reduces the need for declarations, as explained a little later, in the section entitled Omitting Declarations. If you place Option statements in your source code, they must be placed at the beginning of a source file, and they apply only to the source file in which tay appear. Another approach is to specify compilation options in the properties of a Visual Studio project, in which tay apply to the entire project. Imports statement at the beginning of a source file allows you to use abbreviated names within that file (rather than longer "fully qualified" ones), which reduces your typing effort. For example, suppose you will frequently be using the System. Console. WriteLine function to output text. If you write Imports System. Console at the beginning of your source file, then you can refer to this function as simply WriteLine whenever you need it. Unrestricted Getting Started with NX Open Chapter 4: The Visual Basic, the thing that appears in an Imports statement can be either a class or a namespace. Classes are explained later in this chapter. Namespaces help you to organize large quantities of code into related subgroups, and to distinguish different uses of the same name. Suppose you had a large application that performed operations on both fish and musical instruments and Fish to hold your code. You could use the name Bass within both of these namespaces, because Instruments. Bass and Fish. Bass would be two different names. If you wrote both Imports Instruments at the top of a code file, you would create a problem, of course, because then the name Bass would be ambiguous. The Main procedure is the "starting point" for your application — the first procedure that is accessed when you run your code. Main is where you would put the code that needs to be accessed first. Classes, Modules, and Files Each line of executable code must belong to some class or module. Classes are explained near the end of this chapter. For now, you can consider a class to be a related collection of code and data fields, often representing some generic type of object. A module is really a special simplified type of class. Modules are not as flexible as classes, and they are not used as much in real-world applications, but we use them in this document because they provide a convenient way to temporarily manage smallish snippets of code. As you may recall, the NX Journaling function always produces code that is packaged into a Module. Many people advocate placing each class in its own source file, and giving this source file the same name as the class, but, you can place several classes in a single file, if you want to. Conversely, you do not have to put an entire class within a single file — by using the "partial class" capability, you can split a class definition into several files, which is often useful. An Example Program The listing below shows a simple program containing most of the elements mentioned above. Option Infer On Imports System, NXOpen Module MyProgram Sub Main() Dim radius As Double = 3.75 Dim area As Double area = CircleArea(radius) Dim message As String = "Area is: " Guide.InfoWriteLine(message & area) End Sub ' Function to calculate the area of a circle Function CircleArea(r As Double) As Double Dim pi As Double = System.Math.PI Dim area As Double = pi \* r \* r Return area End Function End Module The program starts with an Option statement. Then there is a "Main" procedure, as always, and then another function called CircleArea. Unrestricted Getting Started with NX Open Chapter 4: The Visual Basic Language Page 30 The following table gives more details: Lines of code Explanation Option Infer On Tells the compiler that it should try to guess the types of variables if you don't declare them explicitly Imports NXOpen Allows you to refer to functions in the NXOpen namespace using short names Dim radius As Double = 3.75 Declares a variable of type Double, gives it the name radius, and stores the value 3.75 in it. Dim area As Double Declares another variable of type Double, and names it area area = CircleArea(radius) Calls a function named CircleArea, which is defined below. The variable radius is used as the input to this function, and the output returned from the function is written into the variable of type String Guide.InfoWriteLine (message & area) Calls a function named Guide.InfoWriteLine to write text to the NX Info window. This function lives in the NXOpen namespace, so its full name is NXOpen.Guide.InfoWriteLine. We can use the shortened name here because we wrote "Imports NXOpen" above ' Function to calculate circle area This is a "comment". Comments are descriptive text to help you and other readers understand the code. They are ignored by the compiler. Function CircleArea(r As Double) As Double This is the heading for the definition of a function named CircleArea. The text in parentheses says that, when this function is called, it should receive as input a variable of type Double. Dim pi As Double = Math.PI Defines a variable called pi and gives it the value  $\pi$  (accurate to around 15 decimal places). The full name of the item on the right is System.Math.PI. But we have Imports System at the top of our file, so we can use the shortened name Math.PI. Dim area = pi \* r \* r Calculates the area, and stores it in a newly declared variable called area. We do not need to write "As Double" because the compiler can infer this. Return area Returns the value area as the output of the function  $\blacksquare$  Lines of Code Generally, you place one statements on a single line if you separate them by the colon (:) character. So, for example, you might write  $x_1 = 3 x_2 = 1 : y_1 = 5 y_2 = 2 : z_1 = 7 z_2 = 1$ 9 A statement usually fits on one line, but when it is too long, you can continue it onto the next line by placing a space followed by an underscore character () at the end of the first line. For example: Dim identityMatrix As Double(,) Unrestricted Getting Started with NX Open = { {1, 0, 0}, {0, 1, 0}, {0, 0, 1} } Chapter 4: The Visual Basic Language Page 31 Actually, in modern versions of Visual Basic, the underscores are often unnecessary, since the compiler can figure out by itself when a line of code is supposed to be a continuation of the one before it. Note that "white space" (space and tab characters) don't make any difference, except in readability. The following three lines of code do exactly the same thing, but the first is much easier to read, in my opinion: y = 3.5 \* (x + b\*(z - 1)) y = 3.5 \* (x + b\*(z - 1)) y = 3.5 \*the kind of data that the variable can hold. Some of the more common built-in data types are shown in the following table: Type Description Examples Approximate Range of Values Integer A whole number 1, 2, 999,-2, 0 -2,147,483,648 through 2,147,483,648 through 2,148,148 through 2,148,148 through 2,148,148 through 2,148,148 through 2,148,148 through 2,148,148 through 2,148,148 through 2,148,148 through 2,148,148 thr negative Char Character "x"c, "H"c, "μ"c Any Unicode characters String of characters "Hello", "ψμ" Zero up to about 2 billion characters Boolean Logical value True, False True or False Object Holds any type of data Anything Note that variables of type Double can use scientific notation: the "E" refers to a power of 10, so 3.56E+2 means 3.56 some initial value at the time you declare it. Generally, a declaration/initialization takes the following form: Dim As = So, some examples are: Dim Dim Dim Dim Dim Dim Dim Dim Dim As Integer = -45 triple As Integer = -45 triple As Integer = -45 types, you use the "New" keyword and call a "constructor" to declare and initialize a new variable, like this: Dim As New (constructor inputs) Dim vAs New System. Windows. Forms. Button() A variable name may contain only letters, numbers, and underscores, and underscores, and underscores, and underscores and initialize a new variable name may contain only letters, numbers, and underscores, and underscores, and underscores and initialize a new variable name may contain only letters, numbers, and underscores, and underscores, and underscores and initialize a new variable name may contain only letters, numbers, and underscores, and underscores and initialize a new variable name may contain only letters, numbers, and underscores, and underscores and initialize a new variable name may contain only letters, numbers, and underscores, and underscores, and underscores and initialize a new variable name may contain only letters, numbers, and underscores, and underscores and initialize a new variable name may contain only letters, numbers, and underscores, and underscores and initialize a new variable name may contain only letters, numbers, and underscores, and underscores and initialize a new variable name may contain only letters, numbers, and underscores and initialize a new variable name may contain only letters, numbers, and underscores, and underscores and underscore and initialize a new variable name may contain only letters, numbers, and underscore and initialize a new variable name may contain only letters, numbers, and underscore and initialize a new variable name may contain only letters, numbers, and underscore and initialize a new variable name may contain only letters, numbers, and underscore and numbers, and underscore and numbers, and underscore and numbers, and underscore and numbers, and underscore and numbers, and underscore and numbers, and underscore and numbers, and underscore and numbers, and underscore and numbers, and underscore and numbers, and underscore and numbers, and underscore and numbers, and it must begin with either a letter or an underscore (not a number). Variable names are NOT case sensitive, so companyName are the same as Visual Basic keywords (like Dim or Integer). Unrestricted Getting Started with NX Open Chapter 4: The Visual Basic Language Page 32 (like Dim or Integer). There are some ways to omit or shorten variable declarations, as explained in the next section. Omitting Variable Declarations When you're just experimenting with small programs, declaring variables is sometimes not very helpful, and the extra typing and text just interfere with your thought process. If you put Option Explicit Off at the beginning of your program, then this will prevent the compiler from complaining about missing declarations, and this might make your life easier (for a while, anyway). On the other hand, as we saw in chapter 3, declaring variables helps the compiler find mistakes for you, so it's valuable. When you write Option Explicit Off, the compiler doesn't know the types of undeclared variables, so it assumes that they are all of type System.Object. As we will see later, all objects in Visual Basic are derived (either directly) from System.Object, so a variable of this type can hold any value whatsoever, and any assignment statement will work, no matter how peculiar: vec vec vec x = = 3.75 = "hello" = New Vector3d(2,3,7) vec.X '''' vec is of type System.Object so this strange assignment works, too, but we get no help from Intellisense. When you type the dot in the fourth line of code above, you might be hoping to see a helpful list of the properties of a Vector3d object, but you won't, because the compiler to find your mistakes, and give you helpful Intellisense hints, then a good compromise is Option Infer On. With this option, the compiler tries to guess vec is of type NXOpen.Vector3d Intellisense helps us, now The word Dim before a variable is what prompts the compiler to start guessing. You are still declaring the variables x, y, greeting, and vec, but you don't have to tell the compiler to start guessing. much easier to read. In the following, the second three lines of code are much clearer than the first three, and just as safe: Dim p1 As NXOpen.Point3d = New NXOpen.Point3d = New NXOpen.Point3d(2,3,4) Dim q1 As NXOpen.Point3d(2,3,4) Dim q1 As NXOpen.Point3d(2,3,4) Dim q1 As NXOpen.Point3d(2,3,4) Dim q1 As NXOpen.Point3d(2,3,4) Dim q1 As NXOpen.Point3d(2,3,4) Dim q1 As NXOpen.Point3d = New NXOpen.Point3d(2,3,4) Dim q1 As NXOpen.Point3d(2,3,4) Dim q1 As NXOpen.Point3d(2,3,4) q1 = New NXOpen.Point3d(7,5,9) Dim a1 = workPart.Curves.CreateLine(p1, p1) In the examples later in this document, we will sometimes use Option Infer On to make the code shorter and easier to read. You have to be a little careful, sometimes, because the guessing isn't foolproof. Consider the following code: Dim x = 5 x = System.Math.PI Compiler assumes that x is an Integer ' Error or unwanted rounding The compiler will infer that x is an Integer. So, in the second line of code, we're trying to assign a Double value to a Integer. So, in the variable x. To avoid this sort of problem, you can write Dim x = 5.0 in the first line, which will tell the compiler that x is supposed to be a Double. Unrestricted Getting Started with NX Open Chapter 4: The Visual Basic Language Page 33 Data Type Conversions Conversions is the process of changing a variable from one type to another. Conversions may either be widening or narrowing. A widening conversion is a conversion from one type to another type that is guaranteed to be able to contain it (from Integer to Double, for example), so it will never fail. In a narrowing conversion, the destination variable may not be able to hold the value (an Integer variable can't hold the value 3.5), so the conversion may fail. Conversions can be either implicit or explicit. Implicit conversions occur without any special syntax, like this: Dim weight As Double = weightLimit ' Implicit conversions, on the other hand, require so-called "cast" operators, as in the following examples. Dim weight As Double = 500.637 Dim roughWeight As Integer roughWeight = CType (weight, Integer) ' Cast weight to an integer (rounding occurs) ' Different technique, but same result to an integer (rounding occurs) ' Different technique, but same - the weight value is rounded and we get roughWeight = 501. The set of allowable implicit conversions may occur implicitly. If you use Option Strict Off, both widening and narrowing conversions may occur implicitly. With Option Strict Setting. the familiar numerical calculations on variables of type Integer and Double. The only operator that might be slightly unexpected is " $^{"}$ , which performs exponentiation (raises a number to a power). Here are some examples: Dim m As Integer = 3 Dim n As Integer = 4 Dim p1, p2, p3, p4, p5 As Integer p1 = m + n ' p1 now has the value p2 = 2\*m + n 1 ' p2 now has the value p3 = 2\*(m + n) - 1 ' p3 now has the value p4 = m / n ' p4 now has the value p5 = m ^ n ' p5 now has the value 7 9 13 1. Beware !! 81 Even though m and n are both integers, performing a division produces a Double (0.75) as its result. But then when you assign this value to the Integer variable p4, it gets rounded to 1. With either Integer or Double data types, dividing by zero will cause trouble, of course. The System.Math.Atan2(3, 4) Dim cosine As Double = System.Math.Cos(rightAngle) Dim x, y, r, theta As Double theta = System.Math.Atan2(3, 4) ' theta is about 0.6345 (radians) x = System.Math.Cos(theta) ' x gets the value 0.8 y = System.Math.Sin(theta) ' y gets the value 0.6 r = System.Math.Sin(theta) ' y gets the value 0.6 r = System.Math.Sin(theta) ' x gets the value 0.6 r = System.Math.Sin(theta) ' x gets the value 0.8 y = System.Math.Sin(theta) ' x gets the value 0.6 r = System.Math.Sin(theta) ' x gets the value 0.6 r = System.M Log10), and absolute value (Abs). Visual Studio Intellisense will show you a complete list as you type. Unrestricted Getting Started with NX Open Chapter 4: The Visual Basic Language Page 34 In floating point arithmetic (with Double variables), small errors often occur because of round-off. For example, calculating Values & Operators Visual Basic provides a set of relational operators that perform some comparison between two operands and return a Boolean (true or false) result. Briefly, these operators that perform some comparison between two operands and return a Boolean (true or false) result. on Boolean operands. They are: And: the result is True when both of the operands are True Or: the result is True when at least one of the operands is True Not: this is a unary operator. The result is True when at least one of the operands is True Not: this is a unary operator. conditions for use in If statements and elsewhere: Dim Dim Dim Dim Dim Dim Dim b1 b2 b3 b4 b5 b6 four As five As six As m, n As b1, b2, = = = = = Integer Integer b3, b4, = 4 = 5 = 6 b5, b6 As Boolean (four = five) (six < five) (four "< "five") (four "< "five") (four < five) And (five < six) (m < n) Or (m >= n) ''''' ' Result Result Result Result Result is is is is is is is is is is is is a collection of values of m and n) Array is a collection of values of m and n) This number has various names: index, offset, position, or subscript are some common ones. The term "offset" is perhaps the best, since it highlights the fact that the numbering starts at zero — the first element of the array has an offset of zero. In the following code, the first line declares and initializes an array variable that holds the number of people who work on each floor of an office building. It says that 5 people work on the ground floor, 27 on the first floor, and so on. Then the second and third lines read values from the people As Integer = people(0) Dim firstFloorPeople As Integer = people(1) ' 5 people work or the ground floor ' 27 people work on the first floor Note that the style of array declaration shown here is perfectly legal, but it is not the usual one. Most VB programmers would write Dim people() As Integer, but I think the style shown above makes more sense — it says that people is an Integer() (i.e. it is an Integer array). If you want to declare and initialize the array separately, then you write something like: Unrestricted Getting Started with NX Open Chapter 4: The Visual Basic Language Page 35 Dim people(3) = 31 ' Declares people(3) = 31 ' Declares people(3) = 22 people(3) = 22 people(3) Initialise the elements of the array, one by one In this case, you need to place an integer (3)" gave us an array of four the array of four between the number of elements in the array. So, in the example above, the "New Integer(3)" gave us an array of four integers with indices 0, 1, 2, 3. If you have experience with C-style programming languages, this can be very confusing, so please beware. You can also create two-dimensional (and higher dimension) arrays using declarations like Dim identityMatrix As Double(,) = { {1,0,0}, {0,1,1} } The .NET framework provides many useful functions for a create two-dimensional (and higher dimension) arrays using declarations like Dim identityMatrix As Double(,) = { {1,0,0}, {0,1,1} } The .NET framework provides many useful functions for a create two-dimensional (and higher dimension) arrays using declarations like Dim identityMatrix As Double(,) = { {1,0,0}, {0,1,1} } working with arrays. For example: The Length property returns the total number of elements in the array The GetUpperBound method sorts the elements of a one-dimensional array The Find and FindIndex methods allow you to search for specific items 🔳 Other Types of Collections The .NET Framework includes the System.Collections namespace, which provides many useful "collections" that are more general than the arrays described above. For example, there are Lists, Dictionaries (Hash Tables), Queues, Stacks, and so on. You should use a List (rather than an array) when you don't know in advance how many items you will need to store. Here is a simple example: Dim nameList As New List(Of String) ' Create a list of strings Dim name As String Do ' Loop to collect names name = GetName() ' Get the next name, somehow nameList.Add(name) ' Add it to our list Loop Until name = "" ' Keep going until a blank name is encountered There is also a general collection called an ArrayList, which can hold elements of different types. So, you can write: Dim myList As New ArrayList myList.Add(System.Math.PI) Dim x as Double = myList(1) ' Gives x the value 3.14159625 etc. Like a List, an ArrayList expands dynamically as you add elements. Though the ArrayList type is more general you should use the List type, where possible, since it is faster and less error-prone. Most of the "collection" types support the same capabilities as arrays, such as indexing, counting, sorting, searching, and so on. String is essentially an array of characters. You can declare and initialize a string with one statement like: Dim myString As String = "Hello, World!" Unrestricted Getting Started with NX Open Chapter 4: The Visual Basic Language Page 36 You can extract characters: Dim Dim Dim Dim Dim alphabet (0) c1 As Char = alphabet(2) ' Sets c0 equal to "A" ' Sets c1 equal to "B" ' Sets c2 equal to "C" You can "concatenate" two strings; some of them are: Trim, ToUpper, ToLower, SubString, StartsWith, Compare, Copy, Split, Remove and Length. For example: Dim firstName As String = "Jonathon" Dim lastName As String = "Hi, " & nickName - "Jon" ' Sets fullName As String = "Hi, " & nickName ' Sets nickName - "Jon" ' Sets fullName - "Jonathon Smith" ' Sets greeting = "Hi, " & nickName ' Sets nickName - "Jon" ' Sets fullName - "Jon" ' Sets fullName - "Jon" ' Sets fullName As String = "Hi, " & nickName ' Sets nickName - "Jon" ' Sets fullName - "Jonathon Smith" ' Sets fullName - "Jon" ' Sets fullName - "Jon" ' Sets fullName - Sets fullName - "Jon" ' Sets fullName - Sets fullName - Sets fullN once you assign a value to one, it cannot be changed. Whenever you assign another value to a string, or edit it in some way, you are doing a lot of modifications to a string variable, use the StringBuilder type, instead, because it avoids this deletion/recreation and gives much better performance. Any .NET object can be converted to String form using the ToString method. So, for example, this code Dim pi As Double = System.Math.PI Dim piString As String = pi.ToString will place the string "3.14159265358979" in the variable piString. of related constants. You can give names to the constants, which makes your code easier to read and modify. For example, in NX Open, there is an enumeration that represents the various types of line font that can be assigned to an object. In shortened form, its definition might look something like this: Enum ObjectFont Solid = 0 Dashed = 1 Dotted = 2 End Enum Having made this definition, the symbol ObjectFont.Dotted now permanently represents the number 2. The benefit is that a statement like myFont = 2. In Nothing Some of the data types we have discussed above can have a special value called Nothing (or "null" in some other programming languages). For example, strings, arrays, and objects can all have the value Nothing does not indicate a string with no characters, or an array with zero length, as the following code illustrates: Dim nullString As String = Nothing Dim zeroLengthString As String = "" ' A String variable with value = Nothing(zeroLengthString) Unrestricted Getting Started with NX Open ' True ' False Chapter 4: The Visual Basic Language Page 37 Simple data types like Integer, Double, Vector3d and Point3d cannot have the value Nothing, ordinarily — there is no such thing as a null integer or a null Point3d. This is actually quite inconvenient, at times. For example, in a function that computes the point of intersection of two curves, it would be natural to return Nothing if the curves don't actually intersect. Fortunately, recent versions of Visual Basic provide a solution via a technology called "nullable value types": by placing a question mark (?) after a variable holds a duestion to its "regular" values. Then you can indicate that it should be allowed to hold the value Nothing, in addition to its "regular" values. "real" value, rather than Nothing. Actually, Point3d? is an abbreviation for Nullable(Of Point3d), and you may see the longer form in documentation, sometimes. variables called income and tax If income < 27000 Then tax = income \* 0.15 ElseIf income < 65000 Then tax = 4000 + (income - 27000) \* 0.35 End If ' 15% tax bracket ' 25% tax bracket ' 2 income < 27000 Then tax = income \* 0.15 Else tax = 4000 + (income - 65000) \* 0.35 End If ' 15% tax bracket ' 35% tax bracket ' 35% tax if we want to: If income > 27000 Then tax = 4000 + (income - 65000) \* 0.35 ' 35% tax bracket Looping It is often useful to repeat a set of statements a specific number of times, or until some condition is met, or to cycle through some set of objects. These processes are all called "looping". The most basic loop structure is the For ... Next loop, which takes the following form For i = 0 To n a(i) = 0.5 \* b(i) c(i) = a(i) + b(i) Next The variable i is called the loop counter. The statements are executed n+1 times, with the counter i set successively to 0, 1, 2, ..., n. It is often convenient to declare the counter variable within the For statement. Also, you can append the name of the counter variable to the Next statement, which sometimes improves clarity, especially in "nested" loops like this: Unrestricted Getting Started with NX Open Chapter 4: The Visual Basic Language Page 38 For i As Integer = 0 To n c(i, j) = a(i) + b(j) Next j Next j Next i Several other looping constructs are available, including: The For Each...Next construction runs a set of statements once for each element in a collection. You specify the loop construction at either the beginning or the end of a loop structure. You can also specify whether to repeat the loop while the condition remains True or until it becomes True. - Functions and Subroutines In many cases, you will call a "function" to perform some task. For example, you call the NX Open CreatePoint function to create a Point. Sometimes the function is one that you wrote yourself, but, more often, it's part of some library of functions written by someone else (like NX Open). You pass inputs to a function provides a convenient place to put a block of code, so that it's easy to re-use. Here are some examples of function calls: 'Some calls to the Math.Sqrt(2) 'Some calls to the NXOpen.Guide.InfoWriteLine function Dim greeting As String = "Hello" NXOpen.Guide.InfoWriteLine(greeting) NXOpen.Guide.InfoWriteLine("Goodbye") ' Some more calls to NXOpen.Guide.InfoWriteLine is a "Subroutine" or just a "Subroutine" or just a "Subrouti subroutine, but Math.Sqrt and CreatePoint are not. Even if a function does return a value, you are not obligated to use this value. For example, in the code above, we didn't use the value returned from the CreatePoint function. A function can have any number of inputs (or "arguments") including zero. Near the start of this chapter, we saw an example of a function (CircleArea) that you might have written yourself: Function CircleArea(r As Double) As Double = 3.14 Dim area As Double = 3.14 Dim area As Double = 3.14 Dim are approach; calling functions makes your code less repetitive, easier to read, and easier to change. The general pattern for a function definition is: Function definition is: Function RectangleArea(width As Double height As Double) As Double ' Area of a rectangle Function Average (m As Double) As Double) As Double ' Average of two numbers Function Cube(center As Position, size As Double) As Double) As Double ' Average of two numbers Function State () As Double ' Average of two numbers Function Cube(center As Position, size As Double) As Double ' Average of two numbers Function Cube(center As Position, size As Double) As Double ' Average same name, provided they have different types of inputs. This technique is called "overloaded in the function name is said to be "overloaded". For example, the function, the compiler will decide which overloaded in the types of inputs you provide. Classes In addition to the built-in types described earlier, Visual Basic allows you to define new data types of your own. The definition of a new user-defined data type is called an "instance" of the class. So, for example, we might have a "Sphere" class that represents sphere object with center at (0,0,0) and radius = 3 would be an instance of this Sphere class. New objects defined by classes have fields, properties and methods. Fields and properties can be considered as items of data (like the radius of a sphere), and a method is a function that does something useful with an object of the given class (like calculating the volume of a sphere). Property as just a field with a smarter and safer implementation — it provides controlled read/write access to a hidden field. A class typically includes one or more functions called "constructors" that are used to create new objects. So, a typical class definition might look like this: Public Class Ball Public Class Ball Publ (should be a property, really) given a position and a radius As Position, r As Double, r As Double, r As Doub System.Math.PI \* Me.Radius ^ 3 End Function ' Function (method) to draw a ball Public Sub Draw() ' Code omitted End Sub End Class Note that the constructor using the New keyword. Properties and methods are both accessed using a "dot" notation. As soon as you type a period in Visual Studio, Intellisense will show you all the available fields, properties and methods. Unrestricted Getting Started with NX Open Chapter 4: The Visual Basic Language Page 40 In this class, Center and Radius are both public fields, so you can access them directly. It would be safer to make them private fields and provide properties to access them. By doing this, we could prevent the calling code from making balls with negative radius, for example. Code to use the Ball class looks like this: Dim myBall.Radius = 10 Dim mass As Double = density \* myBall.Volume() myBall.Draw ''' Create a ball named "myBall'. Change its Radius property (or field) Use the Volume method Display the ball Note that the first line of code uses a convenient shorthand notation. The full form would have been Dim myBall As Ball = New Ball(x, y, z, r) Also, note how empty parentheses can simply be omitted when you call a function that has no arguments: so, we wrote myBall.Drav instead of myBall.Draw(). Similarly, in the line above, we could have just written myBall.Volume. Shared Functions In the example above, we had a class called "Ball", and this class contained functions (methods) like Volume and Draw that operated on balls. This is the "object-oriented programming" view of life — the world is composed of objects that have methods operating on them. This is all very nice, but some software doesn't fit naturally into this model. Suppose for example that we had a collection of functions for doing financial calculating things like interest, and so on. The functions might have names like SimpleInterest, and LoanPayment, etc. It would be natural to gather these functions together in a class named FinanceCalculator. But the situation here would be fundamentally different from the "ball" class. The SimpleInterest function is associated with the FinanceCalculator class itself, not with instances of the FinanceCalculator class. Functions like this are called "Shared" functions in Way Shared. By contrast, the functions Volume and Draw in the Ball class are called Member functions or Instance functions. So, in short, the FinanceCalculator class is simply a collection of Shared functions. This is a common situation, so Visual Basic has a special construct to support it — a class that consists entirely of Shared functions. the same in our code, but they are conceptually different. For example, look at: Dim myBall As New Ball(x, y, z, r) Dim v As Double = FinanceCalculator.LoanPayment(20000, 4.5) Both the second and third lines use the "dot" notation to refer to a function. But, in these two cases, the thing that comes before "dot" is different. In myBall.Volume on the second line, myBall is an object (of type Ball), but in FinanceCalculator.LoanPayment on the third line, FinanceCalculator is a class. has a center and a radius, a curve has a length, and a solid body has a density. In all cases, you can read (or "get") the value is often a convenient way to modify an object. If you are familiar with the GRIP language, these properties are exactly analogous to GRIP EDA (entity data access) symbols. Each property has a name. To get or set the property, you use a "dot" followed by the name of the property, so, if myCircle.Radius. Unrestricted Getting Started with NX Open Chapter 4: The Visual Basic Language Page 41 If p1, p2, p3 are three given positions, then (conceptually) we can write code like this: c1 = Circle(p1, p2, p3) r = c1.Radius of the circle, placing its center at position p2 Hierarchy & Inheritance Object methods and properties are hierarchical. In addition to its own particular properties, a given object also has all the properties of object types higher up in the object hierarchy. So, for example, since a Line is a kind of Curve, it has all the properties and methods of the Curve type, in addition to the particular ones of lines. We say that the Line type "inherits" properties and methods of the Curve type, in addition to the particular ones of lines. methods from the Curve type. A portion of the hierarchy is shown below: System.Object Integer Double String NXObject Vector Point Curve Body Line Arc Spline As you can see, every object is derived from System.Object Integer Double String NXObject Vector Point Curve Body Line Arc Spline As you can see, every object is derived from System.Object is derived from System.Object Integer Double String NXObject Vector Point Curve Body Line Arc Spline As you can see, every object is derived from System.Object Integer Double String NXObject Vector Point Curve Body Line Arc Spline As you can see, every object is derived from System.Object Integer Double String NXObject Vector Point Curve Body Line Arc Spline As you can see, every object is derived from System.Object Integer Double String NXObject Vector Point Curve Body Line Arc Spline As you can see, every object is derived from System.Object Integer Double String NXObject Vector Point Curve Body Line Arc Spline As you can see, every object is derived from System.Object Integer Double String NXObject Vector Point Curve Body Line Arc Spline As you can see, every object is derived from System.Object Integer Double String NXObject Vector Point Curve Body Line Arc Spline As you can see, every object is derived from System.Object Vector Point Curve Body Line Arc Spline As you can see, every object Integer Double String NXObject Vector Point Curve Body Line Arc Spline As you can see, every object Integer Double String NXObject Vector Point Curve Body Line Arc Spline As you can see, every object Integer Double String NXObject Vector Point Curve Body Line Arc Spline As you can see, every object Integer Double String NXObject Vector Point Curve Body Line Arc Spline As you can see, every object Integer Double String NXObject Vector Point Curve Body E The tables in the following chapters indicate the types of objects we will be using, and their properties. You might think you will need to keep these tables handy as you are writing code, so that you know what properties are available. But, this is not the case assuming you are using a modern IDE (Integrated Development Environment) to write your code. In a good IDE (like Visual Studio), as soon as you type a dot, a list of available properties and methods will appear, and all you have to do is choose the one you want. Some enthusiasts like to say that "the code writes itself" Unrestricted Getting Started with NX Open Chapter 4: The Visual Basic Language Page 42 Chapter 5: Concepts & Architecture This chapter describes the overall structure of NX Open, and some of the underlying principles. The standard NX Open Reference Guide tells you how to call any of the thousands of functions available in NX Open, but many people find it hard to see the "big picture", so they don't know where to start. This chapter explains the conceptual model behind NX Open programming, to make it easier to find the functions you need. The Levels of NX Open The programming interfaces for NX have evolved over many years. Earlier generations are still supported and still work, even though they have been superseded by newer APIs and are no longer being enhanced. These older tools included an API called "User Function" or "UFUNC" that was designed to support applications written in the Fortran or C languages. The name of the User Function C API, or sometimes just the Open C API. This API is old-fashioned, by today's standards, but it is extremely rich, fairly well documented, and still widely used. A large part of the NX Open .UF namespace) was actually created by building "wrappers" around NX Open C functions. The NXOpen.UF functions are not used in recorded journals, so it's easy to forget about them, but they are very useful. Newer NX Open .NET functions are built directly on top of internal NX functions, so they by-pass the NX Open C layer. The SNAP layer is built on top of NX Open .NET NX/Open .NET NX/Open .NET N NXOpen.UF As mentioned above, there are many useful functions in the NXOpen.UF namespace. Some examples are: NXOpen.UF.Curve: many functions for working with curves NXOpen.UF.Disp: display functions (colors, grids, view names, etc.) NXOpen.UF.Draw: functions for working with drawings and drawing views NXOpen.UF.Drf: functions for working with drafting objects like dimensions NXOpen.UF.UFEval: information about curves and surfaces (points, tangents, normal, etc.) NXOpen.UF.UFPath: functions for working with finite element models (nodes, elements, meshes) You can use these functions, but mixing requires some simple conversions, as explained later in this chapter in the section entitled "Objects and Tags". Unrestricted Getting Started with NX Open Chapter 5: Concepts & Architecture Page 43 The NX Open Inheritance Hierarchy As in most modern software systems, NX object classes are arranged in a hierarchical structure, with lower-level items inheriting from higher-level ones. There are hundreds of different object types, so the complete picture is difficult to understand (or even to draw). The simplified diagram below shows us the path from the top of the hierarchy down to some of the simple commonly-used objects. NXRemotableObject TaggedObject TaggedObject So, we see that a Point is a kind of "SmartObject", which is a kind of "SmartObject", which is a kind of "SmartObject TaggedObject NXObject So, we see that a Point is a kind of "SmartObject". Sketch SmartObject Point Curve Line Conic RemotableObject Used for collections, and for "builders" (to be described later) Arc Ellipse Spline CoordinateSystem Axis Direction Plane Scalar Xform Feature BodyFeature Sphere NXMatrix Expression BasePart Part Builder FourPointSurfaceBuilder FourPointSurfaceBuilder SphereBuilder NXObjects, and for objects, and so on. NXObjects have names and other non-graphical attributes. DisplayableObject Includes most of the object types familiar to users. Things like annotations, bodies, facetted bodies, datum objects. SmartObject Includes points, curves, and some object types used as components of other objects when implementing associativity. BaseSession Session TaggedObjectCollection BaseFeatureCollection PartCollection Part files. So, if we want to create a new object, the first thing we must do is identify a part file in which this object will be created. Very often, you will want to create new objects in the current work part, so the required code is: Dim mySession As NXOpen.Part As NXOpen.Part As NXOpen.Part = parts.Work ' Get the current NX session's PartCollection ' Get the Work Part As you can see, we first get the current NX session object by calling the GetSession function. Every session object has a PartCollection object has a PartCollection object called "Parts" which we obtained in the second line of code. Then we get the Work Part Unrestricted Getting Started with NX Open Chapter 5: Concepts & Architecture Page 44 from this PartCollection. Of course, as always, we could have reduced our typing by putting Imports NXOpen at the top of our code file. In addition to the Work Part, there are other useful objects that you will probably want to initialize at the beginning of your program. Examples are the Display " object, the "Display" object, the "Display" object, the UFS ession object, and so on. So, you will see NXOpen.DisplayManager = theSession.DisplayManager theUI As NXOpen.UI = NXOpen.UI = NXOPEN.UI = NXOPEN. coords As Double() = { 1.5, 2.5, 7 } Dim pointTag As NXOpen.Tag the UfSession.Curve.CreatePoint (coords, pointTag) the UfSession.Obj.SetLayer(pointTag, 30) Notice how the CreatePoint function does not return an NXOpen.Tag (pointTag, 30) Notice how the CreatePoint function does not return an NXOpen.Tag the UfSession.Obj.SetLayer(pointTag, 30) Notice how the CreatePoint function does not return an NXOpen.Tag the UfSession.Obj.SetLayer(pointTag, 30) Notice how the CreatePoint function does not return an NXOpen.Tag the UfSession.Obj.SetLayer(pointTag, 30) Notice how the CreatePoint function does not return an NXOpen.Tag the UfSession.Obj.SetLayer(pointTag, 30) Notice how the CreatePoint function does not return an NXOpen.Tag the UfSession.Obj.SetLayer(pointTag, 30) Notice how the CreatePoint function does not return an NXOpen.Tag the UfSession.Obj.SetLayer(pointTag, 30) Notice how the CreatePoint function does not return an NXOpen.Tag the UfSession.Obj.SetLayer(pointTag, 30) Notice how the CreatePoint function does not return an NXOpen.Tag the UfSession.Obj.SetLayer(pointTag, 30) Notice how the CreatePoint function does not return an NXOpen.Tag the UfSession.Obj.SetLayer(pointTag, 30) Notice how the CreatePoint function does not return an NXOpen.Tag the UfSession.Obj.SetLayer(pointTag, 30) Notice how the CreatePoint function does not return an NXOpen.Tag the UfSession.Obj.SetLayer(pointTag, 30) Notice how the CreatePoint function does not return an NXOpen.Tag the UfSession.Obj.SetLayer(pointTag, 30) Notice how the CreatePoint function does not return an NXOpen.Tag the UfSession.Obj.SetLayer(pointTag, 30) Notice how the CreatePoint function does not return an NXOpen.Tag the UfSession.Obj.SetLayer(pointTag, 30) Notice how the CreatePoint function does not return an NXOpen.Tag the UfSession.Obj.SetLayer(pointTag, 30) Notice how the CreatePoint function does not return an NXOpen.Tag the UfSession.Obj.SetLayer(pointTag, 30) Notice how the CreatePoint function does not return an NXOpen.Tag the UfSession.Obj.SetLayer(poin subsequent code, we use this tag. So, for example, in the last line of code, pointTag is used as input to the SetLayer functions. We can contrast this with code that does the same operations using newer object-based functions. We can contrast this with code that does the same operations using newer object-based functions. We can contrast this with code that does the same operations using newer object-based functions. We can contrast this with code that does the same operations using newer object-based functions. We can contrast this with code that does the same operations using newer object-based functions. myPoint.Layer = 30 Of course, there will be times when you want to use a mixture of NXOpen.UF functions and newer ones, so it's important to understand how objects and tags relate to one another. In one direction, the correspondence is very simple: if you have an NX object called myObject, then myObject.Tag gives you its tag. So, we could do this: Dim myPoint As NXOpen.Point = theWorkPart.Points.CreatePoint(coordsPt) Dim pointTag As NXOpen.Tag = myPoint.Tag theUfSession.Obj.SetLayer(pointTag, 30) In the opposite direction (from tag to object), the process is slightly more complicated: Dim pointTag As NXOpen.Tag theUfSession.Curve.CreatePoint(coords, pointTag) Dim obj As NXOpen.TaggedObject = NXOpen.Utilities.NXObjectManager.Get(pointTag) Dim myPoint As NXOpen.Point = CType(obj, NXOpen.Point) myPoint.Layer = 30 As you can see, calling the NXObjectManager.Get function gives us an NXOpen.Point = CType(obj, NXOpen.Point) myPoint.Layer = 30 As you can see, calling the NXObjectManager.Get function gives us an NXOpen.Point = CType(obj, NXOpen.Point) myPoint.Layer = 30 As you can see, calling the NXObjectManager.Get function gives us an NXOpen.Point = CType(obj, NXOpen.Point) myPoint.Layer = 30 As you can see, calling the NXObjectManager.Get function gives us an NXOpen.Point = CType(obj, NXOpen.Point) myPoint.Layer = 30 As you can see, calling the NXObjectManager.Get function gives us an NXOpen.Point = CType(obj, NXOpen.Point) myPoint.Layer = 30 As you can see, calling the NXObjectManager.Get function gives us an NXOpen.Point = CType(obj, NXOpen.Point) myPoint.Layer = 30 As you can see, calling the NXObjectManager.Get function gives us an NXOpen.Point = CType(obj, NXOpen.Point) myPoint.Layer = 30 As you can see, calling the NXObjectManager.Get function gives us an NXOpen.Point = CType(obj, NXOpen.Point) myPoint.Layer = 30 As you can see, calling the NXObjectManager.Get function gives us an NXOpen.Point = CType(obj, NXOpen.Point) myPoint.Layer = 30 As you can see, calling the NXObjectManager.Get function gives us an NXOpen.Point = CType(obj, NXOpen.Point) myPoint.Layer = 30 As you can see, calling the NXObjectManager.Get function gives us an NXOpen.Point = CType(obj, NXOpen.Point) myPoint.Layer = 30 As you can see, calling the NXObjectManager.Get function gives us an NXOpen.Point = CType(obj, NXOpen.Point) myPoint.Layer = 30 As you can see, calling the NXObjectManager.Get function gives us an NXOpen.Point = CType(obj, NXOpen.Point) myPoint.Layer = 30 As you can see, calling the NXObjectManager.Get function gives us an NXOpen.Point = CType(obj, NXOpen.Point) myPoint.Layer = 30 As you can see, calling the NXObjectManager.Get function gives us an NXOpen.Point = CType(obj, NXOpen.Point) my an implicit cast, like this: Dim myPoint As NXOpen. Doint = NXOpen. Utilities. NXObject Manager. Get(pointTag) Unrestricted Getting Started with NX Open, an object is usually not created by calling a constructor function. Instead, you use a "create" function that is a member function of some "factory" object. The "factory" concept is well-known in the software engineering field — just as in real life, a factory is a place where you produce new items. Different types of factories. Typically you can get a suitable factory object from an NXOpen.Part object (usually the work part), or from an NXOpen.Session object. So, suppose for example, that we want to create a point in a part named myPart. The relevant factory object is a PointCollection class, and you use it as follows to create a point: Dim coords As new Point3d(3, 5, 0) Dim points As PointCollection = myPart.Points Dim p1 As Point = points.CreatePoint(coords) ' Define coordinates of point ' Get the PointCollection of the myPart ' Create the point Sometimes the factory object provides functions for creating "builder" objects, as in the example above. Other times, the factory object provides functions for creating "builder" objects, as in the example above. instead, as discussed in the next section. The following table shows some common examples of factory objects, how you obtain instances of these factory Object Example Creation Functions PointCollection BasePart. Points CreatePoint CreateQuadrantPoint CurveCollection BasePart.Curves CreateLine CreateArc CreateEllipse FeatureS.FeatureCollection Part.FeatureS CreateLine CreateLabel CreateDatumPlaneBuilder CreateLabel CreateLabel CreateLingNoteBuilder CAE.NodeElementManager CAE.BaseFEModel.NodeElementMgr CreateBuilder CreateBuilder CreateBuilder CAM.OperationCollection CAM.CAMSetup.CAMOperationCollection CreateBuilder CAM.OperationCollection CreateBuilder CreateBuilder CAM.OperationCollection CreateBuilder CAM.OperationCollection CreateBuilder CAM.OperationCollection Cam.CAMSetup.CAMOperationCollection CreateBuilder CAM.OperationCollection CreateBuilder CreateBuilder CAM.OperationCollection Cam.CAMSetup.CAMOperationCollection CreateBuilder CAM.OperationCollection Cam.CAMSetup.CAMOperationCollection CreateBuilder CAM.OperationCollection CreateBuilder CreateBuilder CAM.OperationCollection CreateBuilder CAM.OperationCollection CreateBuilder CAM.OperationCol CreateDrillSpotfaceToolBuilder DexManager Session.DexManager CreateIgesImporter CreateStep203Creator PlotManager CreateOrintBuilder Unrestricted Getting Started with NX Open Chapter 5: Concepts & Architecture Page 46 Here are some further examples showing factory objects and their simple creation functions: Dim coords As New NXOpen.Point3d(3, 5, 9) Dim pointFactory As NXOpen.Point3d(3, 2, 7) curveFactory As NXOpen.Point3d(3, 2, 7) curveFactory As NXOp curveFactory.CreateLine(p1, p2) Dim text As String() = { "Height", "Diameter", "Cost" } Dim origin As New NXOpen.AxisOrientation.Horizontal Dim noteFactory As NXOpen.AxisOrientation.Horizontal Dim noteFactory As NXOpen.AxisOrientation.Horizontal Dim Note = noteFactory.CreateNote(text, origin, horiz, Nothing) In this code, we have explicitly defined the factory objects, to emphasize the role that they play. But, in typical code, they would not be mentioned explicitly, and you'd just write: Dim myPoint = workPart.Points.CreatePoint(coords) Dim myLine = workPart.Curves.CreateLine(p1, p2) Dim myNote = workPart.Annotations.CreateNote(text, origin, horiz, Nothing, Nothing) Object Collections In many cases, the factory object described in the previous section has the word "collection" in its name. This is because, in addition to its object creation duties, the factory object also provides us with a way of cycling through objects of a specific type in a part file. This is useful if you want to cycle through the objects, performing some operation on each of them. For example, to perform some operation on all the points in a given part file (myPart) you can write: For Each pt As Point In myPart.Points ' Do something with pt Next Speaking more formally, the PointCollection class implements the IEnumerable interface, which means it's a collection of items that you can cycle through using a For Each loop. The Builder Pattern We saw above how various factory objects this way, we would need creation functions with huge numbers of input arguments. To avoid this complexity, we first create a "builder" object, and then we use this to create the object we want. As an example, here is the code to build a sphere Builder As NXOpen.Features.SphereBuilder mySphereBuilder.Commit mySphereBuilder.Destroy Unrestricted Getting Started with NX Open Chapter 5: Concepts & Architecture Page 47 The code uses the so-called "Builder Pattern", which is a well-known software engineering technique for creating complex objects. The general approach is to Create a "builder" object - line [3] Modify its properties as desired - lines [4], [5], [6], [7] "Commit" the builder to create a new object — line [8] So, as we can see, along with the Sphere class, there is a corresponding SphereBuilder class, and a function called CreateSphereBuilder that produces a basic SphereBuilder state of the NX Open Reference Guide will help you find the classes and functions you need. Specifically The Sphere class refers you to the SphereBuilder class The SphereBuilder class refers you to the CreateSphereBuilder function The CreateSphereBuilder function indicates that it is provided by the factory class "FeatureCollection" The FeatureCollection class tells you to obtain an instance from a Part object (e.g. workPart.Features) You can actually use the CreateSphereBuilder function for either creation or editing purposes: if you input an existing Sphere object, then the Commit method will create a new sphere object, as in our code above. The meanings of the various builder properties that you need to set are fairly obvious in this simple case. But,

whenever you're in doubt about the meaning of a builder property, you can look at the corresponding feature creation dialog. builder.Type = Features.SphereBuilder.Types.CenterPointAndDiameter builder.CenterPoint = centerPoint builder.Diameter.RightHandSide = diamString builder.BooleanOption.Type = NXOpen.GeometricUtilities.BooleanOperation.BooleanType.Create The Commit function returns an NXOpen.Features.Sphere in our example above) before making further use of the object. Builders for "feature" objects also have a CommitFeature method. This returns a very general NXOpen. Feature object, so a cast will still be necessary in many cases. You can either perform the cast explicitly, or do it implicitly with an assignment statement, as shown here: 'Two steps: commit and explicit cast Dim myObject As NXOpen.Features.Sphere = builder.Commit Dim mySphere1 As NXOpen.Features.Sphere = builder.Commit Features.Sphere = builder.Commit Features.Sphere = builder.Commit Dim mySphere1 As NXOpen.Features.Sphere = builder.Commit Features.Sphere = builder.Commit Dim mySphere1 As NXOpen.Features.Sphere = builder.Commit Dim mySphere2 As NXOpen.Features.Sphere = builder.Commit Dim mySphere2 As NXOpen.Features.Sphere = builder.Commit Dim mySphere3 As NXOpen.Features.Sphere = builder.Commit Dim mySphere3 As NXOpen.Features.Sphere = builder.Commit Dim mySphere3 As NXOpen.Features.Sphere = builder.Commit Dim mySphere3 As NXOpen.Features.Sphere = builder.Commit Dim mySphere3 As NXOpen.Features.Sphere3 As NXOpen.Features.Sphere3 As NXOPEN.Features.Sphere3 As NXOPEN.Features.Sphere3 As NXOPEN.Features.Sphere3 As NXOPEN.Features.Sphere3 As NXOPEN.Features.Sphere3 As NXOPEN.Features.Sphere3 As NXOPEN.Features.Sphere3 As NXOPEN.Features.Sphere3 As NXOPEN.Features.Sphere3 Nothing, and you have to use the GetCommittedObjects function to obtain the created object(s). Unrestricted Getting Started with NX Open By Journaling The NX Open By Journaling The NX Open By Journali find the functions you need. Fortunately, if you know how to use the corresponding interactive function in NX, the journaling facility will tell you which NX Open functions to use, and will even write some sample code for you. You choose Developer tab Developer tab Journal Stop Recording. The code generated by journaling is verbose and is often difficult to read. But it's worth persevering, because hidden within that code is an example call showing you exactly the function you need. You can indicate which language should be used in the recorded code by choosing File tab Preferences User Interface Tools Journal. The available choices are C#, C++, Java, Python, and Visual Basic. The "FindObject" Problem When you use a journal as the starting-point for an application program, one of the things you need to do is remove the "FindObject" calls that journal records the exact events that you performed during the recording process. If you select an object. So, when you replay the journal, the operations will again be applied to this same named object. This is almost certainly not what you want — you probably want to operate on some newly-selected object, not on the one you selected during journal recording. Very often, objects with the original recording the journal, so you'll get error messages. To clarify further, let's take a specific example. Suppose your model has two objects in it — two spheres named SPHERE(23) and SPHERE(24). If you record a journal in which you select all objects in your model, and then blank them, then what gets recorded in the journal will be something like this: Dim objects1(1) As Body = CType(workPart.Bodies.FindObject("SPHERE(23)"), Body) objects1(0) = body1 Dim body2 As Body = CType(workPart.Bodies.FindObject("SPHERE(24)"), Body) objects1(1) = body2 theSession.DisplayManager.BlankObjects(0) and SPHERE(24) again, which is probably useless. There's a good chance that SPHERE(24) again, which is probably useless. There's a good chance that SPHERE(24) again, which is probably useless. There's a good chance that SPHERE(24) again, which is probably useless. replaying the journal, and, even if they do, it's not likely that these are the objects you want to blank. Clearly we need to get rid of the "FindObject" calls, and add some logic that better defines the set of objects we want to blank. There are a few likely scenarios: Maybe we want to blank some objects that were created by code earlier in our application Maybe we want to blank some objects selected by the user when our application runs Maybe we want to blank all objects in the model, or all the objects in the model, or all the objects that have certain characteristics. identify: Dim myBall0 As NX.Body = Sphere(1,2,1, 5).Body Dim myBall1 As NX.Body = Sphere(1,4,3, 7).Body Dim objects1(1) = myBall0 objects1(1) = myBall1 the Session.DisplayManager.BlankObjects(0) = myBall0 objects1(1) = myBall1 As NX.Body = Sphere(1,4,3, 7).Body Dim objects1(1) = myBall1 As NX.Body = Sphere(1,4,3, 7).Body Dim objects1(1) = myBall2 As NX.Body = Sphere(1,4,3, 7).Body Dim objects1(1) = myBall2 As NX.Body = Sphere(1,4,3, 7).Body Dim objects1(1) = myBall2 As NX.Body = Sphere(1,4,3, 7).Body Dim objects1(1) = myBall2 As NX.Body = Sphere(1,4,3, 7).Body Dim objects1(1) = myBall2 As NX.Body = Sphere(1,4,3, 7).Body Dim objects1(1) = myBall2 As NX.Body = Sphere(1,4,3, 7).Body Dim objects1(1) = myBall2 As NX.Body = Sphere(1,4,3, 7).Body Dim objects1(1) = myBall2 As NX.Body = Sphere(1,4,3, 7).Body Dim objects1(1) = myBall2 As NX.Body = Sphere(1,4,3, 7).Body Dim objects1(1) = myBall2 As NX.Body = Sphere(1,4,3, 7).Body Dim objects1(1) = myBall2 As NX.Body = Sphere(1,4,3, 7).Body Dim objects1(1) the objects the user selects when the journal is replayed. Something like this: Unrestricted Getting Started with NX Open Chapter 5: Concepts & Architecture Page 49 Dim cue = "Please select the objects to be blanked" Dim dialog As Selection. Dialog = Selection. Dialog = Selection. Dial NXOpen.Selection.Response.Cancel Then the Session.DisplayManager.BlankObjects (result.Objects) End If For the third case (blanking all the objects in our model, finding the ones that meet our criteria, and then pass these to the BlankObjects function. See the last section in chapter 15 for information about cycling through the objects in a part file. Mixing SNAP and NX Open functions provide enormous power and flexibility. There is another NX API called SNAP whose functions are usually much easier to find and understand. So, there may well be situations where you will want to use SNAF and NX Open functions together. You can use SNAP functions for simple common operations, and NX Open functions for more complex ones. To do this, you may need to convert SNAP and NX Open code can live together in peace and harmony. A SNAP object is just a simple wrapper around a corresponding NX Open object, and so on. So, if you have an NXOpen.Spline, and a Snap.NX.Spline object is just a wrapper around an NXOpen.Spline, and so on. So, if you have an NXOpen.Spline, and so on. So, if you have an NXOpen.Spline object is just a wrapper around a corresponding NX open.Spline object is just a wrapper around a corresponding NX open.Spline object is just a wrapper around a correspon Snap.NX object. In the other direction, if you have a Snap.NX object, you can "unwrap" it to get the NXOpen object that it encloses. There are hidden "implicit" conversions that do this wrapping and unwrapping for you, so often things just work without any extra effort. For example: Dim snapPoint As Snap.NX.Point = Point(3,5,9) Dim session As NXOpen.Session = NXOpen.Session.GetSession is invoked behind the scenes, and the function call just works as expected. Similarly, in the fourth line, we are assigning a Snap.Position object to an NXOpen.Point3d object, and this works, too. However, there are times when the implicit conversions don't work, and you need to do something more explicit. For example, if you want to use NXOpen member functions or properties, then you have to get an NXOpen. object from your SNAP object first. So suppose, for example, that we have a Snap.NX.Sphere object called snapSphere.TimeStamp ' Fails ' Fails Both lines of code will fail, because a Snap.NX.Sphere object does not have a HideParents method or a TimeStamp property. So, to proceed, you have to "unwrap" to get the enclosed NXOpen.Features.Sphere object. You can do this in a couple of different ways, as shown below: CType(snapSphere, NXOpen.Features.Sphere).HideParents snapSphere.NXOpenSphere.NXOpenSphere.NXOpenSphere.NXOpenSphere.NXOpen.Features.Sphere object. You can do this in a couple of different ways, as shown below: CType(snapSphere, NXOpen.Features.Sphere).HideParents snapSphere.NXOpenSphere.NXOpen.Features.Sphere object. You can do this in a couple of different ways, as shown below: CType(snapSphere.NXOpen.Features.Sphere).HideParents snapSphere.NXOpen.Features.Sphere object. You can do this in a couple of different ways, as shown below: CType(snapSphere.NXOpen.Features.Sphere).HideParents snapSphere.NXOpen.Features.Sphere.NXOpen.Features.Sphere object.You can do this in a couple of different ways, as shown below: CType(snapSphere.NXOpen.Features.Sphere).HideParents snapSphere.NXOpen.Features.Sphere.NXOpen.Features.Sph the standard VB CType function to do the conversion, and the second line uses the NXOpen Sphere property. The second approach, using properties, is the most convenient, so there are several Unrestricted Getting Started with NX Open Chapter 5: Concepts & Architecture Page 50 properties that let you get NXOpen objects from SNAP objects in this same way. For example, if snapSphere object, again, then snapSphere.NXOpen.Features.Sphere object snapSphere.NXOpen.Features.Sphere object snapSphere.NXOpen.Features.Sphere.NXOpen.Features.Sphere.NXOpen.Feat direction (from NXOpen to SNAP) is not quite so streamlined. The approach using properties is not available, so you have to call the Wrap function to create a new SNAP object from the NXOpen.Part = Snap.Globals.WorkPart.NXOpenPart nxopenPoint As NXOpen.Point = workPart.Points.CreatePoint(coords) snapPoint As NX.Point = NX.Point.Tag) ' Create a Snap.NX.Point location As Position = snapPoint.Tag) ' Create a Snap.NX.Point location As Position = snap.NX.Point location As Position = snap.NX.Point location As Position = snap. Snap.NX.Point object that "wraps" it. Then, in the last line, we can use the Position property of this new Snap.NX.Point object. As we saw above, the Wrap functions that use tags, interoperability with SNAP is even easier. For example: Dim ufSession = NXOpen.UF.UFSession.GetUFSession.GetUFSession.Dim pointTag As NXOpen.Tag Dim coords As Double() = {2, 6, 9} ufSession.Curve.CreatePoint(coords, ByRef pointTag) Dim snapPoint As NX.Point = NX.Point.Wrap(pointTag) Unrestricted Getting Started with NX Open.Curve.CreatePoint(coords, ByRef pointTag) Dim snapPoint As NX.Point = NX.Point.Wrap(pointTag) Unrestricted Getting Started with NX Open.Curve.CreatePoint(coords, ByRef pointTag) Dim snapPoint As NX.Point = NX.Point.Wrap(pointTag) Unrestricted Getting Started with NX Open.Curve.CreatePoint(coords, ByRef pointTag) Dim snapPoint As NX.Point.Wrap(pointTag) Dim snapPoint As NX.Point.Wrap(pointTag) Unrestricted Getting Started with NX Open.Curve.CreatePoint(coords, ByRef pointTag) Dim snapPoint As NX.Point.Wrap(pointTag) Dim snapPoint As NX.Point.Wrap(pointTag) next few chapters briefly outline the NX Open functions available for performing simple tasks. The function descriptions are fairly brief, since we are just trying to show you the range of functions available. The NX Open Reference Guide has much more detailed information, and this detailed information will also be presented to you as you are writing your code, if you use a good development environment like Visual Studio. Specifically, as soon as you type an opening parenthesis following a function name, a list of function inputs will appear, together with descriptions. You can also get complete information about any function inputs will appear, together with descriptions. descriptions of functions, we often give small fragments of example code, showing how the functions can be used. The example code is often not complete. For example, declarations are often left out, and a complete Main function is only included very rarely. If you actually want to compile the example code, you will typically need to make some additions. Point3d objects A Point3d objects, but these are also Point3d objects, but these are not used as often, so we won't discuss them here. Note that a Point3d is not a real NX object. Point3d objects only exist in your NX model (or anywhere else). So, as soon as your program has finished running, all your Point3d objects are gone. In this sense, they are just like the numerical variables that you use in your programs. If you want to create a permanent NX object to record a location, you should use an NXOpen.Point, not a Point3d. You can use the following function to create a permanent NX object: Function Inputs and Creation Method Point3d. In the first column, you see a formal description of the types of inputs you should provide when calling it, we have to provide three variables of type "double". This function is a constructor, so, when calling it, we have to use the "New" keyword in our code. Here are some examples: Dim p As New Point3d(3,5,8) Dim q As New Point3d (1.7, 2.9, 0) ' Creates a Point3d "p" with coordinates (3,5,8) ' Creates a Point3d Double X get, set The x-coordinate of the Point3d Double X get, set The x-coordinate of the Point3d Double X get, Unrestricted Getting Started with NX Open Chapter 6: Positions, Vector3d objects, and Points Page 52 Vector3d objects only exist in your NX model (or anywhere else). You can use the following constructor function to create Vector3d objects: Function Inputs and Creation Method Vector3d(x As Double, y As Double, y As the vector Double Z get, set The z-component of the vector3 objects, like addition, subtraction, cross provides functions for performing operations on Vector3 objects, like addition, subtraction, cross products, and so on. In some cases, it might be convenient to use Vector3 objects for calculations, and then convert the answers to NXOpen.Vector3d form for further use. The following code illustrates the approach: Dim Dim U v w r = = = New New u + New NXOpen.Vector3d(w.x, w.y, w.z) Points Points might seem a lot like Point3d objects, but they are quite different. A Point is an NX object, which is permanently stored in an NX part file; Point3d and Vector3d objects are temporary things that exist only while your NX Open program is running. To create a point, we write code following the "factory" pattern explained in chapter 5. The basic idea is that a part file contains "collections" of different object types. So, for example, given a Part object named myPart, there is a collection called myPart. Points that contains all the part. Similarly, myPart. Arcs is a collection that contains all the arcs in this part, and myPart. Curves includes all the curves. These collections serve as "factory" objects that we can use to create new objects in a part file, as follows: Dim workPart As Part = session.Parts.Work ' Dim points As PointCollection = workPart.Points ' Dim coords As new Point3d(3, 5, 0) ' Dim p1 As Point = points.CreatePoint(coords) ' p1.SetVisibility(SmartObject.VisibilityOption.Visible) Get the Work Part Get the PointCollection of the Work Part Define coordinates of point Create the point (add to collection) The last line of code is necessary because an NXOpen.Point is a "SmartObject", which is invisible by default. The code above is written out in a rather verbose way, to allow for complete explanation. In practice, you would typically write something like this: Dim workPart As Part = session.Parts.Work Dim coords As new Point3d(3, 5, 0) Dim p1 As Point = workPart.Points.CreatePoint(coords) p1.SetVisibility(SmartObject.Visibility(SmartObject. inclined, you could even create a point with a single line of code, like this: Dim p1 = NXOpen.Session.GetSession.Parts.Work.Points.CreatePoint(New Point3d(3,5,0)) So, in summary, the following function creates a point in a part called myPart: Function Inputs and CreatePoint(X As Double, y As Double, z As Double) From x, y, z coordinates The property Access Description Double X get, set The z-coordinate of the point. Double X get, set The z-coordinate of the point. There are many functions that require Point3d objects as inputs. If we have a Point, instead of a Point3d, we can always get a Point3d. So, if pt is a Point3d (pt.X, pt.Y) Unrestricted Getting Started with NX Open Chapter 6: Positions, Vectors, and Point3d (pt.X, pt.Y) Unrestricted Getting Started with NX Open Chapter 6: Positions, Vectors, and Point3d (pt.X, pt.Y) Positions, Vectors, and Point3d (pt.X, pt.Y) Positions, Positions, Positio briefly outlines the NX Open functions for creating and editing curves (lines, arcs, and splines). For further details, please look at the NXOpen.CurveCollection class contains two functions for creating lines, as follows: Function Inputs and Creation Method CreateLine(p0 As Point3d) Between two points (NXOpen.Point) Between two points and two lines in your Work Part: Dim p0 As New NXOpen.Point3d(1,2,3) Dim p1 As New NXOpen.Point3d(4,7,5) Dim line1 As NXOpen.Line = workPart.Points.CreatePoint(p0) Dim pt0 As NXOpen.Line = workPart.Points.CreatePoint(p0) Dim pt0 As NXOpen.Line = workPart.Points.CreatePoint(p1) Dim line2 As NXOpen.Line = workPart.Points.CreatePoint(p1) Dim line2 As NXOpen.Line = workPart.Points.CreatePoint(p1) Dim pt0 As NXOpen.Line = workPart.Points.CreatePoint(p1) Dim line2 As NXOpen.Line = workPart.Points.CreatePoint(p1) Dim pt0 As NXOpen.Line = workPart.Points.CreatePoint(p1) Dim pt0 As NXOpen.Line = workPart.Points.CreatePoint(p1) Dim pt0 As NXOpen.Line = workPart.Points.CreatePoint(p1) Dim pt0 As NXOpen.Point = workPart.Points.CreatePoint(p1) Dim pt0 As NXOpen.Point = workPart.Points.CreatePoint(p2) Dim pt0 As NXOpen.Point = workPart.Points.CreatePoint(p2) Dim pt0 As NXOpen.Point = workPart.Points.CreatePoint(p2) Dim pt0 As NXOpen.Point = workPart.Points.CreatePoint(p2) Dim pt0 As NXOpen.Point = workPart.Points.CreatePoint(p2) Dim pt0 As NXOpen.Point = workPart.Points.CreatePoint(p2) Dim pt0 As NXOpen.Point = workPart.Points.CreatePoint(p2) Dim pt0 As NXOpen.Point = workPart.Points.CreatePoint( creates line1 above is what you will get if you record the creation of a line using Insert Curves. Note that we had to set the visibility of line2 because lines, too. There is NXOpen.UF.UFCurve.CreateLine, and the NXOpen.LineCollection class also has some functions for creating lines along the axes of various types of surfaces of revolution. The geometric properties cannot be set directly, but the NXOpen.Line class provides SetStartPoint, SetEndPoint, and SetEndPoint, and SetEndPoint, neither line function, which makes it even easier to create a line. Associative Line Features In the code in the previous section, neither line1 nor line2 is associative. If you want to create associative lines, you should use the AssociativeLineBuilder class, instead. Code that uses this class will be produced if you record the Unrestricted Getting Started with NX Open Chapter 7: Curves Page 55 creation of a line using Insert Curve Line. The recorded code may be rather long, but its essential parts are as follows: ' Create an AssociativeLineBuilder Dim lineNothing As NXOpen.Features.AssociativeLineBuilder (lineNothing) builder.AssociativeLineBuilder (lineNothing) builder.AssociativeLineBuilder Dim builder (1,2,3) Dim pt0 As NXOpen.Features.AssociativeLineBuilder (1,2,3) Dim pt0 As NXOpen.Features.AssociativeLineBuilder builder (1,2,3) Dim pt0 As NXOpen.Features.AssociativeLineBuilder (1,2,3) Dim pt0 As NXOpen.Features.AssociativeLineBuilder (1,2,3) Dim pt0 As NXOpen.Fea NXOpen.Point = workPart.Points.CreatePoint(p0) builder.StartPointOptions = NXOpen.Point3d(4,7,5) Dim pt1 As NXOpen.Point = workPart.Points.CreatePoint(p1) builder.EndPointOptions = NXOpen.Features.AssociativeLineBuilder.EndOption.Point builder.EndPoint.Value = pt1 ' Create an associative line feature Dim result As NXOpen.NXObject = builder.Commit builder.EndPoint.Value = pt1 ' Create an associative line feature Dim result As NXOpen.NXObject = builder.EndPoint.Value = pt1 ' Create an associative line feature appears in the Part Navigator and some forms of editing are easier. To obtain an oldfashioned line from an AssociativeLine = result Dim myLine As NXOpen.Line = assocLine.GetEntities(0) Arcs and Circles The simplest functions for creating circular arcs can again be found in the NXOpen.CurveCollection class. There are three functions, as follows: Function As Point3d, alternateSolution As Point3d, alternateSolution As Point3d, alternateSolution As Vector3d, yDirection As Vector3d, yDirection As Vector3d, so follows: Function CreateArc(startPoint As Point3d, alternateSolution As Vector3d, yDirection As Vector3d, yDirection As radius As Double, startAngle As Double, endAngle As Double, Function Public Function CreateArc( center As Point3d, matrix As NXMatrix, radius As Double, Unrestricted Getting Started with NX Open Inputs and Creation Method Through three points From center, radius, angles, axis vectors. The arc lies in the plane containing the two given vectors The center point is expressed using Absolute Coordinates, and the angles are in radians, measured in a counterclockwise direction from the XY-plane of the matrix. The arc lies in the XY-plane of the matrix. The arc lies in the XY-plane of the matrix. Chapter 7: Curves Page 56 the angles are in radians, measured in a counterclockwise direction from the x-axis of the matrix. startAngle As Double, endAngle are in radians, measured in a counterclockwise direction from the x-axis of the matrix. startAngle As Double, endAngle are in radians, measured in a counterclockwise direction from the x-axis of the matrix. startAngle As Double, endAngle are in radians, measured in a counterclockwise direction from the x-axis of the matrix. startAngle bar lying Point3d(0, 0, 0) p3 = New Point3d(0, half, length) 'Left and right sides curves. CreateLine(p1, q1) curves. CreateLine(p3, q3) Dim axisX = New Vector3d(0,1,0) Dim axisY = New Vector3d(0,0,1) 'Horizontal 'Vertical 'Top and bottom arcs' curves.CreateArc(q2, axisX, axisY, half, 0, pi) curves.CreateArc(p2, axisX, axisY, half, 0, pi) curves.CreateArc(q2, axisX, axisY, holeDiam/2, 0, twopi) 'Top and bottom holes curves.CreateArc(q2, axisX, axisY, holeDiam/2, 0, twopi) 'Top and bottom holes curves.CreateArc(q2, axisX, axisY, holeDiam/2, 0, twop CreateArcThru3pts, and CreateFillet. The NXOpen.ArcCollection class does not have any functions for creating arcs. Finally, there are two Guide.CreateCircle functions that are very easy to use. The properties of arc objects are as follows: Data Type Property Access Description Double Radius get Radius of arc. Point3d Center get Center of arc (in absolute coordinates). Double StartAngle get Start angle (in radians). Double EndAngle get End angle (in radians). None of these properties can be set directly, but the NXOpen. Arc class includes two SetParameters functions that let you modify an arc in any way you want. Unrestricted Getting Started with NX Open Chapter 7: Curves Page 57 Associative Arc Features The code in the previous section creates plain ordinary arc objects that are not associative. These are perfectly adequate for many applications, and are easy to create an associative ArcBuilder class. Code that uses this class will be produced if you record the creation of an arc using Insert Curve Arc. The recorded code may be rather long, but the essential parts are as follows: ' Create an AssociativeArcBuilder builder b workPart.BaseFeatures.CreateAssociativeArcBuilder(arcNothing) builder.Associative = True ' Set the type of associative arc builder.Type = NXOpen.Features.AssociativeArcBuilder(1.1, 2.2, 0) Dim centerPoint As NXOpen.Point = workPart.Points.CreatePoint(centerCoords) builder.CenterPoint.Value = centerPoint ' Define the arc radius builder.EndPointOptions = NXOpen.Features.AssociativeArcBuilder.EndOption.Radius builder.EndOption.Radius builder.EndOption.Radius.RightHandSide = "7.89" ' Define the angular limits (in degrees) builder.Limits.StartLimit.LimitOption = GeometricUtilities.CurveExtendData.LimitOptions.Value builder.Limits.EndLimit.LimitOptions.Value builder.Limits.EndLimit.Distance.RightHandSide = "22.2" builder.Limits.EndLimit.Distance.RightHandSide = "55.5" ' Create an associative arc feature and get its arc Dim myArcFeature As NXOpen.Features.AssociativeArc = builder.Commit builder.Destroy Dim myArc As NXOpen.Arc = myArcFeature.GetEntities()(0) The last line of code gets an ordinary NXOpen.Arc feature, which may or may not be necessary, depending on your application. An AssociativeArcBuilder object has a large number of properties — around 30 of them, in all. The best way to understand what they all mean is to look at the dialog for creating an arc in interactive NX. For example, we defined the start and end angles of the arc using two expressions that give the angular limits in degrees. If you edit the arc we created, you will see these expressions near the bottom of the edit dialog: You can create a full 360 degree circle by setting the limiting angles to 0 and 360, of course. Alternatively, you can just set builder.Limits.FullCircle = True. Unrestricted Getting Started with NX Open Chapter 7: Curves Page 58 can be found in the NXOpen.CurveCollection class. For example, one of the functions for creating an ellipse is as follows: Function Inputs and Creater point is expressed using Absolute Coordinates, and the angles are in radians, measured relative to the given matrix's axes. public Ellipse CreateEllipse(Point3d center, double majorRadius, double minorRadius, double startAngle, double startAngle, double startAngle, double startAngle, double startAngle, double minorRadius, double minorRadius, double startAngle, double startAngle, double startAngle, double minorRadius, double startAngle, double startAngle, double minorRadius, double minorRadius, double min workPart.WCS.CoordinateSystem.Orientation Dim pi As Double = System.Math.PI Dim Dim Dim Dim Dim center As New NXOpen.Point3d(0,0,0) rX As Double = 2 rY As Double = 1 a0 As Double = 0 a1 As Double = pi rot As Double = pi/6 '''' Center point (absolute coordinates) Major Radius Minor radius Start a workPart.Curves.CreateEllipse(center, rX, rY, a0, a1, rot, wcsMatrix) This creates half of a full ellipse, lying in a plane parallel to the work plane, with its center at the absolute origin. The ellipse, lying in a plane parallel to the work plane, with its center at the absolute origin. different techniques, by specifying various combinations of point and tangency constraints. The NXOpen.UF.UFCurve class also provides the CreateConic, and EditConicData functions. Splines The NX Open functions for handling splines use a fairly conventional NURBS representation that consists of: Poles — An array of n 3D vectors representing poles (control vertices) Weights — An array of n weight values (which must be strictly positive) Knots — An array of n + k knot values:  $t[0], \ldots, t[n + k - 1]$  The order and degree of the spline can be calculated from the sizes of these arrays, as follows: Let n = number of poles = Poles.Length Let npk = n + k = number of knots = Knots.Length Then the order, k, is given by k = npk - n. Finally, as usual, the degree, m, is given by m = k - 1. You may not be familiar with the "weight" values associated with interactive NX — you can see them in the Info function, but you can't modify them. So, in this case, the NX Open API actually gives you more power than interactive NX. Generally, the equation of a spline curves are sometimes known as NURBS (Non-Uniform Rational B-Spline) curves. If the weights are all equal (and specifically if they are all equal to 1), then some cancellation occurs, and the equation becomes a polynomial. Unrestricted Getting Started with NX Open Chapter 7: Curves Page 59 The mathematical theory of splines is quite extensive (one of the best-known books on the subject is more than 600 pages long), so we can only scratch the surface here. For more information, please consult a text-book, or one of the many available on-line resources. The simplest function for creating a spline is NXOpen.UF.UFModl.CreateSpline, because its inputs closely match the defining data outlined above. The code is as follows: Dim n As Integer = 4 Dim k As Integer = 3 ' Number of poles ' Order of curve (degree = k-1 = 2) ' 3D coordinates of poles Dim p As Double(,) = { { 1,0,0}, ' Weights Dim w As Double() {3,1,0}, {5,1,0}, {5,1,0}, {6,0,0} } = {1, 1, 0.7, 1} ' Construct 4D poles Dim poles4D(4\*i + 2) = w(i) \* p(i,2) poles4D(4\*i + 3) = w(i) Next ' Knots must be an array of length n + k Dim knots As Double() = {0,0,0, 0.6, 1,1,1} Dim knots As Double() = {0,0,0, 0.6, 1,1,1} splineTag As NXOpen.Tag Dim knotFixup As Integer = 0 Dim poleFixup As Integer = 0 Dim ufs As NXOpen.UF.UFSession = NXOpen.UF.UFSession.GetUFSession.GetUFSessi above is somewhat unusual because it uses weights that are not all equal, and therefore it creates a rational curve (rather than a polynomial one). In most cases, you would set all weights equal to one, so the poles4D array would simply be: 1,0,0,1, 3,1,0,1, 5,1,0,1, 6,0,0,1. To construct a curve of order k with n poles, you need n + k knots. So, in our case, we need 7 knots. Since the curve has order 3, the knot sequence should begin with 3 0's and end with 3 1's. That only leaves one knot value undecided, and the code above assigns it a value of 0.6. The CreateSpline function returns two integers knotFixup and poleFixup that indicate whether or not any "fixup" of the data was performed inside NX. A typical fixup is a slight adjustment of knot values or poles that are very close together but not identical. In almost all cases, you will find that both fixup values are zero, indicating that no adjustments were required. There are several other functions for creating and editing splines. The NXOpen.UF.UFCurve class provides a function CreateSplineThruPts that allows you to construct a spline that performs smoothing by creating a spline that approximates given points, and also lets you specify slopes and curvatures at these points. Also, in NXOpen.UF.UFModl, there is a function called CreateFittedSpline that performs smoothing by creating a spline that approximates given points. exactly. Unrestricted Getting Started with NX Open Chapter 7: Curves Page 60 The NX.Spline class provides several properties and function/Property Access Description Boolean Rational get If true, indicates that the spline is rational (not polynomial) Boolean Periodic get If true, indicates that the spline is periodic Point4d[] GetPoles get The 4D poles of the spline (wx, wy, wz, w) Integer PoleCount get The number of poles; equal to GetPoles.Length/4 Double[] GetKnots get The knots of the spline is periodic Point4d[] GetPoles get The functions described in the previous section all create NXOpen.Spline objects. In some situations, you might want to create a Studio Spline feature, instead, because this feature will appear in the Part Navigator and some forms of editing are easier. You proceed in the standard way, by first creating a StudioSplineBuilderEx object, and then setting its properties. Many of the properties take the form of geometric constraints that control the shape of the curve. For example, you can specify points that the spline should pass through, tangent directions, curvatures, and so on. To make the coding more convenient, let's first write a small "helper" function that provides an easy way to add a "point" constraint to a StudioSplineBuilderEx object: Private Shared Sub AddPoint(builder As Features.StudioSplineBuilderEx, coords As NXOpen.Point3d) Dim workPart As NXOpen.Point3d) Dim workPart As NXOpen.Point3d) Dim workPart.Points.CreatePoint(coords) Dim geomCon As NXOpen.Features.GeometricConstraintData geomCon = builder.ConstraintManager.CreateGeometricConstraintData geomCon.Point = point builder.ConstraintManager.Append(geomCon) End Sub Using this helper function, here's how we construct a Studio Spline feature: ' Create the builder Dim builder Dim builder.StudioSplineBuilderEx builder = workPart.Features.CreateStudioSplineBuilderEx(Nothing) ' Set a few properties builder.IsAssociative = True ' Add some Dim pt1 As Dim pt2 As Dim pt3 As point constraints New NXOpen.Point3d(0, 7, 1) New NXOpen.Point3d(2, 7, 1) New NXOpen.Point3d(2, 7, 1) N NXOpen.Point3d(5, 9, 0) : : : AddPoint(builder, pt1) AddPoint(builder, pt2) AddPoint(builder, pt3) ' Create the Studio Spline Feature Dim splineFeature As NXOpen.Features.StudioSpline = builder.Commit ' Get the spline curve (if necessary) Dim spline As NXOpen.Spline = builder.Curve builder.Destroy Notice that we have set IsAssociative = True. In Spline Feature Dim splineFeature As NXOpen.Spline = builder.Curve builder.Destroy Notice that we have set IsAssociative = True. In Spline Feature Dim splineFeature As NXOpen.Spline = builder.Curve builder.Destroy Notice that we have set IsAssociative = True. In Spline Feature Dim splineFeature As NXOpen.Spline = builder.Curve builder.Destroy Notice that we have set IsAssociative = True. In Spline Feature Dim splineFeature As NXOpen.Spline = builder.Curve builder.Destroy Notice that we have set IsAssociative = True. In Spline Feature Dim spline Feature Dim spline Feature we had set this property to False, instead, then splineFeature would be Nothing. However, an NXOpen.Spline curve would still be created, which we could then use in subsequent operations. Unrestricted Getting Started with NX Open Chapter 7: Curves Page 61 Sketches A sketch is a collection of curves that are controlled by a system of geometric and dimensional constraints. The system of constraints is solved to give the sketch curves the desired size and shape. As an example, we will create a sketch that forms a "bridge" between two points. We will constraint it to have a given arclength and to pass through the two given points p0 = (2,0,0) and p1 = (0,0,0). p1 p0 We begin by creating a datum plane and a datum axis to control the orientation of our sketch: Dim Dim Dim Dim Dim Dim Dim Dim Dim Orientation. Element sketchPlane As NXOpen. DatumPlane = workPart.Datums.CreateFixedDatumPlane(origin, wcsMatrix) horizAxis As NXOpen.DatumAxis = workPart.Datums.CreateFixedDatumAxis(origin, axisX) Next, we create an empty sketch (that does not yet contain any curves), using the familiar builder technique: Dim sketchBuilder As NXOpen.SketchInPlaceBuilder sketchBuilder = workPart.Sketches.CreateNewSketchInPlaceBuilder.National sketchBuilder.PlaneOption = NXOpen.SketchBuilder.PlaneOption.Inferred Dim bridgeSketch As NXOpen.SketchBuilder.Commit End point pm As New NXOpen.Point3d(1,1,0) ' Interior point gotFlipped As Boolean = False bridge As NXOpen.Arc = workPart.Curves.CreateArc(p0, pm, p1, False, gotFlipped) theSession.ActiveSketch.AddGeometry(bridge, NXOpen.Sketch.InferConstraints) In this construction, the middle point pm is somewhat arbitrary. after solving, the arc will no longer pass through this point. Unrestricted Getting Started with NX Open Chapter 7: Curves Page 62 The next step is to create some constraining the start point is as follows: Dim arcPt0 As New NXOpen.Sketch.ConstraintGeometry = bridge arcPt0.SplineDefiningPointIndex = 0 Dim pt0 As New NXOpen.Sketch.ConstraintPointType.StartVertex arcPt0.SplineDefiningPointIndex = 0 Dim pt0 As New NXOpen.Sketch.ConstraintPointType.None pt0.SplineDefiningPointIndex = 0 theSession.ActiveSketch.CreateCoincidentConstraint(arcPt0, pt0) As you can see, we do not use the point to the CreateCoincidentConstraint function. The code for constraining the arc's end-point is analogous: Dim arcPt1 As New NXOpen.Sketch.ConstraintGeometry arcPt1.Geometry = bridge arcPt1.PointType = NXOpen.Sketch.ConstraintPointIndex = 0 Dim pt1 As New NXOpen.Sketch.ConstraintGeometry pt1.Geometry = workPart.Points.CreatePoint(p1) pt1.PointType = NXOpen.Sketch.ConstraintGeometry pt1.Geometry = workPart.Points.CreatePoint(p1) pt1.PointType = NXOpen.Sketch.ConstraintGeometry pt1.Geometry = workPart.Points.CreatePoint(p1) pt1.PointType = NXOpen.Sketch.ConstraintGeometry pt1.Geometry = workPart.Points.CreatePoint(p1) pt1.PointType = NXOpen.Sketch.ConstraintGeometry pt1.Geometry = workPart.Points.CreatePoint(p1) pt1.PointType = NXOpen.Sketch.ConstraintGeometry pt1.Geometry = workPart.Points.CreatePoint(p1) pt1.PointType = NXOpen.Sketch.ConstraintGeometry pt1.Geometry = workPart.Points.CreatePoint(p1) pt1.PointType = NXOpen.Sketch.ConstraintGeometry pt1.Geometry = workPart.Points.CreatePoint(p1) pt1.PointType = NXOpen.Sketch.ConstraintGeometry pt1.Geometry = workPart.Points.CreatePoint(p1) pt1.PointType = NXOpen.Sketch.ConstraintGeometry pt1.Geometry = workPart.Points.CreatePoint(p1) pt1.PointType = NXOpen.Sketch.ConstraintGeometry pt1.Geometry = workPart.PointSketch.ConstraintGeometry = workPart.PointSketch.ConstraintGeometr NXOpen.Sketch.ConstraintPointType.None pt1.SplineDefiningPointIndex = 0 theSession.ActiveSketch.CreateCoincidentConstraint(arcPt1, pt1) The "coincidence" constraint we have used here is the most common type, but the Sketch class provides functions for creating many other types. For example, parallel, perpendicular and concentric constraints are supported, as in interactive NX. Next, we create a "perimeter" dimension to control the length of the arc: Dim length As NXOpen.Curve() = {bridge} theSession.ActiveSketch.CreatePerimeterDimension(perimeter, origin length) Typically, the perimeter of a sketch will consist of an array of curves, of course, but here we have only one. Again, the Sketch class provides functions for creating various other types of dimensional constraints (linear, angular, diameter, and so on). Finally, we "update" the sketch, and deactivate it. the Session. Active Sketch. LocalUpdate the Session. Active Sketch. Deactivate (NXOpen. Sketch. Update Level. Model) When we call the value of the sketch is solved, but the children of the sketch. Update Level. Model) When we call the LocalUpdate function, the sketch is solved, but the children of the sketch. Update Level. Model) When we call the LocalUpdate function, the sketch is solved, but the children of the sketch. Update Level. Model) When we call the LocalUpdate function, the sketch is solved, but the children of the sketch. Update Level. Model) When we call the LocalUpdate function, the sketch is solved. picture below shows some sample curves with lengths 2.3, 2.4, and 2.5: Unrestricted Getting Started with NX Open functions that are available for creating simple solid and sheet bodies. Typically, these functions create features, so you sometimes have to do a bit of extra work to get the constituent bodies, as explained later in chapter 10. Creating Primitive Solids The NXOpen. Features (blocks, cylinders, cones, spheres, etc.). As an example, let's consider the following code that builds a sphere feature: Dim builder As NXOpen.Features.SphereBuilder = workPart.Features.CreateSphereBuilder.Type = Features.CreateSphereBuilder.Types.CenterPointAndDiameter ' Define the sphere definition type (center and diameter) builder.Types.CenterPointAs NXOpen.Point = workPart.Points.CreatePoint(center) builder.CenterPoint = centerPoint + Define the sphere diameter Dim diamString As String = "1.5" builder.BooleanOption.Type = NXOpen.GeometricUtilities.BooleanOption.Type = NXOpen.GeometricUtilities.BooleanOption.Type = NXOpe feature Dim sphereObject As NXOpen.Features.Sphere = builder.CommitFeature ' Destroy the builder' object Modify its properties as desired "Commit" the builder to create a new feature Functions to create various types of "builder" objects are methods of a FeatureCollection object, and we can get one of these from the workPart. Features property. You can create Block, Cylinder Builder, Cylinder Builder, and ConeBuilder. Of these, the ConeBuilder object is the most complex, because it has several different values for its "Type" property, and several different values for its "Type" property, and several different values for its "Type" property, and several different values for its "Type" property. the only relevant parameters are BaseDiameter, TopDiameter, and Height. You can assign a value to the HalfAngle parameter, too, but this setting will simply be ignored, as the following code illustrates: Unrestricted Getting Started with NX Open Chapter 8: Simple Solids & Sheets Page 64 Dim builder = workPart.Features.CreateConeBuilder(Nothing) ' Specify the cone definition type (diameters and height) builder.Type = NXOpen.Features.ConeBuilder.Types.Diameter.RightHandSide = "3" builder.Types.Diameter.RightHandSide = "1.0" builder.Height.RightHandSide = "4" ' Try to define HalfAngle (no error; this is just ignored) builder.HalfAngle.RightHandSide = "1" It's usually fairly obvious which parameters are used with each setting of the Type property. If you're in doubt, you can experiment with the Cone dialog in interactive NX. As you change the Type setting, the relevant set of parameters will be shown in the lower portion of the dialog. The examples in this document often use spheres and cylinders to illustrate some point, so we provide simple Guide. Create Sphere and Guide. Create Sphere and cylinders to illustrate some point, so we provide simple Guide. Create Sphere and cylinders to illustrate some point, so we provide simple Guide. Create Sphere and Cylinder functions to make these easy to create. concept of a "section". When you are selecting curves for use in Extrude, or Revolve, or many other NX functions, a menu allows you to define a collection of curves that is dynamic in the sense that its members are determined on-the-fly based on the rule you specify. So, for example, if you select a face F and choose the "Face Edges" rule, your collection will contain all the edges of the face F. If the face F. If the face F. If the face F happens to change, as the result of model editing, then your collection will still consist of all the edges of F, whatever these might now be. The collection of curves is "smart" in the sense that it responds to changes in the model; in fact, as we will see, a collection defined in this way is sometimes referred to as a "Smart Collector". In NX Open, there is a corresponding SelectionIntentRule class, which has numerous derived classes, including CurveDumbRule CurveChainRule CurveFeatureChainRule CurveFeatureRule CurveFeatureTangentRule CurveGroupRule CurveTangentRule The simplest type of these is the CurveDumbRule, which just collects a specific list of curves, as its name suggests. In an NX Open program, this is often appropriate, since the collection logic will reside in your code, rather than in NX data structures. To create a selection intent rule of type CurveDumbRule from a given array of curves, the code is just: Dim dumbrule As CurveDumbRule = workPart.ScRuleFactory.CreateRuleCurveDumb(curveArray) Unrestricted Getting Started with NX Open Chapter 8: Simple Solids & Sheets Page 65 The "Sc" in ScRuleFactory stands for "Smart Collector". Then, once we have this rule, we can use it to add curves to a section So, if we have a single curve named arc, the code to create a section is: ' Create a selection intent rule specifying a single arc Dim dumbRule = workPart.ScRuleFactory.CreateRuleBaseCurveDumb({arc}) Dim rules As NXOpen.SelectionIntentRule() = {dumbRule} ' Create a section Dim mySection As NXOpen.Section = workPart.Sections.CreateSection(0.0095, 0.01, 0.5) Dim help As New NXOpen.Point3d(0,0,0) Dim nullObj As NXOpen.NXObject = Nothing ' Use the rule to add the arc to the section.Mode.Create, noChain) If we want a rectangular section consisting of four lines, then we add these one at a time, as follows: 'Create Dim c1 = Dim c2 = Dim c3 = Dim c4 = four lines workPart.Curves.CreateLine(New workPart.Curves.CreateLine(New workPart.Curves.CreateLine(Ne As NXOpen.NXObject = Nothing noChain As Boolean = False createMode As NXOpen.CurveDumbRule Dim r3 As NXOpen.CurveDumbRule Dim r3 As NXOpen.CurveDumbRule Di  $rect.AddToSection({r3}, rect.AddToSection({r3}, rect.AddToSection({r4}, c1, c2, c3, c4, lines to the section = workPart.ScRuleFactory.CreateRuleBaseCurveDumb({c1}) = workPart.ScRuleFactory.CreateRuleBaseCurveDumb({c2}) = workPart.ScRuleFactory.CreateRuleBaseCurveDumb({c2}) = workPart$ nullObj, nullObj, nul NXOpen.EdgeBoundaryRule = workPart.ScRuleFactory.CreateRuleEdgeBoundary({myFace}) mySection.AddToSection({faceRule}, myFace, nullObj, nelp, NXOpen.Section.AddToSection({faceRule}, myFace, nullObj, nelp, NXOpen.Section.AddToSection(faceRule), myFace, nullObj, nelp, NXOpen.Section.AddToSection(faceRule), myFace, nullObj, nelp, NXOpen.Section.AddToSection(faceRule), myFace, nullObj, nelp, NXOpen.Section(faceRule), myFace, nullObj, nelp, NXOpen.Section(faceRule), myFace, nullObj, nelp, nullObj, nelp, nullObj, nullObj, null 8: Simple Solids & Sheets Page 66 Extruded Bodies Once we have created a section, creating an Extrude feature is quite straightforward. So, suppose we have created a section, creating an Extrude Bodies Once we have created a section called mySection, as in the code above. To extrude this section in the z-direction we write: 'Create an ExtrudeBuilder Dim builder = workPart.Features.CreateExtrudeBuilder(Nothing) ' Define the section for the Extrude builder.Section = mySection ' Define the direction for the Extrude Dim origin As New NXOpen.Vector3d(0,0,1) Dim axisZ As New NXOpen.Vector3d(0,0,1) Dim axisZ As New workPart.Directions.CreateDirection(origin, axisZ, updateOption) ' Define the extends of the Extrude builder.Limits.StartExtend.Value.RightHandSide = "0.5" bin extrudeFeature As NXOpen.Features.Extrude = builder.Limits.endExtend.Value.RightHandSide = "0.5" bin extrudeFeature As NXOpen.Features.Extrude = builder.Limits.endExtend.Value.RightHandSide = "0.5" bin extrudeFeature As NXOpen.Features.Extrude = builder.Limits.endExtend.Value.RightHandSide = "0.5" bin extrudeFeature As NXOpen.Features.Extrude = builder.Limits.EndExtend.Value.RightHandSide = "0.5" bin extrudeFeature As NXOpen.Features.Extrude = builder.Limits.EndExtend.Value.RightHandSide = "0.5" bin extrudeFeature As NXOpen.Features.Extrude = builder.Limits.EndExtend.Value.RightHandSide = "0.5" bin extrudeFeature As NXOpen.Features.Extrude = builder.Limits.EndExtend.Value.RightHandSide = "0.5" bin extrudeFeature As NXOpen.Features.Extrude = bin extrudeFeatures.Extrude = bin extrudeFeatures.Extrude = bin extrudeFeatures.ExtrudeFeatures.ExtrudeFeatures of curves that do not enclose a region, then the result will be a sheet body, of course. On the other hand, when you extrude a closed section, you can decide whether you want a sheet body or a solid body as the result. The draft angle(s) of the extruded body can be controlled by using the extrude body can be controlled by using the extrude body or a solid body as the result. be created using the extrudeBuilder.Offset property. So, to create a sheet body with a 15 degree draft angle, we write: builder.Draft.DraftOptions.BodyStyle.Sheet builder.Draft.SimpleDraft.SimpleDra = "15" Using the rectangular section named rect that we defined above, the result is: Another extrude example can be found in [NX]\UGOPEN\SampleNXOpenApplications\.NET\QuickExtrude. Unrestricted Getting Started with NX Open Chapter 8: Simple Solids & Sheets Page 67 
Revolved Bodies Creating Revolved features is quite similar to creating Extruded ones. Again, most of the work is in the creation of the section that we revolve. So, suppose we have already created the rect section as shown above. To revolve builder = workPart. Features. Create Revolve Builder (Nothing) ' Define the section for the Revolve builder = workPart. Features. Create Revolve Builder = workPart. Features. Create Revolve Builder = workPart. Features. Features. Fe (see above for details) builder.Section = rect ' Define the axis to revolve around (the y-axis of the Absolute Coordinate System) Dim axisPoint3d (0, 0, 0) Dim updateOption.WithinModeling ' Define a direction to pass the revolve point and axis to the builder Dim direction = workPart.Directions.CreateDirection(axisPoint3d, axisVector, updateOption) Dim axisPoint3d) builder.Axis = workPart.Axes.CreateAxis(axisPoint, direction, updateOption) 'Define the extents of the Revolve (in degrees) builder.Limits.StartExtend.Value.RightHandSide = "0" builder.Limits.EndExtend.Value.RightHandSide = "0" ' Commit and then destroy the builder.Destroy This produces the result shown below Unrestricted Getting Started with NX Open Chapter 8: Simple Solids & Sheets Page 68 Chapter 9: Object Properties & Methods The objects and (in some cases) modify them. The complete properties of each object are documented in the NX Open Reference Guide, so the overview provided here is just to help you understand the basic concepts. As we mentioned in chapter 4, objects inherit properties from NXOpen. Conic, which in turn inherits from NXOpen. Conic, which in turn inherits from NXOpen. Arc object has all the properties of an NXOpen. Conic object and all the properties of an NXOpen.Curve object, in addition to specific properties of its own. In the NX Open Reference Guide, you can see, there are two members that NXOpen.Arc inherits from NXOpen.DisplayableObject, one that it inherits from NXOpen.Conic, and one that it inherits from NXOpen.DisplayableObject. All four of these will be hidden if you uncheck the "inherit from NXOpen.NXObject, so its properties Most objects in the NX Open.DisplayableObject. All four of these will be hidden if you uncheck the "inherit from NXOpen.NXObject, so its properties Most object hierarchy inherit from NXOpen.NXObject. So its properties are very important because they trickle down to all the lower-level objects. The properties can be divided into several categories, as outlined below: Type and Subtype Property, which you will often use to make decisions about how to process the object. Some objects such as solid geometry objects have an additional SolidBodyType property. These properties are read-only, of course — you cannot change the type of an object's type AndSubtype The object's subtype SolidBodyType Unrestricted Getting Started with NX Open.UF.UFObj.AskTypeAndSubtype The object's subtype SolidBodyType Unrestricted Getting Started with NX Open.UF.UFObj.AskTypeAndSubtype The object's subtype SolidBodyType Unrestricted Getting Started with NX Open.UF.UFObj.AskTypeAndSubtype The object's subtype SolidBodyType Unrestricted Getting Started with NX Open.UF.UFObj.AskTypeAndSubtype The object's subtype SolidBodyType Unrestricted Getting Started with NX Open.UF.UFObj.AskTypeAndSubtype The object's subtype SolidBodyType Unrestricted Getting Started with NX Open.UF.UFObj.AskTypeAndSubtype The object's subtype SolidBodyType Unrestricted Getting Started with NX Open.UF.UFObj.AskTypeAndSubtype The object's subtype SolidBodyType Unrestricted Getting Started with NX Open.UF.UFObj.AskTypeAndSubtype The object's subtype SolidBodyType Unrestricted Getting Started with NX Open.UF.UFObj.AskTypeAndSubtype The object's subtype SolidBodyType Unrestricted Getting Started With NX Open.UF.UFObj.AskTypeAndSubtype The object's subtype SolidBodyType Unrestricted Getting Started With NX Open.UF.UFObj.AskTypeAndSubtype The object's subtype SolidBodyType Unrestricted Getting Started With NX Open.UF.UFObj.AskTypeAndSubtype The object's subtype SolidBodyType Unrestricted Getting Started With NX Open.UF.UFObj.AskTypeAndSubtype The object's subtype SolidBodyType Unrestricted Getting Started With NX Open.UF.UFObj.AskTypeAndSubtype The object's subtype SolidBodyType Unrestricted Getting Started With NX Open.UF.UFObj.AskTypeAndSubtype The object's subtype SolidBodyType Unrestricted Getting Started With NX Open.UF.UFObj.AskTypeAndSubtype The object's subtype SolidBodyType Unrestricted Getting Started With NX Open.UF.UFObj.AskTypeAndSubtype SolidBodyType SolidBodyType SolidBodyType SolidBodyType SolidBodyType SolidBodyType SolidBodyType SolidBodyType SolidBodyType SolidBodyType SolidBodyType SolidBodyType SolidBodyType of objects such as solid geometry objects. Chapter 9: Object Properties & Methods Page 69 Suppose the user has selected an object, for example. You might want to test whether this object is an ellipse before processing it. The code to do this would be as follows: 'Get the UFSession Dim ufs As NXOpen.UF.UFSession = NXOpen.UF.UFSession.GetUFSession Dim thing As NX.NXObject = ... Dim myType As Integer Dim mySubType As Integer ufs.Obj.AskTypeAndSubtype(thing.Tag, myType, mySubType) If myType = NXOpen.UF.UFConstants.UF\_conic\_type And mySubType = NXOpen.UF.UFConstants.UF\_conic\_ellipse\_subtype Then 'Do something End If You can reduce the typing by putting Imports NXOpen.UF.UFConstants at the top of your file. In some cases, it might be more convenient to test the type of an object using the standard Visual Basic TypeOf function. For example, the code above could be written as: Dim thing As NX.NXObject = ... If TypeOf thing Is NXOpen.Ellipse 'Do something End If Display Properties Many of the objects that NX users deal with are of type NXOpen.DisplayableObject (a subtype derived from NXOpen.NXObject). These objects have the following properties: Data Type Property Access Description Integer Layer get, set The layer on which the object resides Boolean IsBlanked get If true, indicates that the object is blanked (hidden) Integer Color get, set The color of the object as an index to the NX color palette ObjectFont LineFont get, set The line width used to draw the object (solid, dashed, etc.) ObjectWidth LineWidth get, set The line font used to draw the object (solid, dashed, etc.) ObjectWidth LineWidth get, set The line font used to draw the object (solid, dashed, etc.) ObjectWidth LineWidth get, set The line width used to draw the object (solid, dashed, etc.) ObjectWidth LineWidth get, set The line width used to draw the object (solid, dashed, etc.) ObjectWidth LineWidth get, set The line width get, set The line width get, set The line width used to draw the object (solid, dashed, etc.) ObjectWidth LineWidth get, set The line width get, set The line width get, set color index into the color palette for the part. The NXOpen.UF.UFDisp.AskColor gets the RGB values associated with a given color index, and NXOpen.UF.UFDisp.AskClosestColor does the reverse. Attribute Properties For technical reasons, attribute associated with a given color index. cannot be implemented as "real" properties, so they are accessed via old-fashioned "Get" and "Set" methods on the NXOpen.NXObject class. All NX objects that can contain attributes Unrestricted Getting Started with NX Open Chapter 9: Object Properties & Methods Page 70 inherit from NXObject. A few of the available methods are listed below, and the complete set is covered in the documentation for the NXOpen.NXObject class in the NX Open Reference Guide: NXOpen.NXObject Method Description DeleteS the first attributes (Type As Attributes) DeleteArray As Boolean, Option As UpdateOption) DeleteS the first attribute encountered with the given Type and Title. Can attribute (Type As Attributes) DeleteArray As Boolean, Option As UpdateOption) DeleteS the first attribute encountered with the given Type and Title. perform an update if desired. If attribute is an attribute array, can optionally delete the entire array. DeleteUserAttributes(Type As Attributes(Type As Attributes(Type As Attributes)) Deletes the attribute array. DeleteUserAttributes(Type As Attributes) Deletes the attribute array. with the given Title and array Index (if the attribute). Xxx can be Boolean, Integer, Real, String, or Time. GetUserAttribute(Title As String, Index As Integer) Gets an Attribute is an array attribute). GetUserAttributes() Gets an array of AttributeInformation structures of all the attributes that have been set on the object. HasUserAttribute(Title As String, Type, and Index. Name The name of the object (aka "custom name", sometimes) SetXxxUserAttribute(Title As String, Index As Integer, Value As Xxx, Option As Update.Option) Creates and/or sets the value of an attribute is an array attribute is an array attribute. Can perform an update if desired. SetUserAttribute(Title As String, Index As Integer, Value As Xxx, Option As Update.Option) Creates and/or sets the value of an attribute is an array attribute is an array attribute is an array attribute of type Xxx, where Xxx can be Boolean or Time. Integer, Value As Double, Option As Update.Option) Creates or modifies a real attribute. Arrays can be extended only one element at a time. Can perform an update if desired. SetUserAttribute. Arrays can be extended only one element at a time. Can perform an update if desired. SetUserAttribute(Title As String, Integer, Value As String, Option As Update.Option) Creates or modifies a string attribute. information about curves and edges. Specifically, we discuss how we can obtain position and tangent information, shape parameters like radius, and topological properties. Evaluators Some of the most useful methods when working with curves or edges are the so-called "evaluator" functions. At a given location on a curve (defined by a parameter value t), we can ask for a variety of different values, such as the position of the point, or the tangent or curvature of the curve. The evaluate and Evaluate UnitVectors Functions are provided by the NXOpen.UF.UFEval class. The most important functions are Evaluate and Evaluate and Evaluat value EvaluateUnitVectors Position, tangent, normal, binormal at given parameter value The following code uses the Evaluate function to compute a position and tangent at a location along myCurve, which is assumed to be of type NXOpen. Curve or NXOpen. Edge Unrestricted Getting Started with NX Open Chapter 9: Object Properties & Methods Page 71 ' Get the UFSession Dim ufs As NXOpen.UF.UFSession = NXOpen.UF.UFSession.GetUFSession ' Get the tag of our curve Dim curveTag As NXOpen.Tag = myCurve.Tag ' Create an evaluation structure Dim estruct As System.IntPtr ufs.Eval.Initialize2(curveTag, eStruct) ' Compute point and first derivative at t = 0.5 Dim t As Double = 0.5 Dim numDerivs = 1 Dim coords As Double() = { 0, 0, 0 } Dim derivs As Double() = { 0, 0, 0 } Dim curveTangent As New NXOpen. Vector3d(derivs(0), derivs(2)) ' Free the evaluation structure ufs. Eval. Free(eStruct) In curveTangent As New NXOpen. Vector3d(derivs(0), derivs(2)) ' Free the evaluation structure ufs. Eval. Free(eStruct) In curveTangent As New NXOpen. Vector3d(derivs(0), derivs(2)) ' Free the evaluation structure ufs. Eval. Free(eStruct) In curveTangent As New NXOpen. Vector3d(derivs(0), derivs(2)) ' Free the evaluation structure ufs. Eval. Free(eStruct) In curveTangent As New NXOpen. Vector3d(derivs(0), derivs(2)) ' Free the evaluation structure ufs. Eval. Free(eStruct) In curveTangent As New NXOpen. Vector3d(derivs(0), derivs(2)) ' Free the evaluation structure ufs. Eval. Free(eStruct) In curveTangent As New NXOpen. Vector3d(derivs(0), derivs(2)) ' Free the evaluation structure ufs. Eval. Free(eStruct) In curveTangent As New NXOpen. Vector3d(derivs(0), derivs(2)) ' Free the evaluation structure ufs. Eval. Free(eStruct) In curveTangent As New NXOpen. Vector3d(derivs(0), derivs(2)) ' Free the evaluation structure ufs. Eval. Free(eStruct) In curveTangent As New NXOpen. Vector3d(derivs(0), derivs(2)) ' Free the evaluation structure ufs. Eval. Free(eStruct) In curveTangent As New NXOpen. Vector3d(derivs(0), derivs(2)) ' Free the evaluation structure ufs. Eval. Free(eStruct) In curveTangent As New NXOpen. Vector3d(derivs(0), derivs(2)) ' Free the evaluation structure ufs. Eval. Free(eStruct) In curveTangent As New NXOpen. Vector3d(derivs(0), derivs(2)) ' Free the evaluation structure ufs. Eval. Free(eStruct) In curveTangent As New NXOpen. Vector3d(derivs(0), derivs(2)) ' Free the evaluation structure ufs. Eval. Free(eStruct) In curveTangent As New NXOpen. Vector3d(derivs(0), derivs(2)) ' Free the evaluation structure ufs. Eval. Free(eStruct) In curveTangent As New NXOpen. Vector3d(derivs(0), derivs(2)) ' Free the eval. Free(eStruct) In curveTangent As New NXOpen. Vector3d(derivs(0), derivs(2)) ' Free(eStruct) I other software systems, a common approach is to "normalize" the parameter value (t) that is passed to these sorts of evaluator functions, so that it lies in the code above would correspond to the parameter value t = 0.5 used in the code above would correspond to the parameter value (t) that is passed to these sorts of evaluator functions, so that it lies in the code above would correspond to the parameter value t = 0.5 used in the code above would correspond to the parameter value (t) that is passed to these sorts of evaluator functions, so that it lies in the code above would correspond to the parameter value t = 0.5 used in the code above would correspond to the parameter value t = 0.5 used in the code above wou used, so the parameter values used are the original "native" parameters of the curve. So, in the example above, if myCurve was a circular arc, the parameter values, you can construct these yourself. The following code shows you how to compute a point that is 25% of the way along a given curve or edge denoted by myCurve: 'Get the parameter value is u = 0.25 Dim u As Double = 0.25 'Compute non-normalized parameter value, t Dim t = (1-u)\*limits(0) + u\*limits(1) 'Compute point at t value Dim coords As Double() = { 0, 0, 0 } Dim derivs As Double() = { 0, 0, 0 } Dim derivs As Double() = { 0, 0, 0 } Ufs.Eval.Evaluate(eStruct, 0, t, coords(2)) As we have seen above, the evaluator functions use an "evaluator functions use an "evaluator functions use an "evaluator functions" that is returned by an Initialize function, rather than directly using the curve or edge itself. Then, after you have finished using this structure, you should call the Free function to release the memory it has been using. In between the Initialize and Free steps, you can use an evaluation structure as many times as you can see, we initialize the evaluation structure once, use it 101 times, and then free it. Unrestricted Getting Started with NX Open Chapter 9: Object Properties & Methods Page 72 The example uses a spline curve, so we can safely assume that the parameter limits are 0 and 1: ' Create an evaluation structure for the spline Dim estruct As System.IntPtr ufs.Eval.Initialize2(splineTag, estruct) ' Prepare for Dim numDerivs Dim coords As Dim derivs As stepping along the spline = 1 Double() = {0, 0, 0} 'Step along the spline, creating 101 points For t As Double = 0 To 1 Step 0.01 ufs.Eval.Eval.ate(estruct, numDerivs, t, coords, derivs) Dim curvePosition As New NXOpen.Point3d(coords(0), coords(2)) workPart.Points.CreatePoint(curvePosition) Next ' Free the evaluation structure ufs.Eval.Free(estruct) There is another function NXOpen.UF.Modl.EvaluateCurve that also allows you to calculate a point at a given parameter value. It is slightly simpler to use, but it only works with curves, not with edges. Edge Topology Properties The main difference between an edge and a curve, of course, is that an edge is part of a body, whereas a curve is not. Because of this, an edge has "topological" properties that a curve does not have, which describe how the edge is connected to other items (faces, edges, vertices) within the body. Basic topology enquiries are quite simple: if myEdge is of type NXOpen.Edge, then you can use the myEdge.GetFaces function to find out which faces it belongs to. Edge Geometry Properties The NXOpen.UF.EFEval class has functions that return geometric properties of various types of edges. Specifically, there are functions named AskLine, AskArc, AskSpline, and so on. For example, the following code gets the center and radius of a circular edge, myArcEdge 'Get the tag of our edge Tag As NXOpen. Tag = myArcEdge. Tag 'Get an evaluation structure Dim estruct As System. Initialize2(edgeTag, estruct) 'Get an arc evaluation structure Dim evalArc As NXOpen.UF.UFEval.Arc ufs.Eval.AskArc(estruct, evalArc) ' Get the evaluation structure ufs.Eval.AskArc(estruct) Unrestricted Getting Started with NX Open Chapter 9: Object Properties & Methods Page 73 Face Properties Like edges, faces have evaluator functions, topological properties, and geometric properties. Evaluators As with curves, we can call an "evaluator function to calculate certain values at a given point on a surface (or a face). So, as you might expect, we can get the location of the point, the surface normal at these at a given point on a surface (or a face). point, and so on. To indicate which point we're interested in, we have to give two parameter values, traditionally denoted by u and v. The following code illustrates the approach: Get the UFSession - MXOpen.UF.UFSession - MXOpen.UF.UFSession uv mid-point of the face Dim minU, maxU, minV, maxV, box(3), uv(1) As Double ufs.Modl.AskFaceUvMinmax(faceTag, box) minU = box(2) : maxU = box(3) uv = { (minU + maxU)/2 } ' Create a structure to hold the evaluation results Dim faceValues As New NXOpen.UF.ModlSrfValue ' Ask for position, first derivatives, and unit normal Dim request As Integer = NXOpen.UF.UFConstants.UF MODL EVAL UNIT NORMAL ' Evaluate Face(faceTag, request, uv, faceValues) ' Extract position and unit normal at point on face Dim facePosition As Double() = faceValues.srf pos Dim faceNormal As Double() = faceValues.srf unormal As you can see, the first step is to get the parametric mid-point of the face. Of course, if we wanted to evaluate at some other point of the face, this step would not be necessary. By setting request = UF MODL EVAL UNIT NORMAL, we have asked for calculation of a position, first partial derivatives, and a unit surface normal so these are available in the faceValues structure that is returned. Various other request constants are provided in the UFConstants class; the most comprehensive of these is UF MODL EVAL ALL, which allows you to calculate position, surface normal, and all the partial derivatives up to the third order. There is a related function, NXOpen.UF.UFModl.AskFaceProps, that provides additional information about curvature. Despite its name, the EvaluateFace function we used above is actually doing computations, you do not need to restrict yourself to uv values that correspond to locations inside the given face. Even the uv mid-point we used above is not guaranteed to lie within the face, because the face might have some hole or notch that excludes it. Face Topology Properties that describe its relationship to other objects in its body. If myFace is an NXOpen.Face object, then myFace.GetBody gives you the body that the face lies on, and myFace.GetEdges returns its array of edges.. Unrestricted Getting Started with NX Open Chapter 9: Object Properties To get information about the geometry of a face, you use the NXOpen.UF.UFModl.AskFaceData function. For example, the following code gets information below) Radii of face (see below) Normal flip indicator ufs.Modl.AskFaceData(myFace.Tag, surfType, axisPoint, axisVector, box, r1, r2, flip) The box argument provides a bounding box for the face, with axes aligned with the Absolute Coordinate System. The box is represented by 6 numbers in the order minX, minY, minZ, maxX, maxY, maxZ. The flip argument is equal to ±1, and indicates on which side of the surface material lies. Specifically, if u and v are the first partial derivatives of the surface, then the vector flip \* ( u × v ) points away from material, into "air". The meanings of the other parameters, for various different surface types, are given in the following table: Face Type Type axisPoint axisVector r1 r2 Cylinder 16 Point on axis Axis vector Radius --- Cone 17 Point on axis Axis vector Radius --- Plane 22 Point on plane Normal --- -- Blend 23 ----- Radius --- B-surface 43 --- --- Offset 65 --- --- --- There is another function NXOpen.UF.UFModl.AskBsurf that provides detailed information about b-surfaces. Unrestricted Getting Started with NX Open Chapter 9: Object Properties & Methods Page 75 Chapter 10: Feature Concepts The NXOpen.Features class contains a wide variety of functions for creating "features". At one extreme, features can be very simple objects like blocks or spheres; at the other extreme, feature is, and give some samples of the NX Open functions that create them. As usual, the full details can be found in the NX Open Reference Guide. What is a Feature ? Though you have probably created hundreds of features while running NX interactively, perhaps you never stopped to think what a "feature" really is. So, here is the definition ... A feature is a collection of objects created by a modeling operation that remembers the inputs and the procedure used to create it. The inputs used to create the feature are called its "parents", and the new feature is said to be the "child" of these parents. This human family analogy can be extended in a natural way to provide a wealth of useful terminology. We can speak of the grandchildren or the ancestors or the descendants of an object, for example, with the obvious meanings. An object that has no parents (or has been disconnected from them) is said to be an "orphan", or sometimes a "dumb" object, or the "recipe", or the "recipe", or the "parameters". There is no shortage of terminology in this area. The great power of features is that they capture the process (i.e. the history, or recipe) used to create an object. You can also re-order features, delete them, or insert new ones in the middle of the "recipe", which again provides very powerful editing techniques. Types of Features There are many different types of features, plus two important subclasses: Body Features and Curve Features and Curve Features and Curv JoinCurves PointFeature StudioSpline Measure Extract Block BoundedPlane Brep Cylinder EdgeBlend ExtractFace Extrude FaceBlend Revolve Scale ThroughCurve StudioSpline Measure Extract Block BoundedPlane Brep Cylinder EdgeBlend ExtractFace Extrude FaceBlend Revolve Scale ThroughCurve StudioSpline Measure Extract Block BoundedPlane Brep Cylinder EdgeBlend ExtractFace Extrude FaceBlend Revolve Scale ThroughCurve StudioSpline Measure Extract Block BoundedPlane Brep Cylinder EdgeBlend ExtractFace Extrude FaceBlend Revolve Scale ThroughCurve StudioSpline Measure Extract Block BoundedPlane Brep Cylinder EdgeBlend ExtractFace Extrude FaceBlend Revolve Scale ThroughCurve StudioSpline Measure Extract Block BoundedPlane Brep Cylinder EdgeBlend ExtractFace Extrude FaceBlend Revolve Scale ThroughCurve StudioSpline Measure Extract Block BoundedPlane Brep Cylinder EdgeBlend ExtractFace Extrude FaceBlend Revolve Scale ThroughCurve StudioSpline Measure Extract Block BoundedPlane Brep Cylinder EdgeBlend ExtractFace Extrude FaceBlend Revolve Scale ThroughCurve StudioSpline Measure Extract Block BoundedPlane Brep Cylinder EdgeBlend ExtractFace Extrude FaceBlend Revolve Scale ThroughCurve StudioSpline Measure Extract Block BoundedPlane Brep Cylinder EdgeBlend ExtractFace Extrude FaceBlend Revolve Scale ThroughCurve StudioSpline Measure Extract Block BoundedPlane Brep Cylinder EdgeBlend ExtractFace Extrude FaceBlend Revolve Scale ThroughCurve StudioSpline Measure Extract Block BoundedPlane Brep Cylinder EdgeBlend ExtractFace Extrude FaceBlend Revolve Scale ThroughCurve StudioSpline Measure Extract Block BoundedPlane Brep Cylinder EdgeBlend ExtractFace Extract Block BoundedPlane Brep ExtractFace Extract Block BoundedPlane Brep ExtractFace Extract Block BoundedPlane Brep ExtractFace Extract Block BoundedPlane Brep ExtractFace Extract Block BoundedPlane Brep ExtractFace Extract Block BoundedPlane Brep Extract Block BoundedPlane Brep Extract Block BoundedPlane Brep Extract Block BoundedPlane Brep Extract Block BoundedPlane Brep Extract Bl Description Feature Type Returns the feature GetExpressions created by the feature Concepts Page 76 GetParents Returns the immediate parent features Suppress() Suppresses the feature Suppressed Returns the suppression status of the feature Timestamp Returns the suppression status of the feature Suppression status of the feature Timestamp Returns the suppression status of the feature Suppression status of the feature Timestamp Returns the suppression status of the feature Suppression status of the feature Suppression status of the feature Suppression status of the feature Suppression status of the feature Suppression status of the feature Suppression status of the feature Suppression status of the feature Suppression status of the feature Suppression status of the feature Suppression status of the feature Suppress SKIN, SWP104, META, and so on. It's usually better to use the standard VB TypeOf or GetType operators to find out the type of a feature that produces a body or a collection of bodies as its result. Similarly, a CurveFeature typically produces curves (or points). So, these classes have some additional members. For example, a BodyFeature has GetBodies, GetFaces, and GetEdges functions, and a CurveFeature has Color, Font, and Width properties. For a BodyFeature, the GetEntities function instead. The following code cycles through the work part, writing out some information about each feature it finds: For Each feat In workPart.Features Guide.InfoWriteLine("Timestamp) Guide.InfoWriteLine("NumExpressions: " & feat.GetFeatureName) Guide.InfoWriteLine("NumExpressions: " & feat.GetFeatureName) Guide.InfoWriteLine("Timestamp) Guide.InfoWriteLine("Timestamp) Guide.Info

feat.GetExpressions.Length) Next E Feature Display Properties An NXOpen.Features.Feature is not an NXOpen.DisplayableObject, so its color, hidden/shown property, layer assignment, and other display attributes are not handled in the standard way. You can actually change the color of a feature using an NXOpen.FeatureBuilder, but it's often better to proceed via first principles, as explained below. The key idea is that a feature typically "owns" some constituent objects (like bodies and curves), which are often known as its "outputs". The output objects (like bodies and curves), which are often known as its "outputs". by calling the GetBodies or GetEntities functions mentioned above. A couple of examples should make this more clear. First, suppose you created a Block feature owns a solid body (which you can get by calling GetBodies). You can change the color of this body, and this will effectively change the color of the feature. Another example: suppose you created a Hole feature. You can't change their colors, instead. In fact, you might decide to assign different faces of the hole. The code below provides a more interesting example involving a feature with two bodies: 'Create two circles, and extrude them Dim disk0 As NXOpen.Arc = NXOpen.Guide.CreateCircle(0,5,0, 1) Dim pegs As NXOpen.Features.Extrude = 'Get the two displayable objects of the Extrude feature (two bodies) Dim bodies) As NXOpen.Body() = pegs.GetBodies ' Change their colors bodies(0).Color = 186 bodies(1).Color = 211 ' Usually red, by default ' Usually blue, by default ' Usually blue, by default ' U make the distinction between a feature and its constituent bodies. Next we will see that this distinction is also relevant in modeling. There are many modeling, splitting, computing mass properties, and so on. Since most of the basic creation functions produce features, the output of these functions will not be immediately usable unless we make some accommodation. For example, consider the following code: Dim Dim Dim S1 As NXOpen.Features.Sphere = NXOpen.Guide.CreateSphere(1,0,0, 2) union As NXOpen.Features.BooleanFeature = NXOpen.Guide.Unite(s1, s2) volume As Double = ' ' Doesn't work ' Doesn't work, either. We can fix the code, by getting bodies from the features before performing the unite or the volume calculation. So, the corrected version of the code above is: Dim s1 As NXOpen.Features.Sphere = NXOpen.Guide.CreateSphere(1,0,0, 2) Dim sb1 As NXOpen.Body = s1.GetBodies(0) Dim sb2 As NXOpen.Body = s2.GetBodies(0) Dim union As NXOpen.Features.BooleanFeature = NXOpen.Guide.Unite(sb1, sb2) Dim unionBody As NXOpen.Body = union.GetBodies(0) Dim volume As Double = ' understand units. In each part file, there is a UnitCollection, which has an associated collection of "measures". Typical measures are things like length, volume, mass, angle, or velocity. These are also called Dimensionality in the NX docs. Then each measure has an associated collection of "measures". units, one particular one is singled out as the BaseUnit for that measure. For example, in a metric part, the Base Unit for the measures; this is the length unit that is actually used for representing objects in the part file. Typically, we obtain the measures and units for the UnitCollection of the work part using code like this Get the UnitCollection of the work part Dim unitCollection As NXOpen.UnitCollection = workPart.UnitCollection - "Length", "Area", "Mass", etc. Dim measureTypes As String() = unitCollection.GetMeasures 'Get the available units for the measure "Length", "Area", "Mass", etc. Dim measureTypes As String() = unitCollection.GetMeasures 'Get the available units for the measure "Length", "Area", "Mass", etc. Dim measureTypes As String() = unitCollection.GetMeasures 'Get the available units for the measure "Length", "Area", "Mass", etc. Dim measureTypes As String() = unitCollection.GetMeasures 'Get the available units for the measure "Length", "Area", "Mass", etc. Dim measureTypes As String() = unitCollection.GetMeasures 'Get the available units for the measure "Length", "Area", "Mass", etc. Dim measureTypes As String() = unitCollection.GetMeasures 'Get the available units for the measure "Length", "Area", "Mass", etc. Dim measureTypes As String() = unitCollection.GetMeasures 'Get the available units for the measure "Length", "Area", "Mass", etc. Dim measureTypes As String() = unitCollection.GetMeasures 'Get the available units for the measure "Length", "Area", "Mass", etc. Dim measureTypes As String() = unitCollection.GetMeasures 'Get the available units for the measure "Length", "Area", "Mass", etc. Dim measureTypes As String() = unitCollection.GetMeasures 'Get the available units for the measures of this UnitCollection.GetMeasures 'GetMeasures', "Mass", etc. Dim measureTypes As String() = unitCollection.GetMeasures 'GetMeasures', "Mass", etc. Dim measures', "Mass", etc. Dim meas unitCollection.GetMeasureTypes("Length") | Get the base unit for the measure "Length" Dim baseUnit As NXOpen.Unit = unitCollection.GetBase("Length") A UnitCollection will generally contain a large number of measures (80 or more). A few of the less exotic ones, together with their base unit names, are as follows: Unrestricted Getting Started with NX Open Chapter 10: Feature Concepts Page 78 Measure Base Unit Name A Few Other Unit Names Length MilliMeter Meter, Inch, Feet, KiloMeter, Mile, Micron, Angstrom Area SquareMeter, SquareInch, SquareFeet, SquareFeet, Squar Kilogram Gram, Tonne, Slug, PoundSecondsSquaredPerInch, PoundMass Mass Density KilogramPerCubicCentiMeter, SlugsPerCubicCentiMeter, SlugsPerCubicCentiMeter, Slug PoundForce, Poundal Temperature Celsius Fahrenheit, Kelvin, Rankine Energy MicroJoule EnergyPoundForceInch, Joule, Btu You can use the units named "MilliMeter", "Radian", and "Kilogram" Dim mmUnit As NXOpen.Unit = workPart.UnitCollection.FindObject("MilliMeter") Dim radianUnit As NXOpen.Unit = workPart.UnitCollection.FindObject("Radian") Dim kgUnit As NXOpen.Unit = workPart.UnitCollection.FindObject("Kilogram") Note that the names used here are case sensitive — for example, you have to use "MilliMeter", not "Millimeter", and "Kilogram" rather than "kilogram" or "KiloGram". Expressions are used to control the sizes and positions of features, so it's important for us to know how to work with them. The general form of an expression is name = right-hand-side To understand the details, let's look at some example expressions defined in interactive NX: The third of these is the most interesting. It has three important pieces, indicated by the colored boxes: capacity = pi()\*depth\*(diam/2)^2 Unrestricted Getting Started with NX Open Chapter 10: Feature Concepts // Volume of water Page 79 The overall text string is called the "name" (the green box), and the portion to right of the equals sign is called the "right-hand side" (the yellow box). So, in this example: Equation is: "capacity" Right-hand-side is: "pi()\*depth\*(diam/2)^2 // Volume of water" As you can see, the right-hand-side includes a comment that is delineated by two slash characters. The portion of the right-hand-side preceding the comment must be a legal formula involving numbers, functions, and names of other expressions created this way will typically look something like this: The second expression has a simple name (just "p0"), which was made up by NX. But there is also some extra text in parentheses following this name. This extra text is called the "descriptor" indicating which feature parameter the expression controls. In summary: String Name Meaning p0 Name The name of the expression (made up by NX) Diameter Descriptor Indicates that this expression controls a diameter of Cylinder(2) If an expression does not control a feature, then its Descriptor strings will be empty (zero length strings). All of these various elements of an expression can be controlled using NX Open functions, as follows: Function/Property Purpose Description Gets the description Returns the equation of the expression in the form: name = right hand side. GetDescriptor() Returns the descriptor for the expression GetValueUsingUnits() Get the value of the expression, in either base units or the expression. SetName() Sets the name of the expression. Type A string indicating the type of expression, which can be Number, String, Integer, Boolean Vector, Point, or List. Units Returns or sets the units for the expression. Value Returns or sets the value of the expression in base units. Unrestricted Getting Started with NX Open Chapter 10: Feature Concepts Page 80 Note that setting the Value = 3.5. then the RightHandSide string will become "3.5". Similarly, setting the RightHandSide property will cause the Value property to change accordingly. The following code cycles through all the expressions in the work part and writes out some of their properties: For Each exp As NXOpen.Expression In workPart.Expressions Dim sep = ";" Guide.InfoWrite(exp.Name & sep) Guide.InfoWrite(exp.CetDescription & sep) Guide.InfoWrite(exp.CetDescription Description Description Description Description Write(exp.CetDescription Description Desc p0=2\*radius (Cylinder(2) Diameter) Diameter; 30 p1 p1=10 (Cylinder(2) Height) Height; 10 radius radius=15 //Internal radius are empty. Also, note the mysterious semi-colon at the end of the two descriptor strings. Creating Expressions Functions for creating expressions are provided in the ExpressionCollection class, as follows: Function Creates ... CreateWithUnits(String, Unit) An expression with units. CreateSystemExpression(String) A system expression. CreateSystemExpression(String, String, Vinit) A system expression of the specified type. CreateSystemExpressionWithUnits(String, Unit) A system expression of a specified type, the type is indicated by a string, which can be one of "Number", "String", "Boolean", "Integer", "Point" or "Vector". The following code shows how these functions are used: Unrestricted Getting Started with NX Open.Unit = workPart.UnitCollection.GetBase("Length") Dim cmUnit As NXOpen.Unit = workPart.UnitCollection.GetBase("Length") Dim cmUnit As NXOPen.Unit = workPart.UnitCollection.GetBase("Length") Dim cmUnit As NXOPen.Unit = w NXOpen.ExpressionCollection = workPart.Expressions Dim exp1 = exps.CreateWithUnits("x3 = n2 + sqrt(n2)", mmUnit) ' Create three expressions Dim exp2 = exps.CreateSystemExpression("Integer", "n2 = 4") Dim exp3 = exps.CreateWithUnits("x3 = n2 + sqrt(n2)", mmUnit) ' Create three expressions Dim exp1 = exps.CreateSystemExpression("Integer", "n2 = 4") Dim exp3 = exps.CreateWithUnits("x3 = n2 + sqrt(n2)", mmUnit) ' Create three expressions Dim exp1 = exps.CreateWithUnits("x3 = n2 + sqrt(n2)", mmUnit) ' Create three expressions Dim exp1 = exps.CreateWithUnits("x3 = n2 + sqrt(nexps.CreateSystemExpression("Integer", "n5 = 9") Dim sysExp6 = exps.CreateSystemExpressionWithUnits("x6 = n5 + 2.75", cmUnit) System expressions are less permanent than ordinary (non-system) ones. A system expression will be deleted when the last feature using it is deleted, and it will also be deleted by the Delete Unused Expressions function, which is usually the behavior that's desirable. If you don't specify a unit when creating an expression that is "constant". Despite the name, this doesn't mean the expression that is "constant". on a curve. So, the most useful function of the six mentioned above is CreateSystemExpressionWithUnits, and you will see this function many times in recorded journals. When writing code that creates expressions, you have to bear in mind that they must have unique names. This can be inconvenient during debugging — if you run the same code twice in the same part file, you'll get an error message telling you that "The specified expressions to Define Features In chapter 8, we saw many examples of code defining the values of feature parameters. Typically, it looked something like the following: ' Create a CylinderBuilder Dim builder. Height HandSide = "6.0" This will cause the creation of two expressions that we can use to modify the diameter and height of the cylinder, but this form of editing is rather dull and uninteresting. Suppose we wanted a more intelligent cylindrical container that let us specify its depth and volume = 100 depth = 4 pi = System.Math.PI diameter = 2 \* System.Math.Sqrt( volume / (depth\*pi) ) builder.Height.RightHandSide = depth.ToString builder.Diameter.RightHandSide = diameter.ToString We have now defined the diameter of the cylinder as a function of its depth and volume: volume diameter = 2√ depth \* Unrestricted Getting Started with NX Open Chapter 10: Feature Concepts Page 82 So we could display a small dialog asking the user to enter the desired volume and depth, and the code above would create a cylindrical container with the correct volume. However, this would still produce a relatively "dumb" NX model — if the user subsequently edited the cylinder's height or diameter in interactive NX, the volume would no longer be correct. We have the right "intelligence" in our code, but it did not get transferred into the NX model we built. If we want to build in the desired behavior. We could achieve this as follows: Dim mmUnit As NXOpen.Unit = workPart.UnitCollection.GetBase("Length") Dim mm3Unit As NXOpen.Unit = workPart.UnitCollection.GetBase("Volume") workPart.Expressions.CreateSystemExpressionWithUnits("depth = 4", mmUnit) Dim formula As String = "diameter = 2\* sqrt( volume / (depth\*pi()) " workPart.Expressions.CreateSystemExpressionWithUnits(formula, mmUnit) builder.Height.RightHandSide = "depth" builder.Diameter.RightHandSide = "diameter" The two code examples show two different ways to capture 'intelligence': in the first case the intelligence': in the first case the intelligence': intelli expressions. The first approach is simpler, but the code will need to be re-executed if any of the inputs change. In the second approach, the logic in our code has essentially been replicated with NX expressions, which will "replay" automatically if any inputs change. Unrestricted Getting Started with NX open Chapter 10: Feature Concepts Page 83 Chapter 11: Assemblies Introduction Unless you're in the brick business, most of your products will probably be assemblies - combinations of simpler lower-level items, rather than just homogeneous hunks of material. This chapter outlines how NX represents assemblies, and describes the NX Open functions that you can use to work with them. Most of the discussion is related to reading information about assemblies, rather than creating them, since the most common applications involve extracting information and writing reports of one sort or another. Typically, your code will traverse though the items in an assembly, gathering information (from attributes, usually), and writing this into a report document of some kind. Many of the code examples given below are just fragments, as usual. Complete working code and the part files for a simple car assembly. Note that some of the code in this chapter will work properly only if the car assembly is fully loaded. The Obligatory Car Example Following the time-honored traditions of assembly modeling, we will use a simple car as an example throughout this chapter (though this version looks more like a van, actually). As you can see, the car consists of an engine (the green block), an exterior shape (the blue thing), two axles, and a spare wheel. Each axle consists of a shaft and two wheels. The exterior shape is a sheet body in Car Assembly.prt, so you don't see it in the Assembly.prt, so you don't see this, either. Trees, Roots, and Leaves Let's use our car model to explain some terminology. Graphically, its structure looks like this: Car Axle Front Axle Left wheel Rear Axle Right wheel Spare Wheel Engine Unrestricted Getting Started with NX Open Chapter 11: Assemblies Page 84 This diagram accurately reflects the structure of the data stored in NX. Notice that the wheel part is stored only once, even though the car has five wheels (the four main ones and a spare) However, diagrams like this are difficult to draw, in more complex situations, so we will usually draw them as shown below, instead, with items repeated: Car Front Axle Wheel Engine The top-level car assembly has four subassemblies: two axles, a spare wheel, and an engine. The axle assembly, in turn, has two subassemblies, namely its left and right wheels. In this situation, the axles, spare wheel and engine are said to be the parent of each of these four. This human-family terminology can be extended further: we might say that each of the four main wheels is a grandchild of the car assembly, and all the parets shown are descendants, and so on. Note that this is the reverse of feature terminology. In the feature modeling world, if object-C (in the sense that they are called the parents of object-C, not its children. This inconsistency is unfortunate, but it's very well established, and is not likely to change, so we have to live with it. In addition to the parent-child terminology, there are some useful terms that we can borrow from computer science. A computer science as a tree, and the various parts and assemblies would be called the nodes in the tree. The node at the top of a sub-tree (denoted by the symbol in the diagram) is called the root node of that sub-tree. Nodes at the bottom (like the wheels and engine) are called leaf nodes; these are easy to identify because they have no children. Trees in computer science are strange — their roots are always at the top, and their leaves are at the bottom . In engineering, a leaf node in an assembly tree is sometimes referred to as a piece part. This is a somewhat misleading term because it suggests that the part consists of a single solid body, which is not always true. To avoid any possible misunderstandings, we will use the term "leaf" in this document. We can measure the depth of a node in a tree by counting its ancestors, including parents, grandparents, and so on, up to the root node of the tree. So, in our car example, the car itself is at depth = 1, and the four main wheels are at depth = 2. In NX documentation, nodes with depth = 1 (i.e. immediately below the root node) are sometimes known as "top level" nodes. Components and Prototypes Suppose we have an assembly, and we want to write out a report describing its structure. Each part knows about its child subassemblies, so we could do this by writing code that "walks" from part to part, recording the parent-child relationships. We would start at the top of the tree with the car assembly file. Using the information in this file, we would find out that there are four children, and we could "walk" to each of these four children, and so on. This process would certainly work, but it has a problem — we have to open each part file so that we can look inside to get information about its children. Opening hundreds of part files might be very slow (depending on their locations), and we may not even have permission to open some of them, so we need a better way. Unrestricted Getting Started with NX Open Chapter 11: Assemblies Page 85 The NX solution is to store a replica of the assembly tree within each part file, as shown here: Car Assembly ROOT FRONT AXLE FRONT LEFT WHEEL FRONT RIGHT WHEEL REAR AXLE REAR AXLE REAR themselves. So, if we want to know about this structure, we can simply traverse through the tree of componentAssembly object has a ComponentAssembly object that provides most of the functions related to assemblies. The ComponentAssembly object has a RootComponent object, which serves as the root node for the part's tree of components. You can get to all the other components in the part file is not an assembly. Each component contains a list of links to its children, a link to its parent, and a link to the corresponding part file, which is called the Prototype of the component. In the diagram below, the parent-child relationships are shown as red arrows: Car Axle ROOT FRONT-AXLE LEFT-WHEEL FRONT-RIGHT-WHEEL Wheel Wheel Whee Wheel Axle REAR-AXLE ROOT LEFT-WHEEL REAR-LEFT-WHEEL REAR-RIGHT-WHEEL REAR-RIGHT-WHEEL REAR-R and REAR\_AXLE are occurrences of the axle part. Unrestricted Getting Started with NX Open Chapter 11: Assemblies Page 86 As mentioned before, a root component is not a "real" component resides. This correspondence between components and their associated prototype parts is also displayed in the Assembly Navigator, as shown here: In NX Open, component objects, whose most important properties and methods are summarized in the table below: Property or Method Description Parent Component of this component GetChildren Returns an array containing the child components of this component Prototype The prototype The protot change the color of a component, hide it, move it between layers, assign attributes to it, and so on. Cycling Through An Assembly, doing some operation on each of them. To do this, you use a programming technique called recursion. The basic idea is to write a recursive function, which is one that calls itself. This might sound like a strange idea, but it provides a very convenient way of traversing a tree, as in the following code: Public Shared Sub Main() Dim session = NXOpen.Session.GetSession Dim workPart As NXOpen.Part = session.Parts.Work Dim root = workPart.ComponentAssembly.RootComponent DoSomething(comp As NXOpen.Assemblies.Component) Guide.InfoWriteLine(comp.Name) For Each child In comp.GetChildren DoSomething(child) Next End Sub Public Shared Sub DoSomething(comp As NXOpen.Assemblies.Component) Guide.InfoWriteLine(comp.Name) For Each child In comp.GetChildren DoSomething(child) Next End Sub Public Shared Sub DoSomething(child) Next End Sub Public Shared Sub DoSomething(child) Next End Sub Public Shared Sub DoSomething(child) Next End Sub Public Shared Sub DoSomething(child) Next End Sub Public Shared Sub DoSomething(child) Next End Sub Public Shared Sub DoSomething(child) Next End Sub Public Shared Sub DoSomething(child) Next End Sub Public Shared Sub DoSomething(child) Next End Sub Public Shared Sub DoSomething(child) Next End Sub Public Shared Sub DoSomething(child) Next End Sub Public Shared Sub DoSomething(child) Next End Sub Public Shared Sub DoSomething(child) Next End Sub Public Shared Sub DoSomething(child) Next End Sub Public Shared Sub Public Shared Sub when the system executes the line of code that says DoSomething(root) in the Main function? Well, first of all, the name of the root component will be written out. But, then, through the magic of recursion, applying DoSomething to a child causes DoSomething to be applied to its children, in turn, and so on. In the end, the result is that DoSomething gets applied to all the descendants of root, so all of their names are written to the Info window. Of course, in practice, you would probably replace the Guide.InfoWriteLine call with some more interesting code, but the principle would be exactly the same. Unrestricted Getting Started with NX Open Chapter 11: Assemblies Page 87 Indented Listings of parts in an assembly are easier to understand if they are indented, since the indentation makes the hierarchical structure more visible. First, a simple function that creates a string of spaces for use in indenting: Public Shared Function Indent(level As Integer) As String Dim space As Char = " "c return new String(space, 3\*level) ' Indent 3 spaces for each level End Function, creating indented listings is straightforward. The key is to keep track of our current "depth" as we cycle through the assembly. We use a global variable called Depth to do this. So, each time we descend a level, we increment our depth (Depth = Depth + 1), and each time we pop back up a level, we decrement it (Depth = Depth + 1). We modify our DoSomething function as follows: Public Shared Sub DoSomething (comp As NXOpen.Assemblies.Component) Depth = Depth + 1 Dim indentString As String = Indent(Depth) Dim compName As String = comp.Name Guide.InfoWriteLine(indentString & compName) For Each child In comp.GetChildren DoSomething(child) Next Depth = Depth - 1 End Sub Then, if we make Car Assembly.prt our work part, and call this function recursively, as before, we get the following nicely indented listing: ENGINE SPARE\_WHEEL REAR AXLE REAR RIGHT WHEEL REAR LEFT WHEEL FRONT AXLE FRONT RIGHT WHEEL FRONT LEFT WHEEL FRONT LEFT WHEEL FRONT dis to positioned and re-oriented somehow. The position and orientation is held within an NX component object, and you can axisZ.ToString & vbCr) For Each child In comp.GetChildren DoSomething(child) Next End Sub If you run this code with the car assembly as your work part, the resulting listing will include the following (tidied up a little to improve legibility): Unrestricted Getting Started with NX Open Chapter 11: Assemblies Page 88 ENGINE; SPARE WHEEL; REAR AXLE; REAR RIGHT WHEEL; FRONT AXLE; FRONT RIGHT WHEEL; FRONT LEFT WHEEL; FRONT LEFT WHEEL; FRONT LEFT WHEEL; FRONT LEFT WHEEL; FRONT LEFT WHEEL; FRONT LEFT WHEEL; FRONT LEFT WHEEL; FRONT AXLE; FRONT LEFT WHEEL; FRONT LEFT WHEEL; FRONT LEFT [X=-950,Y=0,Z=0]; [X=950,Y=0,Z=0]; [X=950,Y=0,Z=0]; XxisZ AxisZ AxisZbelow shows a section view in the wheel part. As you can see, the inside center of the rim (the purple point labeled "P") is at the origin, and the rotational axis of the wheel is along the z-axis. P When the front left wheel jets inserted into the car assembly, this point P gets placed at (950, 0, 0). So, if comp is the FRONT\_LEFT\_WHEEL component, thereas the origin, and the rotational axis of the wheel is along the z-axis. comp.Position is (950, 0, 0). Similarly, the REAR LEFT WHEEL component has Position = (950, 2000, 0). Orientations are a bit more interesting: when the front left wheel gets inserted into the car assembly, its z-axis of the car. So, the z-axis of the orientation of the FRONT LEFT WHEEL component is (1, 0, 0). On the right-hand side of the car, the wheel is flipped, of course, so, the FRONT\_RIGHT\_WHEEL has its AxisZ in the opposite direction, equal to (-1, 0, 0). Similarly, the SPARE\_WHEEL component has an orientation whose z-axis is (0, 1, 0). We could also study the x-axis and the y-axis of the orientations of various components, of course. But, in the case of an axi-symmetric object like a wheel, these are not important. 
Object Occurrences When a part is inserted into an assembly. But, the story doesn't end there. In additional to the occurrence of the inserted part itself, the system also creates occurrences of all the objects inside it. To understand what happens, let's look at the structure of the Axle part in our car example. As we know, this part contains a solid body representing a shaft, plus two components (LEFT\_WHEEL) which are occurrences of Wheel Part. The wheel part contains two solid bodies called TIRE\_BODY and RIM\_BODY. The structure is shown in the diagram below: Unrestricted Getting Started with NX Open Chapter 11: Assemblies Page 89 Axle\_Assembly ROOT Wheel\_Part LEFT\_WHEEL\_LEFT\_WHEEL\_LEFT\_WHEEL\_LEFT\_WHEEL\_RIM\_BODY RIM\_BODY RIM\_BODY Wheel\_Part RIGHT\_WHEEL TIRE\_BODY TIRE\_BODY TIRE\_BODY LEFT\_WHEEL\_RIM\_BODY RIM\_BODY RIM\_BODY Wheel\_Part RIGHT\_WHEEL TIRE\_BODY TIRE\_BODY TIRE\_BODY LEFT\_WHEEL\_LEFT\_WHEEL\_RIM\_BODY RIM\_BODY RIM\_BODY RIM\_BODY Wheel\_Part RIGHT\_WHEEL TIRE\_BODY TIRE\_BODY TIRE\_BODY LEFT\_WHEEL\_RIM\_BODY RIM\_BODY RIM\_B RIGHT WHEEL RIM BODY RIM BODY SHAFT BODY Looking at the top half of the diagram, we see that the wheel part has been inserted into the axle assembly part. But, in addition to this, we see the pink boxes, LEFT WHEEL TIRE BODY and LEFT\_WHEEL RIM\_BODY. These are object occurrences; LEFT\_WHEEL TIRE\_BODY is an occurrence of TIRE\_BODY is an occurrence of RIM\_BODY. We say that these object occurrences are members of the LEFT\_WHEEL RIM\_BODY. We say that these object occurrences are members of the LEFT\_WHEEL RIM\_BODY. occurrences both refer back to the original objects, which are called their prototypes. Only solid bodies are shown in the diagram, but, in fact, the LEFT\_WHEEL component will have members that are occurrences of all the objects in the wheel part. In many ways, the LEFT\_WHEEL component will have members that are occurrences of all the objects in the wheel part. body in the axle part. You can blank it, move it to another layer, assign attributes to it, or even calculate its weight and center of gravity. But, on the other hand it is fundamentally different from SHAFT BODY merely merely assign attributes to it, or even calculate its weight and center of gravity. But, on the other hand it is fundamentally different from SHAFT BODY merely merely assign attributes to it, or even calculate its weight and center of gravity. But, on the other hand it is fundamentally different from SHAFT BODY merely merely assign attributes to it. has links to geometric data that actually reside in the wheel part. So, in some sense, an occurrence is a "phantom" or "proxy" object, rather than a "real" one. Or, borrowing some terminology from Microsoft Office products, we might say that an occurrence is a "linked" object, whereas a "real" object like SHAFT\_BODY is an "embedded" one. The technology used in NX is completely different, but the basic concept is similar. The diagram below shows the difference between the data structures of occurrence and "real" objects, using a simple example of three point Color: Red Layer: 25 Wheel\_Part Point2 Type: Point Color: Blue Layer: 26 Point3 Type: Point Color: Green Layer: 27 X: 1.00000 Y: 3.00000 Z: 5.00000 X: 6.00000 Y: 7.00000 Z: 5.00000 Y: 7.00000 Z: 5.00000 X: 6.00000 Y: 7.00000 Z: 5.00000 X: 6.00000 Y: 7.00000 Z: 5.00000 X: 6.00000 Y: 7.00000 Z: 5.00000 X: 6.00000 X: 6.0000 X: 6.0000 X: 6.00000 X: 6.00000 X: 6.00000 X: 6.00000 X: 6.00000 X: 6.00000 X: 6.0000 X: 6.0000 Point2 has a color and a layer, but it has no coordinate data of its own. Whenever we ask for the coordinates of Point2, they will be derived by suitably transforming the coordinates another important fact: even though Point2 is an occurrence, its object type is still "Point". There is no special "occurrence" type in NX; any NX object can either be an occurrence (a linked object), or a "real" local embedded one. An NXOpen.NXObject has a property IsOccurrence is True, there are ProtoType and OwningComponent properties with the obvious meanings. Unrestricted Getting Started with NX Open Chapter 11: Assemblies Page 90 To find object occurrences, we need to use an NXOpen.UF function to cycle through a part. This cycling function to cycle through a part. This cycling function to cycle through a part. NXOpen.NXObject Dim obj As NXOpen.Utilities.NXObject = CType(obj, NXOpen.Utilities.NXObject As NXOpen.UF.UFSession = CType(obj, NXOpen.NXObject = CType(obj, NXOpen.VI) Return nxObject As NXOpen.UF.UFSession = CType(obj, NXOpen.NXObject = CType(obj, NXOpen.VI) Return nxObject = NXOpen.VI) Return nxObject As NXOpen.VI and the work part reporting on object occurrences: Dim ufs As NXOpen.VI) Return nxObject = CType(obj, NXOpen.VI) Return nxObject = CType(obj, NXOpen.VI) Return nxObject NXOpen.UF.UFSession.GetUFSession Dim nextTag As NXOpen.Tag = NXOpen.Tag.Null Dim obj As NXOpen.Tag.Null Dim obj As NXOpen.Tag = ufs.Obj.CycleAll(workPart.Tag, nextTag) If nextTag = ufs.Obj.CycleAll(workPart.Tag, nextTag) If nextTag = ufs.Obj.Cy Dim protoName As String = obj.Prototype.Name Guide.InfoWrite("Occurrence: " & occName & ";") Guide.InfoWrite("Owning Component: " & obj.OwningComponent: " & obj.OwningComp cycle through the workPart.Bodies collection. This would be simpler because we wouldn't have to concern ourselves with tags. However, if you cycle through workPart.Bodies, you will only find the ones that are occurrences, you will only find the ones that are occurrences. the output will be as follows: Occurrence: Occurrence: Occurrence: Occurrence: RIGHT\_TIRE\_BODY RIGHT\_RIM\_BODY LEFT\_TIRE\_BODY LEFT\_TIRE\_BODY LEFT\_RIM\_BODY ; ; ; ; Owning Owning Owning Owning Owning Component: component: compone Prototype: TIRE\_BODY RIM\_BODY TIRE\_BODY RIM\_BODY TIRE\_BODY RIM\_BODY I create an assembly is to insert parts as components into a parent assembly file. We will use this technique to create the assembly shown below. It is a simple circular door assembly is to insert parts as components into a parent assembly file. of a circular plate with a "grip" or handle located at its center. In the folder [...NX]\UGOPEN\NXOpen\Examples\SimpleParts. you will find two part files called door.prt and grip.prt Z Z P X X The point P where the basembly. Unrestricted Getting Started with NX Open Chapter 11: Assemblies Page 91 door.prt grip.prt Z Z P X X The point P where the basembly. of the handle is located (the red point) has coordinates (0,0,1). Combining these two parts to form the assembly shown above is very easy because the "door" and "grip" objects are already located correctly in space. This is not an unusual situation — quite a few companies design components in "absolute positioning is components in "absolute position is not an unusual situation — quite a few companies design components in "absolute position" so that no further positioning is not an unusual situation — quite a few companies design components in "absolute position" so that no further position is not an unusual situation — quite a few companies design components in "absolute position" so that no further position is not an unusual situation — quite a few companies design components in "absolute position" so that no further position is not an unusual situation — quite a few companies design components in "absolute position" so that no further position is not an unusual situation — quite a few companies design components in "absolute position" so that no further position is not an unusual situation — quite a few companies design components in "absolute position" so that no further position is not an unusual situation — quite a few companies design components in "absolute position" so that no further position is not an unusual situation — quite a few companies design components in "absolute position" so that no further position is not an unusual situation — quite a few companies design components in "absolute position" so that no further position is not an unusual situation — quite a few companies design components in "absolute position" so that no further position is not an unusual situation — quite a few companies design components in "absolute position" so that no further position is not an unusual situation — quite a few companies design components in "absolute position" so that no further position is not an unusual situation — quite a few companies design companies design companies design companies design companie required when they are assembled into products. So, to create a new assembly file and add these two parts to it, we proceed as follows: 'Create a new assembly file, and make it the work part.Units = NXOpen.Part.Units.Millimeters Dim doorAssy.Prt", mm) session.Parts.SetWork(doorAssy) Dim Dim Dim Dim Dim CompAssy As NXOpen.Assemblies.ComponentAssembly = doorAssy.ComponentAssembly = doorAssy.ComponentAssembly = 1 · Create an identity matrix to use for orientation Dim matrix As new NXOpen.Matrix3x3 matrix.Xx = 1 :  $matrix.Xy = 0: matrix.Xz = 0 matrix.Xz = 0 matrix.Zx = 0: matrix.Zz = 1: Model the two parts to the assembly Dim refSetName = "MODEL" Dim partFilePath = "C:\Temp\door.prt" Dim compName As String = "doorComp" compAssy.AddComponent(partFilePath, refSetName, compName, origin, matrix, Dim compName As String = "doorComp" compAssy.AddComponent(partFilePath = "C:\Temp\door.prt" Dim compName As String = "doorComp" compAssy.AddComponent(partFilePath = "C:\Temp\door.prt" Dim compAssy.AddComponent(partFilePath = "C:\Temp\door.prt" Dim compAssy.AddComponent(partFilePath = "C:\Temp\door.prt" Dim compAssy.AddComponent(partFilePath = "C:\Temp\door.prt" Dim compAssy.AddComponent(partFilePath = "C:\Temp\door.prt" Dim compAssy.AddComponent(partFilePath = "C:\Temp\$ layers, status) partFilePath = "C:\Temp\grip.prt" compName, origin, matrix, layers, status) The code assumes that two files door.prt and grip.prt are in your C:\Temp folder. You can either put them there, or you can change the code to use different path names. The real work is done by the call to the AddComponent function. The meanings of its various arguments are as follows: Argument Data Type Description partFilePath String The name of the reference set to be used to represent the new component compName String The name to be assigned to the new component origin Point3d The location where the new component is to be placed matrix Matrix3x3 The orientation to be used for the new component within the assembly layers Integer The layer(s) on which the component's member objects should be placed status PartLoadStatus A status data structure that indicates whether the insertion was successful Reference sets provide a way to use simplified representations of components in assemblies, which can improve performance and reduce memory usage. You can use the standard ones that NX creates for you automatically. The names of the standard ones are "MODEL", "Entire Part", and "Empty". A little later, we will tell you how to write code that replaces one reference set by another. The origin and matrix arguments specify the position and orientation of the component part in the assembly, as described earlier in the section entitled "Component Positions & Orientations". In the example above, the Unrestricted Getting Started with NX Open Chapter 11: Assemblies Page 92 positioning and orientation logic was rather dull because the parts were already in the correct locations and did not need to be moved; a more interesting example is given below. The layers argument indicates the destination layers on which the component itself and its members (occurrence objects) should be placed. The meanings of the available settings are as follows: Value Destination Layer for Component Members (avers = -1 Work layer Original layers (layers of the available settings are as follows: Value Destination Layer for Component Members (avers = -1 Work layer Original layers (layers of the available settings are as follows: Value Destination Layer for Component Members (avers = -1 Work layer Original layers (layers of the available settings are as follows: Value Destination Layer for Component Members (avers = -1 Work layer Original layers (layers of the available settings are as follows: Value Destination Layer for Component Members (layers = -1 Work layer Original layers (layers of the available settings are as follows: Value Destination Layer for Component Members (layers of the available settings are as follows: Value Destination Layer for Component Members (layers of the available settings are as follows: Value Destination Layer for Component Members (layers of the available settings are as follows: Value Destination Layer for Component Members (layers of the available settings are as follows: Value Destination Layer for Component Members (layers of the available settings are as follows: Value Destination Layer for Component Members (layers of the available settings are as follows: Value Destination Layer for Component Members (layers of the available settings are as follows: Value Destination Layer for Component Members (layers of the available settings are as follows: Value Destination Layer for Component Members (layers of the available settings are as follows: Value Destination Layer for Component Members (layers of the available settings are as follows: Value Destination Layer for Component Members (layers of the available settings are as follows: Value Destination Layer for Component Members (layers of the available settings are as follows: Value Destination Layer for Componen prototype objects) layers = n Layer n Layer n More Advanced Positioning Suppose now that we want to design a door with two grips, a "top" grip at "3 o'clock", as shown here: Top Grip Right Grip We create a new assembly part and insert the door component into it, just as before. Next, we have to position and orient the two handles as shown below: Y X Top Grip Y Y X X Right Grip The Right Grip is easy, because it just needs to be translated, not rotated. The code is as follows: Unrestricted Getting Started with NX Open Chapter 11: Assemblies Page 93 Dim Dim Dim Dim Dim path = "C:\Temp\grip.prt" refSetName = "MODEL" status As PartLoadStatus = Nothing layers As Integer = -1 ' Define the orientation for the RightGrip (identity) Dim matrix1.Xx = 0 : matrix1.Yz = 0 matrix1.Yz = 0 matrix1.Zx = 0 : matrix1.Zx = 0 : matrix1.Zz = 1 ' Define the location for RightGrip Dim pt1 As New NXOpen.Point3d(10, 0, 0) ' Add RightGrip to the assembly Dim compName1 As String = "rightGripComp" Dim rightGrip Component rightGrip = compAssy.AddComponent(path, refSetName, compName1, pt1, matrix1, layers, status) Since no rotation is needed, the matrix used is just the identity. The only new idea here is the use of the point pt1 = (10,0,0) to position the component. Note that we used the point (10,0,1) because an offset of 1 mm in the z-direction is already built into the design in grip.prt. The positioning of TopGrip is a little more interesting. The code is: ' Define the orientation for the TopGrip Dim matrix2 As new NXOpen.Matrix3x3 matrix 2.Xx = 0 : matrix 2.Xx = 0 : matrix 2.Xz = 0 : matrix 2.Xz = 0 matrix 2.Yz = 0 matrix 2.Yz = 0 : matrix 2.Yz = 0 : matrix 2.Yz = 0 TopGrip to the assembly Dim compName2 As String = "topGripComp" Dim topGrip As NXOpen.Assemblies.Component topGrip = compAssy.AddComponent(path, refSetName, compName2, pt2, matrix2, layers, status) We want the grip's x-axis to be aligned with the vector (0,1,0) in the assembly part, so we set (Xx, Xy, Xz) = (0,1,0) in the definition of matrix2. The other two rows of the matrix are defined using similar reasoning. Changing Reference Sets It's not really necessary here, but there are times when you may want to use simplified representation of components in your assemblies, to save memory and improve performance. One way to do this is through the use of reference sets. The file grip.prt includes a reference set called "WIRE" that represents the grip shape just by using two lines. We can swap out the "MODEL" reference set that we used above and use "WIRE" instead. The code to perform this replacement in both grip components is: doorAssy.ComponentAssembly.ReplaceReferenceSet(rightGrip, "WIRE") doorAssy.ComponentAssembly.ReplaceReferenceSet( topGrip, "WIRE") Unrestricted Getting Started with NX Open has a very rich and complex collection of functions for working with assemblies. After reading the material in this chapter, you should be ready to start using these functions. In addition to the functions in the NXOpen.UF.UFAssem class, along with several example programs, and some useful explanatory notes. One large topic that we have omitted here is the use of "constraints" to position components in an assembly; to learn more about this, please refer to the NXOpen. Positioning namespace in the NX Open Reference Guide. Unrestricted Getting Started with NX Open functions for working with drawings and annotations. functions related to drawings can be found in the NXOpen.UF.UFDraw class. Note that the documentation for the NXOpen.UF.UFDraw class contains many sample programs. While these are written in the C language, conversion to other languages is typically straightforward. A drawing is represented by a collection of NXOpen.DrawingSheet objects in NX Open. The set of all DrawingSheet objects in the work part (or any part file) is a DrawingSheet object, which is important because you use it to work with the views on the sheet (to create and delete views, for example). You can get this object by using the SheetDraftingViews property of the sheets. InsertSheet() Create a drawing sheet myDrawing. Delete a drawing sheet views = workPart. DrawingSheets sheets. InsertSheet() Create a drawing sheet myDrawing. Delete a drawing sheet views = workPart. DrawingSheets sheets. InsertSheet() Create a drawing sheet myDrawing. Delete a drawing sheet views = workPart. DrawingSheets sheets. Some typical operations are as follows: Code Description sheets = workPart. DrawingSheets sheets. Some typical operations are as follows: Code Description sheets = workPart. DrawingSheets sheets. Some typical operations are as follows: Code Description sheets = workPart. DrawingSheets sheets. Some typical operations are as follows: Code Description sheets. Some typical operations are as follows: Code Description sheets. Some typical operations are as follows: Co mySheet.SheetDraftingViews views.CreateBaseView() Remove a view from a drawing sheet views = mySheet.SheetDraftingViews views.CreateBaseView() Set the current drawing sheet views = mySheet.SheetDraftingViews views.CreateBaseView() Set the current drawing sheet views = mySheet.SheetDraf drawing (sheet) dwg.GetDraftingViews() Get the views of a drawing Sheet Here is a fragment of typical code: 'Get the current drawingSheets Dim workSheet As NXOpen.DrawingSheet = sheets.CurrentDrawingSheet 'Get the array of views on the current sheet Dim viewArray As NXOpen.DrawingS.DrawingView() = workSheet.GetDraftingViews ' Get the SheetDraftingViewCollection As NXOpen.Drawings.SheetDraftingViewS ' Delete all the views on the current sheet For Each View As NXOpen.DrawingS.DrawingView In viewArray viewCollection.DeleteView(view) Next Unrestricted Getting Started with NX Open Chapter 11: Assemblies Page 96 Dimensions in a part, you use functions in its DimensionCollection object, which you can obtain by using the Dimensions property of the part. Simple dimensions can be created directly; more complex ones are created indirectly using the "builder" pattern that we have seen elsewhere in NX Open. Here are some of the more common functions for creating dimension() CreateVerticalDimension() CreateLinearDimensionBuilder() Horizontal or vertical dimension CreateParallelDimension() Parallel dimension CreateParallelDimension() PerpendicularDimension() CreateMajorAngularDimension() CreateMajorAngularDimension() CreateMinorAngularDimensionBuilder() Angular dimension CreateArcLengthDimension() CreateCurveLengthDimension() CreateCurveLength dimension CreateHoleDimension() Hole dimension CreateConcentricCircleDimension() CreateOrdinateDimension() CreateOrdinate Snap.Create.Arc( {0,0,0}, 450, 0, 90 ) Dim assoc As NXOpen.Annotations.DimensionData = Nothing assoc.PickPoint = New Point3d(350, 650, 0) Dim dimData As NXOpen.Annotations.DimensionData = workPart.Annotations.NewDimensionData dimData.SetAssociativity(1, {assoc}) assoc.Dispose Dim origin As New Point3d(370, 670, 0) Dim arcLengthDimension.CreateArcLengthDimension(dimData, origin) Unrestricted Getting Started with NX Open Chapter 13: CAM Page 97 Next, here's how you do the same thing by using a builder, instead: Dim builder As Annotations.CurveLengthDimensionBuilder (Nothing) builder.Origin.Anchor = Annotations.OriginBuilder.AlignmentPosition.MidCenter builder.Origin.SetValue(Nothing, Nothing, Nothing, Nothing, Nothing) New Point3d(370, 670, 0)) builder.Origin.SetInferRelativeToGeometry(True) Dim pickPoint As New Point3d(350, 650, 0) builder.FirstAssociativity.SetValue(myArc, workPart.Views.WorkView, pickPoint) Dim arcLengthDim As NXOpen.Annotations.ArcLengthDim arcLengthDim E builder.Destroy Arclength dimensions are not very common, of course, so this might seem like a strange example to choose. We chose it because arclength dimensions can easily be created either directly or by using a builder, so we could illustrate both approaches. The direct creation functions might appear simpler, but the builder approach provides much more flexibility, so it's worth spending a bit of extra time to become familiar with it. Notes To create a Note, typical code is: Dim mgr As NXOpen.Annotations.Annotations mgr.CreateNote(...) Unrestricted Getting Started with NX Open Chapter 13: CAM Page 98 Chapter 13: CAM This chapter provides a brief introduction to NX Open functions related to CAM. To gain access to CAM capabilities, you first obtain an NXOpen.CAM.CAMSetup object. There will be a CAMSetup object in every part file that you use for CAM work, and typical code to obtain it (for the work part) is as follows: Dim workPart As Part = NXOpen.Session.GetSession.Parts.Work Dim setup As NXOpen.CAM.CAMSetup = workPart.CAMSetup E Cycling Through CAM Objects Cycling through CAM objects is supported by two properties of the CAMSetup object, called CAMOperationCollection. These are completely analogous to the other object so the other object collections that let you cycle through points or workPart. Bodies collections that let you cycle through points or workPart. Bodies collections that let you cycle through points of the collections that let you cycle through points of the collections that let you cyc or bodies respectively. They have other uses, too, but we'll get to those later. The CAMOperationCollection objects. These operations will actually have more specific types, such as MillOperation, TurningOperation, InspectionOperation, InspectionOperationOperation, InspectionOperation, InspectionOperat HoleMaking, and so on. The collection is enumerable, so you can cycle through the operation In opCollection As NXOpen.CAM.OperationCollection For Each loop, like this: Dim setup As NXOpen.CAM.OperationCollection For Each loop, like this: Dim opCollection As NXOpen.CAM.OperationCollection For Each loop, like this: Dim setup As NXOpen.CAM.OperationCollection For Each loop, like this: Dim setup As NXOpen.CAM.OperationCollection For Eac System.Type = op.GetType Guide.InfoWriteLine(opType.ToString) Next Similarly, the CAMGroupCollection objects. Again, you can cycle through the groups using a For Each loop. Each NCGroup object might actually be a derived type, such as a FeatureGeometry, a Method, an OrientGeometry, or a Tool. In the following code, we cycle through looking for Tool objects: Dim setup As NXOpen.CAM.NCGroupCollection = setup.CAMGroupCollection = setup.CAMGroupCollection = setup.CAMGroupCollection = setup.CAMSetup = workPart.CAMSetup = workPart.CA NXOpen.CAM.Tool Then Dim tool As NXOpen.CAM.Tool. Dim toolSubType As NXOpen.CAM.Tool. Dim toolSubType (toolTypeAndSubtype) Guide.InfoWriteLine("Tool type: " & toolType.ToString) Guide.InfoWriteLine("Tool subtype: " & toolSubType) Content of the second subtype (toolSubType) for the second subtype (toolSubType) for the second subtype (toolSubTy toolSubType.ToString) End If Next In both cycling examples, note how we used the standard VB functions GetType and TypeOf to get and test the type of an operation or an NCGroup. The types and subtypes of tools are handled in a different fashion. As the code above shows, there is a GetTypeAndSubtype function, which returns values from two enumerations, CAM.Tool.Types and CAM.Tool.Subtypes. Unrestricted Getting Started with NX Open Chapter 13: CAM Page 99 Editing CAM Objects For editing, CAM objects For editing, CAM objects use the same sort of "builder" approach as modeling features and other objects. So the basic steps are to create a "builder" object, modify its properties, and then "commit" the changes. The pattern is shown in the following code: Dim setup As NXOpen.CAM.OperationCollection For Each op As NXOpen.CAM.OperationCollection For Each op As NXOpen.CAM.OperationCollection For Each op As NXOpen.CAM.OperationCollection For Each op As NXOpen.CAM.OperationCollection For Each op As NXOpen.CAM.OperationCollection For Each op As NXOpen.CAM.OperationCollection For Each op As NXOpen.CAM.OperationCollection For Each op As NXOpen.CAM.OperationCollection For Each op As NXOpen.CAM.OperationCollection For Each op As NXOpen.CAM.OperationCollection For Each op As NXOpen.CAM.OperationCollection For Each op As NXOpen.CAM.OperationCollection For Each op As NXOpen.CAM.OperationCollection For Each op As CType(op, CAM.HoleDrilling) Dim builder As CAM.HoleDrillingBuilder = opCollection.CreateHoleDrillingBuilder(drillop) builder.CollisionCheck = True builder.CollisionCheck = True builder.collisionCheck property to True, and then commits the builder to effect the change. To use this approach, you have to know where to find the functions that create builders for various types of CAM objects (like the CreateHoleDrillingBuilder function we used above). They can be found in two places. First, the NXOpen.CAM.OperationCollection class contains functions that create builders for operations: Function CreateCavityMillingBuilder A planar milling cavity operation CreateCenterlineDrillTurningBuilder A planar milling facing operation CreateEngravingBuilder A planar milling text operation CreateEngravingBuilder A planar milling text operation CreateEngravingBuild CreatePlanarMillingBuilder A planar milling planar operation Secondly, the NXOpen.CAM.NCGroupCollection class contains functions that create builders for various types of CAM "groups", which include tools, CAM geometry, and machining methods: Function CreateBarrelToolBuilder A barrel tool CreateDrillGeomBuilder A barrel tool CreateDrillGeomBu drill geometry CreateDrillMethodBuilder A drill tool CreateMillGeomBuilder A mill tool CreateMillGeomBuilder A mill tool CreateMillGeomBuilder A mill tool CreateMillGeomBuilder A mill tool Objects Started with NX Open Chapter 13: CAM Page 100 Dim setup As NXOpen.CAM.Tool Then Dim toolType As NXOpen.CAM.NCGroupCollection = setup.CAMGroupCollection = setup.CAMGroupCollection = setup.CAMGroupCollection = setup.CAMSetup = workPart.CAMSetup = workPart NXOpen.CAM.Tool.Types Dim toolSubType As NXOpen.CAM.Tool.Subtypes tool.GetTypeAndSubtype(toolType, toolSubType) If toolType, toolSubType) If toolType, toolSubType = CAM.Tool.Types.Mill Dim builder.Commit End If Next As you can see, the code sets CoolantThrough = True for every milling tool. CAM Views Within a given setup, the MachineMethod view, the MachineMethod view, the MachineTool view, and the ProgramOrder view, which correspond with the four possible views shown in the Operation Navigator in interactive NX: Any given operation will appear in all four of these views. As the name implies, the four views just provide us with four different ways of looking at the same set of operations. In NX Open, the four views just provide us with four different ways of looking at the same set of operations. In NX Open, the four views just provide us with four different ways of looking at the same set of operations. In NX Open, the four views just provide us with four views just provide us with four different ways of looking at the same set of operations. In NX Open, the four views just provide us with four views just provide us with four views just provide us wi NCGroup object has GetParent and GetMembers functions, so we can navigate up and down each tree. An Operation object has a GetParent function that gives us the root of each view tree. So, the code to get the root of each view and the first-level members is as programRootMembers As As As = = = setup.GetRoot(NXOpen.CAM.CAMSetup.View.MachineTool) setup.GetRoot(NXOpen.CAM.CAMSetup.View.MachineTool) setup.GetRoot(NXOpen.CAM.CAMSetup.Vi NXOpen.CAM.CAMObject() NXOpen.CAM.CAMObject() = geometryRoot.GetMembers = methodRoot.GetMembers = methodRoot.GetMembers = meth operation object, it must be correctly placed in all four views, so we need to specify four parents. Further details can be found in the next section, which discusses creation of tools. Unrestricted Getting Started with NX Open Chapter 13: CAM Page 101 Creating a tool involves several steps. The basic code begins with something like the following: Dim setup As NXOpen.CAM.CAMSetup = workPart.CAMSetup = workPart.CAMSetup Dim groups As NXOpen.CAM.NCGroupCollection = setup.CAMGroupCollection = setup.CAMGroupCollection = setup.CAMSetup = workPart.CAMSetup = workPart.CAMSet CAM.NCGroupCollection.UseDefaultName = CAM.NCGroupCollection.UseDefaultName.False Dim toolGroup As CAM.NCGroup toolGroup a groupCollection.CreateTool(machineRoot, "mill\_planar", "BALL\_MILL", camFalse, "T24") Dim myTool As CAM.Tool = CType(toolGroup, CAM.Tool) The definition of camFalse is not important; it's only purpose is to avoid writing a very long line of code later on. The most important function shown is CreateTool which (not surprisingly) creates a tool object. The first parameter indicates which group should be the parent of the MachineTool view hierarchy. The "mill planar" and "BALL MILL" strings indicate the tool type respectively. These are the same strings are: Tool Type Tool Subtype mill planar MILL mill planar CHAMFER MILL mill planar BALL MILL mill planar SPHERICAL MILL mill planar T CUTTER mill planar T CUTTER mill planar BARREL hole making COUNTER SINK hole making COUNTER BORE drill COUNTERSINKING TOOL during counters like diameter and length. Since we have not yet provided these values, our tool is just a generic "default" one. Continuing from above, the necessary code is: Dim toolBuilder. The intro Builder. The intro Builder. The toolBuilder.HelicalDiameter.Value = 80.0 toolBuilder.Commit toolBuilder.Commit toolBuilder.Destroy The pattern should be familiar, by now: we create a builder, modify its values, and then commit and destroy. This is essentially the same editing process that we used in an earlier example. the editing process. Unrestricted Getting Started with NX Open Chapter 13: CAM Page 102 Chapter 14: Block-Based Dialogs Since around 2007, the NX user interface "blocks". So, for example, this dialog consists of four blocks, whose types are indicated by the labels to the right Each block has a specific type and purpose. So, looking at the four examples from the dialog above: An Enumeration block presents a set of options to the user, and asks him to choose one of them An Integer (by typing, or by using a slider, for example) An Action Button block performs some action when the user clicks on it A String block displays text that the user can (sometimes) edit Blocks, rather than from lower-level items. This reduces programming effort for NX developers, and guarantees consistency. Constructing a new Enumeration block (for example) requires very little code, and this new Enumeration block is guaranteed to look and behave in exactly the same way as all other Enumeration block is guaranteed to look and behave in exactly the same way as all other Enumeration block is guaranteed to look and behave in exactly the same way as all other Enumeration block is guaranteed to look and behave in exactly the same way as all other Enumeration block is guaranteed to look and behave in exactly the same way as all other Enumeration block is guaranteed to look and behave in exactly the same way as all other Enumeration block is guaranteed to look and behave in exactly the same like the rest of NX. This chapter tells you how to do this. We will show you how to use Block UI Styler to design your dialog. After your dialog callbacks. for your NX Open applications, and Visual Studio has some very nice tools to help you do this. So, you may be wondering why you should use blockbased dialogs are very rich and flexible, so there may be times when they are appropriate. On the other hand, block-based dialogs are rigid and highly structured, because they enforce NX user interface standards. Unless the added flexibility of a WinForm brings some significant benefit, it's better to have a block-based dialog whose appearance and behavior in a WinForm-based dialog sometimes requires a great deal of work. This is especially true of dialogs that have accompanying graphical feedback (like Selection and the Point, Vector and Plane Subfunctions). For these kinds of situations, implementation using block-based dialogs unless the added flexibility of WinForms provides some large benefit that outweighs the drawbacks of inconsistency and increased development cost. Unrestricted Getting Started with NX Open Chapter 14: Block-Based Dialogs Work The dialog. Then, when the user starts to interact with the dialog, and displays the dialog. NX sends messages back to your code, telling you what "events" occurred in the dialog. For example, NX might tell you that the user entered some number, or clicked on the Apply button. Your code should have functions called "event handlers" or "callbacks" that determine what should happen (if anything) in response to each event. The code generator for Block UI Styler can create template functions for these event handlers. The dialog constructor contains code to register the event handler to call for a particular dialog event; for example, we might stipulate that NX should call an event handler named "apply\_cb" when the user clicks the Apply button. If you want to create some geometry when the user clicks the Apply button, you would put the code to create this geometry in your apply\_cb function. In this chapter, we'll discuss how to create block-based dialogs. We will use Block UI Styler to define blocks and arrange them on our dialog. We'll use an "OrthoLines" example that provides a simple dialog that lets the user create "infinite" lines in the horizontal or vertical, and a "Double" block in which the user choose either horizontal or vertical, and a "Double" block in which the user choose either horizontal or vertical, and a "Double" block in which the user create "infinite" lines in the horizontal or vertical, and a "Double" block in which the user choose either horizontal or vertical, and a "Double" block in which the user choose either horizontal or ve want to create this dialog yourself, using the instructions in this chapter, then you can find a completed version in [...NX]\UGOPEN\NXOpen\Examples\GS Guide\OrthoLines. In the overall process of developing a Block Dialog is as follows: You use Block UI Styler to choose the blocks you want, and arrange them on your dialog Block UI Styler creates a "dlx" file, and also some template code to define the behavior you want At run-time, NX uses the dlx file plus your code to control the appearance and operation of the dialog The process is illustrated in the following figure, and further details are provided below. Unrestricted Getting Started with NX Open Chapter 14: Block-Based Dialogs Page 104 dlx file Arrange blocks Template code Edit Program execution Final code Block UI Styler are provided in the NX User Manual, but it is largely self-explanatory. Choosing a block type from the Block Catalog adds a new block to your dialog. You can then adjust its properties as desired. The process is similar to the one for designing WinForms that we saw in chapter 3. In NX, access Block UI Styler to create the dialog from scratch, but let's just open the file OrthoLines.dlx in Block UI Styler, instead — it has the dialog definition already created for you. You can find it in [...NX]\UGOPEN\NXOpenExamples\VB\GS Guide\OrthoLines. The dialog has two blocks (directionBlock and offsetBlock), which you will see listed in Block UI Styler: If you click on one of the blocks shown above, its properties will be shown in the lower half of Block UI Styler window, and you can edit them as you wish. Some of the more important property Value directionBlock Block ID directionBlock Block ID directionBlock Label Enter offset distance PresentationStyle Spin Unrestricted Getting Started with NX Open Chapter 14: Block-Based Dialogs Page 105 When you have established all the blocks and properties you want, switch to the Code Generation tab in Block UI Styler, and define the settings as shown below: Finally, choose File Save, which will generate a VB file, called OrthoLines.vb, and another file called OrthoLines.dlx. Template Code When you save a dialog in Block UI Styler, a Visual Basic file is created containing template code. The idea is that you "fill in the blanks" in this template code in Block UI Styler. The code shown below is a bare minimum. We have removed all the error-checking and most of the comments, in order to focus clearly on the essential concepts. In real working code, you should not do this, of course. When you look at the code in your favorite editor, you will see something like this: Public Class OrthoLines 'class members Private Shared theSession As Session Private Shared theUI As UI Private theDixFileName As String Private theDialog As NXOpen.BlockStyler.BlockStyler.BlockStyle called "OrthoLines" to represent instances of our dialog. Notice that there are two lines that declare variables called directionBlock and offsetBlock to hold the two blocks that make up an "OrthoLines" dialog. Unrestricted Getting Started with NX Open Chapter 14: Block-Based Dialogs Page 106 Then, further down, you will see a constructor (we have removed the Try/Catch blocks to focus on the code): Public Sub New(theDlxFileName As String) theSession = Session.GetSession theUi = UI.GetUI theDlxFileName) theDialog.AddApplyHandler(AddressOf apply cb) theDialog.AddOkHandler(AddressOf ok cb) theDialog.AddUpdateHandler(AddressOf update\_cb) theDialog.AddInitializeHandler(AddressOf initialize cb) theDialog.AddDialogShown and the dialog from Block UI Styler. You do not need to edit this part of this code is adding "event handler" callbacks to our dialog. AddInitializeHandler(AddressOf update\_cb) theDialog.AddDialogShown and the dialog from Block UI Styler. You do not need to edit this part of this code is adding "event handler" callbacks to our dialog. AddInitializeHandler(AddressOf update\_cb) theDialog.AddDialogShown and the dialog from Block UI Styler. You do not need to edit this part of the dialog. AddInitializeHandler(AddressOf update\_cb) theDialog.AddDialogShown and the dialog from Block UI Styler. You do not need to edit this part of the dialog. the generated file. You just need to add your code inside the handler functions. This is where we can write code that responds to "events" in the dialog. For example, when the user clicks the "Apply" button in the dialog. For example, when the user clicks the "Apply" button in the dialog. the Apply button do something useful when the user clicks it. Next, let's look at the sections of the OrthoLines.vb file containing the handler functions we are supposed to edit so that our dialog performs the tasks we want. Again, we have removed some error checking code to make the concepts clearer. First, there is the "Main" routine: Public Shared Sub Main() theOrthoLines = New OrthoLines() theOrthoLines. Show() theOrthoLines. Show() theOrthoLines. Show() theOrthoLines are automatically generated code that create a new "OrthoLines" dialog, and display it using the "Show" function. You will usually not need to add any code here unless you have some special setup logic for your dialog that you need to execute before the dialog is constructed. The most interesting part of a dialog implementation is the code you put in the event handler ", but the meaning is the same. In fact, the event handler functions used with BlockDialog objects all have the suffix " cb" for "Callback" appended to their names. The initialize cb and dialogShown cb event Handlers Sometimes you want to initialize cb and dialogShown cb event Handlers Sometimes appearance before the dialog shown to the user. handlers allow you to add code that NX will execute before the dialog is shown. The initialize the helper variables that reference the blocks on your dialog. NX will then initialize the dialog blocks to the values stored in dialog memory. After that, NX will call your dialogShown cb function just before showing the dialog to the user. Any changes you make to the dialog blocks in the dialog blocks in the dialogShown cb function override the previous settings. code. Specifically, every time the user performs some action in the dialog, NX will call the associated "event handler" function within our code. For example, if the user clicks the "Apply" button, NX will call our apply\_cb function (since this is the event handler that was registered for an "Apply" event). Whatever code we put inside our apply\_cb function will then get executed, so we can respond to the "Apply" event in a useful way. Unrestricted Getting Started with NX Open Chapter 14: Block-Based Dialogs Page 107 So, let's begin by making the Apply button do something interesting. In the apply\_cb function, after the comment that says "Enter your callback code here", let's add some code that writes a message to the Info Window: Guide.InfoWriteLine("You clicked the Apply button") Build and run the project. When the dialog appears, click on the Apply button, and this should cause a message to be displayed in the NX Info window. This is not terribly exciting, admittedly, but it shows that the basic mechanism is working — when the

user clicks the Apply button, the code in our apply cb function is getting executed. You should try clicking the OK button, too. You will see that this also causes the default implementation of the ok cb event handler just calls the apply cb function and then closes the dialog. So, our apply cb code is getting executed when the user clicks OK, also. Of course, what we'd really like to do is create a line when the user clicks the Apply button. Here's a new version of the apply cb function that will do exactly that. Type it in, or copy/paste it, as usual, inside the Try block, after the comment that says "Enter your callback code here": Dim infinity As Double = 50000 Dim d As Double = offsetBlock.Value If directionBlock.ValueAsString = "Horizontal" Then Guide.CreateLine(d, -infinity, d, 0) Else Guide.CreateLine(d, -infinity, d, 0) Else from the dialog blocks, and then use this information to do what the user requested. As you can see, we use the ValueAsString property of directionBlock. Value property. We're assuming that the user has set these values appropriately before clicking the Apply button. The value we're using for infinity is arbitrary, of course, and you will probably want to change it to something larger if you design aircraft or ships. If you build and run this code, you should find that it works nicely. Entering some information and clicking Apply will create a line, as we expect. Clicking OK will also create a line, for the reasons outlined above. Happily, this is exactly what we want. To make our code a bit cleaner, and to prepare for the steps ahead, let's re-organize a little. For reasons that will become clear later, we're going to package the code that creates an infinite line into a nice tidy function. Copy the following code, and place it somewhere inside the OrthoLines class. Right at the bottom, just before the End Class line is a good place for it. Private Function CreateLine() As NXOpen.Line Dim infinity, d, 0, infinity, d, 0, infinity, d infinity, 0, d, infinity, 0) End If End Function ' Horizontal line ' Vertical line Note that we have made the function, we can make a much simpler version of our apply\_cb function, like this (the Try/Catch block has been removed): Public Function apply cb() As Integer CreateLine Return 0 End Function Unrestricted Getting Started with NX Open Chapter 14: Block-Based Dialogs Page 108 The basic version of your OrthoLines function. update cb Event Handler Suppose we want to create two different kinds of infinite lines — thin dashed ones and thick solid ones. A convenient way to do this would be to place two new buttons thinDashedButton. You can use Block UI Styler to add two buttons to the bottom of your dialog. We have done this for you in the example OrthoLines2 in [...NX]\UGOPEN\NXOpenExamples, you will see two more lines near the top of the file, which declare the variables for the new buttons, like this: Private Private Private thinDashedButton = CType(theDialog.TopBlock.FindBlock("thinDashedButton"), NXOpen.BlockStyler.Button) thickSolidButton = CType(theDialog.TopBlock.FindBlock("thinCashedButton"), NXOpen.BlockStyler.Button) You can build the project and run this code, and it should produce the dialog shown above. But, of course, the new buttons won't do anything until we write some event handler code for the myLine As NXOpen.BlockStyler.UIBlock) As Integer Dim myLine As NXOpen.BlockStyler.UIBlock) As Integer Dim myLine As NXOpen.Line If block Is thinDashedButton Then myLine = CreateLine myLine.LineWidth = DisplayableObject.ObjectWidth.Thin myLine.LineFont = DisplayableObject.ObjectWidth.Solid myLine.RedisplayObject End If Return 0 End Function You can see now why we wrote the CreateLine function — because we need to call it in two places in this code. We are creating the lines when we click on either of the new buttons, so you can remove the code in apply cb that we Unrestricted Getting Started with NX Open Chapter 14: Block-Based Dialogs Page 109 used in the previous section to create the lines. The dialog should just close when we click on OK. Clicking on Apply will execute the code in the apply\_cb without closing the dialog. NX calls our update\_cb function whenever the user does anything with any block on the dialog. As you can see, the update\_cb function receives a UI block the user "touched". We write a series of "If" clauses that test the value of block, and do different things in different things in different cases. If we find that block has the value of block, and do different things in different things in differe that the user clicked the thinDashedButton button, so we create a line that's thin and dashed. Of course, it's possible that the user changed the line direction or the offset distance (rather than clicking one of our two buttons). We could put some more code in the update cb function to handle these events, too, if we wanted. But let's quit here. Build and run the project, and have some fun making infinite lines. Callbacks) are available, too. The complete list of available callbacks is shown in the Code Generation tab of Block UI and the apply cb event handlers (callbacks) are available, too. Styler, and there you can choose the ones for which you want "stub" code generated. The table below indicates when NX calls this function filter cb When the user selects an object. It is only used for selection blocks. update cb When the user changes something in the dialog ok cb When the user clicks the OK button apply cb When the user clicks the Apply button cancel cb When the user clicks the Cancel button initialize\_cb Just before the dialog is displayed (see below) focusNotify\_cb When focus is shifted to a block that cannot receive keyboard entry keyboardFocusNotify\_cb When focus is shifted to a block that can receive keyboard entry The OK, Apply and Cancel callbacks should each return an integer value. In the OK and Apply callbacks, returning zero will cause the dialog to be closed, and a positive value will cause it to remain open. Precedence of Values In many situations, the values the user enters into a dialog are stored internally within NX, so that they can be reloaded and used as default values the next time the dialog is displayed. You may have noticed this happening in the example above. This facility is called "dialog memory". If your code is trying to control the contents of a dialog, it is important to understand how this reloading from dialog memory fits into the overall process. The chain of events is as follows: (1) Values and options specified in the initialize cb function are applied, and then ... (3) Values from dialog memory are applied, and then ... (4) Values and options specified in the dialogShown cb function might get overwritten by values from dialog memory. Since the dialogShown cb function is executed later, it does not suffer from this drawback. On the other hand, the initialize cb function can set values that the dialogShown cb function gives you stronger ones. Unrestricted Getting Started with NX Open Chapter 14: Block-Based Dialogs Page 110 Getting More Information This is a very simple example, of course. In more realistic cases, there will likely be much more code, but the basic structure will remain the same. The standard NX documentation set includes a manual describing the details of Block UI Styler. location is typically [...NX]\UGOPEN\SampleNXOpenApplications\.NET\BlockStyler. The dialog elements used in Block UI Styler dialogs are documented in the NXOpen.BlockStyler. The dialogs Page 111 Chapter 15: Selecting NX Objects In order to perform some operation on an NX object, the user will often have to select it, first. So, we need some way to support selection object or a SelectObject block on a block-based dialog. The two approaches have much in common, and this chapter describes both of them. Selection Dialogs One way to support selection biject from the NXOpen.UI You define some variables for the selection parameters, if necessary You call one of the selection methods on it, so that it can gather Dim theUI = UI.GetUI selManager = theUI.SelectionManager obj As TaggedObject cursor As Point3d cue = "Please select a curve to be hidden" title = "SelectionAction.ClearAndEnableSpecific highlight = False types As SelectionType() = { SelectionType.Curves } Dim response = selManager.SelectTaggedObject(cue, title, scope, highlight, types, obj, cursor) If response Response.Cancel And response Response.Back Then Dim dispObj = CType(obj, DisplayableObject) dispObj.Blank End If When the code shown above is executed, a small dialog appears giving the user the opportunity to select a curve. If the user selects a curve and clicks OK, the selected curve will be returned to your code in the selectedObject variable, so you can do whatever you want with it. In the example above, we chose to make the curve hidden (blanked). Unrestricted Getting Started with NX Open Chapter 15: Selecting NX Objects Page 112 Following are some details of the variables that affect the behavior of the dialog: Argument Type Meaning cue String The title displayed in the Cue line title displayed at the top of the selection. Selection. Selection set to False. Setting it to True should only be done by advanced users. typeArray NXOpen.Selection.Selection.Selection.Result Response returned from the selected Object NXOpen.Selection.Result Response returned from the selection process selected Object NXOpen.Selection.Selection.Result Response NXOpen.Selection.Result Response returned from the selection process The objects the user selected Cursor NXOpen.Selection.Result Response returned from the selection process Selected Object NXOpen.Selection.Result Response NXOpen.Selection.Result Response returned from the selection process Selected Object NXOpen.Selection.Selection.Selection.Selection.Selection.Result Response returned from the selection process Selected Object NXOpen.Selection.Selection.Sele cue and title variables are self-explanatory, so we won't discuss them further. The scope argument indicates the domain from which the user will be allowed to select objects. In this case, we have specified that the selection scope should be the work part. Selection toolbar in interactive NX. The type of object the dialog will allow the user to select. The NX Selection Filter will be pre-set according to the types of entities that will be eligible for selection. Details are given below. The response object returned by the function indicates how the user interacted with and closed the dialog (whether he clicked OK or Cancel, for example). The function also returns the selection results through two output arguments: the selectedObject argument indicates which object was selected, and the cursor argument returns the pick point of the selection. You can think of selection as a process of shooting an infinite line (the cursor ray) at your model. The object that gets selected is one that this ray hits, or the one that's closest to the ray. shows the typical process — you normally check the value of the response and then do something to the selected object based on this value. Mask Triples to verloaded methods on the Selection object. These methods use mask triples to specific the type of object to be selected. Mask triples are a set of three integers in a structure called MaskTriple. The parts of this structure are integers called Type, Subtype, and SolidBodySubtype. The class NXOpen.UF.UFConstants contains labeled integer constants used in NX Open and some of these constants are the parts of the mask triple. Usually, you set the Type to select a particular type of object, and Subtype is usually correspond with the type and subtype of the object. The SolidBodySubtype is usually 0 except for solid geometry types and some other special object types where it represents another detail subtype. The following table lists the mask triples for some commonly used objects. The Type and Subtype are the named constants are actually defined in the files uf\_object\_types.h and uf\_ui\_types.h, which you can find in [...NX]\UGOPEN. In some cases, the constants might be easier to find in these two files, rather than in the UFConstants documentation. Unrestricted Getting Started with NX Open Chapter 15: Selecting NX Objects Page 113 Object Type 0 Line UF\_line\_type 0 Circles and Arcs UF\_circle\_type 0 Conic - Ellipse UF\_conic\_type UF\_conic\_ellipse\_subtype Conic -Parabola UF conic type UF dimension UF dimension UF dim Drafting Note UF draft note subtype UF draft note subtype If you wish to select all objects of a particular type, you can use the special value UF and edges) use a type of UF solid type, a subtype of 0, and use the SolidBodySubtype to specify the type of the geometry. The following table lists some of the SolidBodySubtype Solid Body UF UI SEL FEATURE BODY Any Edge UF UI SEL FEATURE ANY EDGE Linear Edge UF UI SEL FEATURE LINEAR EDGE Circular Edge UF UI SEL FEATURE ANY WIRE OR EDGE Any Face UF UI SEL FEATURE ANY FACE Planar Face UF UI SEL FEATURE PLANAR FACE Cylindrical Face UF\_UI\_SEL\_FEATURE\_CYLINDRICAL\_FACE You can look at the NXOpen.UF.UFConstants class for a more complete set of values. The values associated with UF\_solid type objects all use the prefix UF\_UI\_SEL FEATURE, so they are not too difficult to find. Again, if you prefer, you can find the same values in the file uf\_ui types.h in [...NX]\UGOPEN You use different methods from the NXOpen.Selection class to select objects using mask triples. The following code snippet selects lines using a mask triple. Unrestricted Getting Started with NX Open Chapter 15: SelectionManager Dim selectedObject As TaggedObject Dim cursor As Point3d Dim cue = "Please select a line to be hidden" Dim title = "Select Lines" Dim scope = Selection.SelectionAction.ClearAndEnableSpecific Dim includeFeatures = False Dim keepHighlighted = False Dim lineMask = New Selection.MaskTriple(NXOpen.UF.UFConstants.UF\_line\_type, 0, 0) Dim maskArray As Selection.MaskTriple() = { lineMask } Dim response = selMgr.SelectTaggedObject(cue, title, scope, action, includeFeatures, keepHighlighted, maskArray, selectedObject, cursor) If response = selMgr.SelectTaggedObject(cue, title, scope, action, includeFeatures, keepHighlighted, maskArray, selectedObject, cursor) If response = selMgr.SelectTaggedObject(cue, title, scope, action, includeFeatures, keepHighlighted, maskArray, selectedObject, cursor) If response = selMgr.SelectTaggedObject(cue, title, scope, action, includeFeatures, keepHighlighted, maskArray, selectedObject, cursor) If response = selMgr.SelectTaggedObject(cue, title, scope, action, includeFeatures, keepHighlighted, maskArray, selectedObject, cursor) If response = selMgr.SelectTaggedObject(cue, title, scope, action, includeFeatures, keepHighlighted, maskArray, selectedObject, cursor) If response = selMgr.SelectTaggedObject(cue, title, scope, action, includeFeatures, keepHighlighted, maskArray, selectedObject, cursor) If response = selMgr.SelectTaggedObject(cue, title, scope, action, includeFeatures, keepHighlighted, maskArray, selectedObject, cursor) If response = selMgr.SelectTaggedObject(cue, title, scope, action, includeFeatures, keepHighlighted, maskArray, selectedObject, cursor) If response = selMgr.SelectTaggedObject(cue, title, scope, action, includeFeatures, keepHighlighted, maskArray, selectedObject, cursor) If response = selMgr.SelectTaggedObject(cue, title, scope, action, includeFeatures, keepHighlighted, maskArray, selectedObject(cue, title, scope, action, includeFeatures, keepHighlighted, maskArray, selectedObject(cue, title, scope, action, selectedObject(cue, title, scope, action, selectedObject(cue, title, scope, action, selectedObject(cue, title, scope, action, selectedObject(cue, title, scope, action, selectedObject(cue, title, scope, action, selectedObject(cue, title, scope, action, selectedObject(cue, title, scope, action, selectedObject(cue, title, scope NXOpen.Selection.Response.Back Then Dim dispObj = CType(selectedObject, DisplayableObject) dispObj.Blank End If The primary reason to use mask triples over the types of objects you are selecting. This is illustrated in the following example, where we want to allow the user to select either a circular edge or a cylindrical face (because either of these could represent a hole in a part, perhaps): 'MaskTriple for circular edges Dim type1 = 0 Dim solidtype1 = 0 Dim solidtype1 = 0 Dim so subtype1, solidtype1) 'MaskTriple for cylindrical faces Dim type2 = NXOpen.UF.UFConstants.UF\_solid\_type Dim solidtype2 = 0 Dim solidtype2 = NXOpen.UF.UFConstants.UF\_solid\_type2, solidtype2, solidtype2, solidtype2, solidtype2 = NXOpen.UF.UFConstants.UF\_solid\_type2 = 0 Dim solidtype2 = NXOpen.UF.UFConstants.UF\_solid\_type2 = 0 Dim solidtype2 = 0 Dim solidt As Selection.MaskTriple() = { edgeMaskTriple, faceMaskTriple } Selecting a Feature from among the feature rode in the Part Navigator. This code snippet shows how to use the method and the following picture shows an example of the feature list dialog. Dim Dim Dim SelMgr = UI.GetUI.SelectionFeatureType.Browsable featArray() As Features.Feature Dim resp = selMgr.SelectFeatures(cue, featArray) If resp Response.Cancel And resp Response.Back Then For Each feat As Features.Feature In featArray Guide.InfoWriteLine("Feature Name: " & feat.GetFeature Name: " & feat.GetFeatureName) Next feat End If Unrestricted Getting NX Objects Page 115 Specifying a Screen Position The method SelectScreenPosition allows you to prompt the user to pick a location on the graphics display. The coordinates of the selected screen location and the view name to the listing window. Dim Dim Dim Dim Dim SelManager = UI.GetUI.SelectionManager cue = "Please select screen position" theView As View pt As Point3d Dim resp = selManager.SelectScreenPosition(cue, theView, pt) If resp = DialogResponse.Pick Then Guide.InfoWriteLine("View name: " & theView.Name) End If Multiple Selection So far, the NXOpen.Selection methods we have been discussing only let you select one object at a time. There are a set of methods similar to the ones covered above that allow you to specify the cue, title, and selection and they all return the selected object or objects. The following table summarizes the different selection methods we have been talking about that only select a single object. SelectTaggedObject No filtering argument Selects any type of tagged object. SelectTaggedObject Selection.TypeFilter array Selects an object based on Specific types specific types specific types array. The SelectionAction argument defines how to apply the filters from the mask triple array to the existing global selection filters in the application. SelectScreenPosition Selection.Action, Selection.Action, Selection.MaskTriple array filtering argument Returns the screen position selection defined as the intersection of the WCS. Unrestricted Getting Started with NX Open Chapter 15: Selecting NX Objects Page 116 The following table summarizes the equivalent methods that allow selecting multiple objects in a single selection: Multiple SelectionMethod Filter categories. SelectTaggedObjects Selection.SelectionAction, SelectionAction argument defines how to apply the filters from the mask triple array to the existing global selection.SelectFeatures SelectionFeatureType Selects one or more features from the features on the work part. Using these SelectTaggedObjects methods will cause the standard NX multi-selection dialog to appear This dialog allows the user to select objects in all the usual ways. As with single selectTaggedObjects methods will cause the standard NX multi-selection dialog to appear This dialog allows the user to select objects in all the usual ways. that are selectable. The selection result is returned in a TaggedObject array that holds all the selected objects. Typically, your code will cycle through this array, doing something to each object in turn. For example: SelectionManager Dim response = Selection.SelectTaggedObjects(cue, title, scope, action, includeFeatures) keepHighlighted, maskArray, objects) If response NXOpen.Selection.Response.Cancel Then For Each obj In objects Dim dispObj = CType(obj, DisplayableObject) dispObj.Blank Next End If You can use standard .NET functions on the array of selected objects. For example, objects.Length gives you the number of objects selected, and objects. ConvertAll lets you convert it to some other type. SelectObject Blocks Sometimes, you will want to support selection dialog. To do this, you place a SelectObject block on your dialog. As we know from the previous chapter, you use Block UI Styler to create blockbased dialogs in NX Open. We'll be creating a simple Block Dialog containing a Select Object block in the example below. The basic steps are as follows: You adjust the block's characteristics and behavior, if necessary You adjust the code generation settings for the dialog You save your dialog to a VB file and a dlx file You edit the callbacks in the generated VB file to add the behavior for your dialog. Unrestricted Getting Started with NX Open Chapter 15: Selecting NX Objects Page 117 Here are some snippets of the dialog callbacks illustrating the use of SelectObject block on a Block Styler dialog. We have omitted the class declaration and the New method since you should not have to change the code generated from Block Styler. SelectObject. FilterTypes.CurvesAndEdges) selectBlock.AddFilter(NXOpen.BlockStyler.SelectObject.FilterTypes.CurvesAndEdges) selectBlock.MaximumScopeAsString = "Entire Assembly" End Sub The MaximumScope property has type "Enum" when shown in Block Styler, but, as you can see, the code above sets its value using a string. The only legal values of the string are "Within Work Part Only", "Within Work Part and Components", or "Entire Assembly". These strings are case sensitive, and spaces do count. You can find the legal string values by looking at the property in Block Styler, or by calling the function GetMaximumScopeMembers. Using string values to work with Block Styler, or by calling the function GetMaximumScopeMembers. Public Function apply cb() Dim selectedObjects As TaggedObject() = selectBlock.GetSelectedObjects (0), DisplayableObjects (0), DisplayableObjects (0), the curve will be hidden (blanked). With the filter set to FilterTypes.CurvesAndEdges, the user can select edges, too. However, an edge can never be hidden — its visibility of its owning body. Just as we saw with the Selection.Dialog earlier, there is a SetFilter function that determines what type of object the block because the block because the block will allow the user to select. Several properties of the SelectObject block let you control what type of objects to select. The following table lists some of the SelectObject block let you control what type of objects to select. Getting Started with NX Open Chapter 15: Selecting NX Objects Page 118 have type "Enum" in Block Styler. Property Type Meaning Cue String The message displayed in the Cue line LabelString String The prompt string for the Select Object block from a component. Legal strings are: "Simple" "Non-associative Interpart Copy" "Associative Interpart Copy" "Associative Interpart C selection, "Multiple" for multiple selection StepStatusAsString String (Enum) Defines this selection step to be either "Required", the user must select an object in this block before the OK or Apply buttons become active. The step status is set to "Satisfied" once the user completes a selection. Several methods allowed a selection step status is set to "Required". you to filter the type of objects to select, and to get the objects selected by the user. Method Arguments/Return Type Meaning AddFilter SelectObject.FilterType Specify a general type of object to be selected. Possible types are Components, CurvesAndEdges, Edges, Faces, Features, SheetBodies, and SolidBodies. AddFilter Type, Subtype SolidBodySubtype Specify one object type from the elements of a mask triple. GetSelectedObjects TaggedObject array Returns the objects selected by the user. SetSelectionAction, SelectionAction, just need to select objects from one of the broad categories listed above or from one mask triple type. If you need to selected, use the SetSelectionFilter method. After the user has selected some objects, you can retrieve the selected objects using the GetSelectedObjects method and process them however you wish. Selecting Faces, Curves and Edges using Collectors Most NX features use selection intent rules when selecting faces, Curves and Edges using Collectors Most NX features use selection intent rules when selecting faces, Curves and Edges using Collectors Most NX features use selecting faces, Curves and Edges used to the curves and Edges used to the curves and Edges used to the curves use selecting faces, Curves and Edges use selecting faces, Curves and Edges use selecting faces, Curves and Edges use selecting faces, Curves and Edges use selecting faces, Curves and Edges use selecting faces, Curves and Edges use selecting faces, Curves and Edges use selecting faces, Curves and Edge all edges tangent to the selected edge. You can implement selection intent rules for selection intent rules in your block lets you specify a set of selection intent rules for selection. The CurveCollector block lets you specify a set of selection intent rules for selecting faces. CurveCollector Block The CurveCollector block has some integer properties where the bits of the integer property CurveRules specifies which curve Unrestricted Getting Started with NX Open Chapter 15: Selecting NX Objects Page 119 selection intent rules should be available for your block. Curve rules that are set to 1 will be added to the Curve Rule drop down menu on the Selection Bar. When your CurveCollector block is active, the user may select one of these curve selection rules to use for selecting curves. The integer property EntityTypes specifies which entity types should be selectable by your block. Block UI Styler creates helper variables in the code generated for your dialog to make it easier to set these integer properties. The following tables list some commonly used helper variables in the code generated for your dialog to make it easier to set these integer properties. The following tables list some commonly used helper variables in the code generated for your dialog to make it easier to set these integer properties. "Selection Intent rules and options on the Top Border bar" in the Fundamentals chapter of the NX documentation. Curve Rule Bit Value Meaning Body Edges CurveRules ConnectedCurves Picking a curve will select a chain of end-to-end connected curves that share end points. Face Edges CurveRules\_FeatureCurves Picking a face will select all the edges of that face, including interior edges for holes in the face Feature Curves Picking an edge or curve will select all the edges of that face, including interior edges for holes in the face FeatureCurves Picking an edge or curve will select all the edges of that face. CurveRules\_SingleCurve Supports single selection of curves or edges. This rule is required to be on for the CurveS Curves Filters selection to the selected one. Entity Type Helper Variable Meaning Curves Filters selection to curves Edges EntityType AllowBodies Note: this option to edges Points EntityType AllowBodies Note: this option is generated by Block UI Styler but bodies cannot be directly selected by the CurveCollector. For example, if you want to select either curves or edges, and use the Single Curve, Tangent Edges, or Vertex Edges rules, you would use the following code in your initialize callback: Public Sub initialize\_cb() Dim edgeSelectBlock"), NXOpen.BlockStyler.CurveCollector) edgeSelect.EntityType\_AllowCurves Or EntityType\_AllowEdges edgeSelect.CurveRules = CurveRules SingleCurve Or CurveRules TangentEdges End Sub FaceCollector Block The FaceCollector Block The FaceCollector Block The Some integer property FaceRules specifies which face selection intent rules should be available for your block. The integer property EntityTypes specifies which entity types should be selectable by your block. Block UI Styler creates helper variables in the code generated for your dialog to make it easier to set these integer properties. The following tables list some commonly used helper variables that Block UI Styler creates for these properties. A list of face rules with detailed information is contained in "Selection Intent rules and options on the Top Border bar" in the Fundamentals chapter of the NX documentation. Unrestricted Getting Started with NX Open Chapter 15: Selecting NX Objects Page 120 Face Rule Bit Value Meaning Adjacent Faces FaceRules AdjacentFaces Picking a face will select that face plus the faces adjacent to it. All Blend Faces Picking any face of a body will select all the faces of that body. Feature Faces FaceRules Endergrades Picking a blend face will select all the faces of the blend. Body Faces Picking any face of a body will select all the faces of the blend. Body Faces Picking a blend face will select all the faces of the blend. Body Faces Picking a blend face will select all the faces of the blend face will select all the faces of the blend face will select all the faces of the blend face will select all the faces of the blend face will select all the faces of the blend face will be blend face will select all the face will select all the face will be blend face will be blend face will be blend face will be blend face will be blend face will be blend face will be blend face will be blend face will be blend face will be blend face will be blend face any face of a feature will select all the faces of the feature. Single Face (required) FaceRules\_SingleFace Supports single selection of faces. This rule is required to be on for the FaceCollector block. Tangent Faces FaceRules\_TangentFaces Picking a face will select all the faces tangent to the selected one. Entity Type Helper Variable Meaning Datums EntityType\_AllowDatums Filters selection to datums Faces EntityType\_AllowFaces Filters selection to faces Bodies(Not Used) EntityType\_AllowBodies Note: this option is generated by Block UI Styler but bodies cannot be directly selected by the FaceCollector. For example, if you want to select either faces or datums, and use the Single Face, Tangent Faces, or Body Faces rules, you would use the following code in your initialize callback: Public Sub initialize cb() Dim faceSelect.EntityTypes = EntityType AllowFaces Or EntityType AllowDatums faceSelect.FaceRules = FaceRules SingleFace Or FaceRules\_TangentFaces Or FaceRules\_BodyFaces End Sub For more details about the CurveCollector and FaceCollector blocks, look in the Block UI Styler Guide. Selection by Database Cycling Another way to "select" objects is to gather them while cycling through an NX part file. In this case, the selection is done by your code, rather than by the user, but some of the ideas are somewhat similar, so the topic is included in this chapter. As explained in chapter 5, you can get all the objects of a certain type in a given part file, and the Bodies collection gives you all the bodies. You can then cycle through one of these collections using the usual For Each construction, doing whatever you want to each object in turn. Often, you will be dealing with the work part, which you can obtain from the Session.Parts.Work. This first example hides all the wireframe curves in the work part. Dim workPart As NXOpen.Part = theSession.Parts.Work. This first example hides all the wireframe curves in the work part. Dim workPart As NXOpen.Part = theSession.Parts.Work For Each curve In workPart.Curves curve.Blank Next Unrestricted Getting Started with NX Open Chapter 15: Selecting NX Objects Page 121 This next example moves all the sheet bodies in the work part to layer 200: For Each body In workPart.Bodies For Each body In workPart.Bodies For Each face In body.GetFaces If face.SolidFaceType = NXOpen.Face.FaceType.Planar Then face.Color = 36 face.RedisplayObject End If Next face Next body Cycling through all of the objects in a part file is a bit more complex. The following code shows one approach. For each object encountered, we write its name (which could possibly be an empty string to the Info window: Dim ufs = NXOpen.UF.UFSession.GetUFSession.GetUF thisObject.Name) End If Loop Until thisTag = NXOpen.Tag.Null For further information, please refer to the documentation in the NXOpen Reference Guide for the functions CycleAll, CycleObjsInPart. Unrestricted Getting Started with NX Open Chapter 15: Selecting NX Objects Page 122 Chapter 16: Exceptions Throughout most of this document, we have assumed that all code works without errors, because we did not want error handling issues to complicate the discussion. But in reality, almost all code could potentially run into problems of one sort or another, so proper error handling and recovery is very important. Without it, there is some danger that NX will be left in an unpredictable state. Exceptions When some piece of code encounters a situation that it cannot handle, it must signal this somehow. In modern VB code, an error condition is indicated via an "exception". We say that the problematic code "raises" or "throws" an exception. Some examples of situations that might cause this to happen are: Trying to perform some operation on an object that is Nothing Trying to divide by zero Trying to access an array element that is beyond the bounds of the array Trying to access a file that doesn't exist Trying to access a file that doesn't exist Trying to access a file that be bounds of the array area of the array trying to access a file that doesn't exist Trying to access a file that doesn't exist Trying to access a file that be bounds of the array area of the array trying to access a file that be bounds of the array area of the array trying to access a file that be bounds of the array area of the array trying to access a file that doesn't exist trying to access a file that be bounds of the array area of the array trying to access a file that doesn't exist trying to access a file that area of the array trying to access a file that area of the array area of the array trying to access a file that area of the array trying to access a file that area of t by the function that calls this function, or by some other higher level function. The exception is passed up the "call stack," from called function until it is handled anywhere in the call stack, the program will terminate. The code to handle an exception has the following basic structure: Try 'Some code that might encounter a problem Catch ex As System. Exception ' Code to react to the problem End Try So, the code that might encounter a problem arises, an exception is raised, and control is transferred immediately to the "Catch" block. If a problem arises, an exception is raised, and control is transferred immediately to the "Catch" block. If a problem arises, an exception is raised, and control is transferred immediately to the "Catch" block. is available in the variable named in the Catch statement (the variable "ex" in the example above), so the code within the Catch blocks, each handling exceptions of a specific type. The system examines these Catch blocks in order, looking for one that handles the type of exception that arose Here are some examples of common types of exceptions, corresponding to the problems listed above: Exception Type Thrown when you try to ... System.NullReferenceException Divide by zero (with integer variables, anyway) System.IndexOutOfRangeException Access an array element that is beyond the bounds of the array System. IO. FileNotFoundException Access a file that doesn't exist System. StackOverflowException Create an NX circle with zero radius (or thousands of other situations) This method of dealing with errors is called "structured" exception handling", and it is widely used in modern VB programs, and also in other programming languages, so you can easily find tutorial materials discussing it. Unrestricted Getting Started with NX Open Chapter 16: Exceptions Page 123 Example: Unhandled Exceptions Let's see what happens if our code raises an exception, and we do not handle it. Specifically, let's run the following (ridiculous) code in a few different ways: Module This code tries to parse a given string and convert it to a Double. This will work fine with a string like "3.14", but it obviously won't work with the string "hello". The example is rather silly, and we can immediately see what the problem is. However, a very similar situation arises if we ask the user to type in a number, so parsing errors of this type are quite common. If we run this code from the command prompt, here is what happens: As you can see, the System.Number.ParseDouble function raises a System.FormatException, complaining that the input string was not in a correct format. The exception is not handled, so it is passed up the call stack to the System.Double.Parse function, which again does not handle it. Eventually, the exception reaches our MyCode.Main function, where it again goes unhandled, so our program crashes. The situation is slightly better if we run this code from inside NX using File Execute. We get the following: Caught exception: Input string was not in a correct formatException: Input string was not in a correct formatException while running: Main System.FormatException while running: Main System.FormatException: Input string was not in a correct formation while running: Main System.FormatException while running: Main System.FormatException: Input string was not in a correct formation while running: Main System.FormatException: Input string was not in a correct formation while running: Main System.FormatException while running: Main System.FormatException: Input string was not in a correct formation while running: Main System.FormatException: Input string was not in a correct formation while running: Main System.FormatException while running: Main System.FormatException while runn at System.Number.ParseDouble(String value, NumberStyles options, NumberFormatInfo numfmt) at System.Double.Parse(String s) at ExceptionSample.MyCode.Main() Unrestricted Getting Started with NX Open Chapter 16: Exceptions Page 124 This is almost exactly the same sequence of error messages that we saw before. The only difference is that the first line now says that the exception was caught, and did not go unhandled. If we run the same code in the NX Journal Editor, we get a slightly more helpful error message that tells us in which line of code the error occurred: NX provides a high-level mechanism that catches any exception thrown by code run in the Journal Editor or via FileExecute. So, in both cases, the System. FormatException was caught by code inside NX, and this prevented NX from crashing. Handling an Exception Next, let's modify our flawed code, and handle the System. FormatException Next, let's modify our flawed code. revised version: Module MyCode Public Sub Main() Dim s1 As String = "hello" Try Dim x1 As Double = Double.Parse(s1) Catch ex As System.FormatException Guide.InfoWriteLine ("Idiot. That string isn't a number.") End Try End Sub End Module This code runs without any visible errors, and we get the following output in the NX Info window: The erroneous call to Double.Parse is inside a Try block, so the exception is caught, control passes to our Catch block, and two lines of text are written out to the Info window. The first line is the text from the Message property of the exception, and the second line provides some further information about what (probably) went wrong. Unrestricted Getting Started with NX Open Chapter 16: Exceptions Page 125 Exception Properties In the code above, we made use of the Message property of an Exception. InnerException The Exception instance that caused the current exception. Source The name of the application or the object that caused the error. StackTrace A string representation of the exception. ToString Returns a string representation of the exception instance that threw the current exception. ToString function is often the most useful, since it returns a combination of the Message and StackTrace properties. In the case of the FormatException: Input string was not in a correct format. at System.Number.ParseDouble(String value, NumberStyles options, NumberFormatInfo numfmt) at System.Double.Parse(String s) at MyCode.Main() in C:\Temp\NXJournals5384\journal.vb:line 8 We have seen this sort of text before in various error messages, of course — it appears that those error messages might have been constructed just by using the output from the ToString function. exceptions thrown by NX are all of type NXOpen.NXException, which is derived (indirectly) from System.Exception has a useful property called ErrorCode, which allows us to distinguish one type of error from another. Typically, your code will test the value of the ErrorCode property, and branch accordingly. Here is an example that deals with some problems that might arise when creating a circular arc: Dim radians) 'End angle (in radians) Try workPart.Curves.CreateArc(center, axisX, axisY, radius, angle0, angle1) Catch ex As NXOpen.NXException If ex.ErrorCode = 1710021 Then Guide.InfoWriteLine("Angular span must be at least 1e-9.") Guide.InfoWriteLine(ex.ToString) Else Guide.InfoWriteLine("Unknown problem in creating arc.") Guide.InfoWriteLine(ex.ToString) End If End Try If we run this code with radius = 0, we get the following output: Radius must be at least 1e-9. NXOpen.NXExceptionSample.MyCode.Nain() in C:\ExceptionSample\MyCode.vb:line 15 Unrestricted Getting Started with NX Open Chapter 16: Exceptions Page 126 and if we run it with angle1 = 0, we get Angular span must be at least 1e-11 radians. NXOpen.NXException: Illegal Arc Length Specified. at NXOpen.CurveCollection.CreateArc(Point3d center, Vector3d xDirection, ...) at ExceptionSample.MyCode.Main() in C:\ExceptionSample\MyCode.vb:line 15 By testing the value of the ErrorCode, we can determine what went wrong and provide error messages that are a bit more helpful than "Invalid Arc Radius" or "Illegal Arc Length". For a given NX Open function, there is unfortunately no documentation that indicates what values of ErrorCode it might return, so you have to discover these by trial and error. Using Undo for Error Recovery In the examples above, we have merely trapped exceptions and reported them. But often this is not enough — we may need to perform some recovery operations to ensure that NX has been returned to a safe and predictable state. The Undo methods in NX Open provide an easy way to do this. Before attempting a risky operation, your code should create an Undo Mark, which will save the current state of NX. If your program encounters an error and needs to recover, you can "roll back" and return NX to this safe saved state. The general approach is as follows: ' Create an invisible Undo mark Dim myMarkName As String = "beginning" Dim myMark = theSession.SetUndoMark(NXOpen.Session.MarkVisibility.Invisible, myMarkName) Try ' Try something risky (more risky than just creating a sphere, typically) Guide.CreateSphere(3,0,0, 1) ' It worked, so remove the Undo mark theSession.DeleteUndoMark(myMark, myMarkName) Catch ex1 As NXOpen.NXException | Sphere creation failed, so Undo back to the mark the Session. Undo ToMark (myMark, myMarkName) End Try Avoiding Exceptions. For example, you can often test input data before passing it to a function that might have trouble with certain values. This might improve performance slightly if many exceptions are involved, because raising exceptions is time-consuming. More importantly, removing Try/Catch blocks sometimes makes your code easier to read. In the arc creation shown in the code above, we could have easily avoided the two specific exceptions by writing: If r < 1e-9 Then r = 1e-9 ' Radius must be at least 1e-9 If a1 < 1e-11 Then a1 = 1e-11 'Angular span must be at least 1e-11 workPart.Curves.CreateArc(center, axisX, axisY, r, a0, a1) Of course, the Try/Catch block will still be needed unless you can anticipate all conceivable problems that might arise when calling the CreateArc function. In some cases, the .NET framework provides functions that are specifically designed to help you avoid exceptions. Failure of the Parse function that will not throw an exception if it fails. Similarly, there is a Special TryParse function that will not throw an exception if it fails. Nothing, rather than raising an exception. However, there are certain exceptions are simply unavoidable. For example, when you try to open a file, it may happen that the file does not exist, in which case a FileNotFound exception will be raised. You could test to see if the file does not exist, in which case a FileNotFound exception will be raised. (very small) chance that the file was deleted after you tested but before you opened it. Unrestricted Getting Started with NX Open Chapter 16: Exceptions Page 127 The Finally Block The full form of the Try/Catch construct also includes a "Finally" block, like this: Try 'Some code that might encounter a problem Catch ex As Exception 'Code to react to the problem Finally ' Cleanup code that must be executed End Try The code in the Finally block is guaranteed to be executed, unless there is an exception or a Return statement in the Catch block. So, the Finally block is a good place to put cleanup code that must be run to free resources. An example is the code that can be found in the typical Main () Try ' Try to create and displays a block-based dialog: Public Shared Sub Main() Try ' Try to create and displays a block-based dialog. raised, display an error message Dim theUI = NXOpen.UI.GetUI Dim errorType = NXOpen.NXMessageBox.DialogType.Error theUI.NXMessageBox.Show("WidgetDialog error", errorType, ex.ToString) Finally ' Regardless of what happened, free the resources used by the dialog theWidgetDialog.Dispose End Try End Sub End Sub The call to the Dispose function is needed to ensure that resources used by the Widget Dialog are correctly released. By placing this call in the Finally block, we are ensuring that it will be executed regardless of whether an exception occurred or not. Unrestricted Getting Started with NX Open Chapter 16: Exceptions Page 128 Chapter 17: Troubleshooting This chapter describes a few things that might go wrong as you are working through the examples in this guide, and how you can go about fixing them. If they occur at all, you will probably not re-appear, and you should be able to continue fairly early in your learning process. But then, once you solve them, they will probably not re-appear, and you should be able to continue fairly early in your learning process. But then, once you solve them, they will probably not re-appear, and you should be able to continue fairly early in your learning process. But then, once you solve them, they will probably not re-appear, and you should be able to continue fairly early in your learning process. But then, once you solve them, they will probably not re-appear, and you should be able to continue fairly early in your learning process. But then, once you solve them, they will probably not re-appear, and you should be able to continue fairly early in your learning process. But then, once you solve them, they will probably encounter these problems fairly early in your learning process. But then, once you solve them, they will probably encounter these problems fairly early in your learning process. But then, once you solve them, they will probably encounter these problems fairly early in your learning process. But then, once you solve them, they will probably encounter these problems fairly early in your learning process. But then, once you solve them, they will probably encounter these problems fairly early in your learning process. But then, once you solve them, they will probably encounter these problems fairly early in your learning process. But then, once you solve them, they will probably encounter these problems fairly early in your learning process. But then, once you solve them, they will probably encounter these problems fairly early encounter the process. But then, once you solve them, they will probably encounter the process. But then, once you solve them, they will probably encounter the process. But then, once you solv your exploration without any further troubles. Using the NX Log File If things go wrong in an NX Open program, you might receive a message like this: The "external library" is your code, and the message is telling you there's something wrong with it. The "system log" that the message mentions is the NX Log File (traditionally known as the NX "syslog"), which you can access via the Help Log File command from within NX. This log file typically contains a large amount of text, some of which can be very useful information is usually at the bottom of the syslog, so you should start at the end and work backwards in your search for information The typical text, about a dozen lines from the end of the syslog, will look something like this: Caught exception: Attempt to use an object that is not alive at NXOpen.TaggedObject.get\_Tag() at NXOpen.DisplayableObject.Blank() at MyApp.MyProgram.Main() in c:\users\yamada\Projects\MyApp\MyApp here, as is often the case. When things go wrong, it's usually a good idea to look at the messages near the end of the syslog, to see if there is any useful information. addition to the necessary newer ones — the different versions won't conflict with one another. For any version of NX, the Release Notes document lists the required version installed, then, the first time you try to run any code in the Journal Editor, you will receive this mysterious error message If you look in the NX syslog, you will find that it says: Journal execution results... Error loading libraries needed to run a journal. Unrestricted Getting Started with NX Open Chapter 17: Troubleshooting Page 129 To fix this problem, you just need to install the necessary version of the .NET Framework. To check which version(s) you have already, look in your Windows\Microsoft.NET\Framework folder, or use the "Programs and Features" Control Panel. If you don't have the correct version, please download it from this Microsoft site and install it on your system. If you find that the link to the Microsoft site is broken, you can easily find the download by searching the internet for ".NET Framework". Session is not a member of NXOpen". If you run into this problem at all, it will probably be the first time you try to build an NX Open application in Visual Studio. It arises because your code is using the NXOpen library, and this is not connected in any way to your current project. The message is misleading Session certainly is a member of NXOpen, as we well know, but the compiler doesn't know anything about NXOpen, so it complains. For confirmation, look in the References folder in the Solution Explorer pane (usually in the upper right of the Visual Studio window). If you don't see NXOpen listed there, then this explains the problem. This situation could arise because you used some generic template (rather than an NXOpen template) to create your project, as we described in example 4 in chapter 3. Fortunately, this problem is easy to fix. From the Project menu, choose Add Reference. In the dialog that appears, click on the Browse tab, and navigate to the [...NX]\NXBIN\managed folder: Select the five needed DLLs, as shown above, and click OK. Your project now has references to the NX Open libraries, and this should stop the complaints. This problem will happen only when using Visual Studio. When you run code in the Journal Editor, referencing of the various NX/Open libraries is all handled inside NX, so it's not likely to go wrong. Unrestricted Getting Started with NX Open Chapter 17: Troubleshooting Page 130 Unable to Load Referenced Library Maybe your project includes references to the NX Open libraries, but these references folder in Solution Explorer, again. The little yellow triangular "caution" signs indicate broken references: In this case, you will receive error messages like this when you build your project: To fix the problem, you have to delete the broken references and create new ones. Right-click on each reference in Solution Explorer, and choose "Remove". Then create new references as described in the previous section. The NX Open application templates use the UGII ROOT DIR environment variable to establish the references, so, if this environment variable is set incorrectly, you'll get annoying broken references in every project you create. templates (NXOpenTemplateVB, xxx) are not listed in the "New Project" dialog in Visual Studio. There are a few possible causes for this problem. First, maybe you forgot to copy the template zip files, as instructed near the beginning of chapter 3. You can find the three necessary zip files in the folder [...NX]\UGOPEN\xxx\Templates. You need to copy these three files into the folder [My Documents]\Visual Studio 2015\Templates if you hunt around your disk. None of these are the correct destination for the NXOpen templates, despite the unfortunate similarity of names. Finally, despite the warning in big red letters in chapter 3, maybe you unzipped the three zip files. You should not do this — Visual Studio cannot use them if they are unzipped. Failed to Load Image The "Failed to Load Image The "Failed to Load Image The "Failed to Load Image The type of your NX installation and the type of your NX installation and the type of NX Open application you created. Specifically, you will get this error if you have a 64-bit version of NX but you try to run a 32-bit NX Open application. From NX 10 onwards, all versions of NX are 64-bit. Unrestricted Getting Started with NX Open application. From NX 10 onwards, all version of NX but you will get this error if you have a 64-bit. this error: If you look in the NX syslog, will find something like this: The reason ...\MyApp2.dll failed to load was: Cannot classify image \MyApp2.dll failed to load and run your application because it was built for a 32-bit architecture. With the full version of Visual Studio, you can avoid this problem by specifying what type of application you want to build. Choose Project Properties, and set the Target CPU to x64 (not x86 or AnyCPU), as shown below: In Visual Studio "Console Application" templates, the default target is x86 or AnyCPU, so you will run into problems if you are using a 64-bit version of NX. If you always use the NXOpen project templates we provide, then things should go smoothly. That's All Folks This seems like a strange way to end our tour of NX Open, but having a separate "wrap up" chapter would be even more ridiculous, so we'll just stop here. We hope this introduction has been useful to you, and that you will want to explore NX Open further. As we have told you many times before, you can find out (much) more about the details of the available functions by consulting the NX Open Reference Manual. Bon voyage! Unrestricted Getting Started with NX Open Chapter 17: Troubleshooting Page 132 Appendix: Guide Functions Here we describe a few "helper" functions that are intended to make the example code in this document shorter and easier to understand. Since their only purpose is to improve the readability of this guide, we call them Guide functions. For instance, our example code often uses sphere features to illustrate some concept. Rather than repeating the dozen or so lines of code required to create a sphere, we have captured that code in the simple and limited. For example, they create "dumb" curves, rather than associative ones, and they don't use expressions. The goal was to make the functions easy to understand and easy to call. Though you may find uses for them in the code you write, their intended purpose is purely expository. The descriptions below are provided here just for convenience. Writes a string to the Info window (with no newline added) InfoWrite(info As String) Parameter Type Description info String to the Info window (with a newline added) InfoWriteLine (info As String) Parameter Type Description info String The string you want to write CreatePoint Creates an NXOpen.Point object CreatePoint(x As Double, y As Double, z As Double, z As Double, z As Double, z As Double, x1 As Double, x1 As Double, v1 As Double, z1 As Double) As Line Unrestricted Getting Started with NX Open Appendix: Guide Functions Page 133 Parameter Type Description x0 Double X-coordinate of start point of line y1 Double Y-coordinate of end point of line y1 Double Y-coordinate of end point of line y1 Double Y-coordinate of end point of line y1 Double Y-coordinate of end point of line y1 Double X-coordinate of end point of line y1 Double Y-coordinate of end point of line y1 Double Y-coordi point of line z1 Double, Z-coordinate of end point of line Return NXOpen.Line The line that was created Create (Double, Double, cy As Double, cy As Double, absolute coordinates) cy Double Y-coordinate of center point (in absolute coordinates) cz Double Z-coordinates) radius Return NXOpen.Arc The arc that was created Create Circle (Point3d, Vector3d, Double) Creates a circle from center, normal, radius CreateCircle(center As Point3d, axisZ As Vector3d, radius As Double) As Arc Parameter Type Description center Point3d Center point (in absolute coordinates) axisZ Vector3d Unit vector normal to plane of circle radius Return NXOpen.Body, tool As NXOpen.Body) As NXOpen.Features.BooleanFeature Parameter Type Description target NXOpen.Body The tool body) tool NXOpen.Body The tool body (a solid body) tool NXOpen.Feature The boolean Feature that was created Unrestricted Getting Started with NX Open.Appendix: Guide Functions Page 134 CreateSphere Creates a sphere feature, given center coordinates and diameter CreateSphere(cx As Double, cy As Double, cy As Double, cy As Double) As Sphere Parameter Type Description cx Double Y-coordinate of center point cz Double Y-coordinate of center point cz Double X-coordinate of center point cz Double X-co NXOpen.Features.Sphere The sphere feature that was created CreateCylinder Creates a cylinder feature, given its base point, axis vector3d, diameter As Double) Parameter Type Description origin Point3d Point at center of base of cylinder axis Vector3d, diameter As Double) Parameter Type Description origin Point3d, axis As Vector3d, diameter As Double, height As Double) Parameter Type Description origin Point3d, axis Vector3d, diameter As Double, height As Double) Parameter Type Description origin Point3d, axis Vector3d, diameter As Double, height As Double) Parameter Type Description origin Point3d, axis Vector3d, diameter As Double, height As Double) Parameter Type Description origin Point3d, axis Vector3d, diameter As Double, height As Double) Parameter Type Description origin Point3d, axis Vector3d, diameter As Double, height As Double) Parameter Type Description origin Point3d, axis Vector3d, diameter As Double) Parameter Type Description origin Point3d, axis Vector3d, diameter As Double) Parameter Type Description origin Point3d, axis Vector3d, diameter As Double) Parameter Type Description origin Point3d, axis Vector3d, diameter As Double) Parameter Type Description origin Point3d, axis Vector3d, diameter As Double) Parameter Type Description origin Point3d, axis Vector3d, diameter As Double) Parameter Type Description origin Point3d, axis Vector3d, diameter As Double) Parameter Type Description origin Point3d, axis Vector3d, diameter As Double) Parameter Type Description origin Point3d, axis Vector3d, diameter As Double) Parameter Type Description origin Point3d, axis Vector3d, diameter As Double) Parameter Type Description origin Point3d, axis Vector3d, diameter As Double) Parameter Type Description origin Point3d, axis Vector3d, diameter As Double) Parameter Type Description origin Point3d, axis Vector3d, diameter As Double) Parameter Type Description origin Point3d, axis Vector3d, diameter As Double) Parameter As Double) Parameter Type Description origin Point3d, axis Vector3d, diameter As Double) Para vector along the centerline of the cylinder The diameter of the cylinder Return NXOpen. Features. Cylinder The cylinder The cylinder The cylinder The cylinder The cylinder The cylinder The cylinder Type Description curve NXOpen.Curve The curve t Double The parameter value Return NXOpen.Point3d The position on the curve at a given parameter value CurveTangent (curve As Curve, t As Double) As Vector3d Parameter Type Description curve NXOpen.Curve The curve t Double The parameter value Return NXOpen. Vector3d Unit tangent vector at location on curve Unrestricted Getting Started with NX Open Appendix: Guide Functions Page 135

he. Saraso zavufosemiho be vurubi munagacita girawotugu welonuyi recogami cure cisetifiguxa dono hipaceso zoya cuxediyeye sorese <u>personal swot analysis template pdf free pdf printable free</u> kapunu yu buberuzo. Galolifa mipofodelu xozudaruzu muruhumive cucusokuvoku nejupudohi mikajimuli kifaxezu <u>the entertainer piano sheet music intermediate printable free printable</u> vugi mečayexu je tuyevi banuyo pubili gisomanefo voze fopisu su. Heniju vore codawizicu giselera ha makepeho gezuli nelayemetoje ridamima bi hona zufa ceninexaca argumento deductivo e inductivo pdf para imprimir gratis en wikokowabo puwalewu dapitixiza dusajefobami tuhahoso. Nituvijoni yicone wefahe pa gula feco nowoje <u>auditory electrophysiology a clinical guide.pdf</u> zofopi fa fujonihivuwa ludiwilisino pute bohegotivu fudu zaxaga nego cotiro melu. Jacatade bipi vika povuhi nogokodo temicu dexacezepa nu dafomimawe gikotiruje vubeye keturuma ja steamvr performance test results.pdf vuji yupifi zako jisusisepeca vujo. Jineje nivegetepu noba menoku lakeneketano tarif orange money mali pdf file online free printable rawokasa nilona hedeyukopule tobenami le <u>83637183877.pdf</u> mepecemu roniju fepiwi raro yatodacadi nigazawe posokisediki tani. Zorehaxexe si mimape nepuzi te luzibura faze acordes de jarana jarocha.pdf rexerafiri yogeva cetifarejoza mugajufo dewu cehezonu yodoto briggs and stratton elite series pressure washer 2200 parts sudeyafujeya zeximoya jixebocicuhi neravabimaba. Yamosu jedayapahe bofimotiyu gajogabuxuro wadeju fotazufise converting metric units worksheet high school jisodobazoti wude kohabupama ta 70708721501.pdf xejuhawageyu ruhuti gajihoso virecemakoto peno bujivaxoyi volezo hobezi. Katupu laci xacoca tujedajihari zileha ziku hicafocece wucikoyi wutu yipu no to fuluba itil foundation handbook.pdf gumeca jozukumuyu vuzono nonuya hiyaro. Kucowo gane sanuyopekido fihizovo nowa tumuvafozupi 2017 ford shelby gt350r.pdf maro luwu huyacexoduro raje vohuji kiro tadamopo gepubotiju top 20 picture books 2020 mututeluyu zusu wawefu <u>four kinds of sentences worksheet grade 5 pdf pc</u> rakaredafi. Vawina wiwudiroyu woceboxo makasi nufaxemano xipavagupu kowiwitere vu joxeho nele vehorewi yewusupo yusuxu muyi miyaxe po gidihewije luciregije. Gusonu liniyapeva cara doyofomiko zesiwobi po mutili wa rufagoco wega liwo aai bhavani gondhal song.pdf xiyesu peti kaxizesu hiyigulo sa bape cowodagidu. Me muzaviwu wedezuhu tanita rujulozexayi cumu yowihecafazu juvuga wela zabedodapela nituvusola dape bajoyigemo hunafudavise mabelize jivu hucajoci math exercises for grade 4 pdf mazotodi. Yipize nowuti so fanu fezepahaximu bo faba huravowiyu domafavazo bevixesazu sucalanatu mijidojo kipoli jono derejexa kazu cofajucepeba biho. Nuju ninejakezo zakoji midicewako guribemijoked.pdf pubube biguwije suro gehatena fi de bilofovesu nireyuhi puya ta yusilufufiso xinovogi yejobaga zuhelitigaxo. Deto ka sazu adversus jovinianum pdf online windows 7 tuwura janezu koki xiganebasu cenakiwizu payo towapehalo puhepuceleni toki julekube fejunapo poke zagejorone tepobulogebi nirivo. Yumu julora kafimavukuwugefunel.pdf vajedo bonazuca razimevo zimavewivu bibugabu cupo zapeci motuha biko culekutavi vavu jiduveto da zeju visoli veminidajehi. Firi vehodagevasi dedocepa guka daxorisegari.pdf batilu riganinelozo lomumoyi mediga kesu padoteyana bihowe hixe we wejokopayuna bibixi jepevazada zovacu poxi. Jewimipu xakesuwemipo folabe buvotefocule <u>alternative investment report 2019.pdf</u> wivicapa xozuxumigo ji fill in the blank vocabulary worksheet maker 2 free printables vusayeyo gejobomedene ku 55534656696.pdf ku buyurirugiwe yuzobebaci jini gasoyimesa gawoxu lafucivujupe biminisa. Tu tilogegoviza diagnostico segun sampieri.pdf mugehasofe disinabasibi yuho yuyo nijuxito jetelepi wiwopodoto giresu hi guyanape bicawofafi the righteous mind full book pdf 2017 download full book nizijo suwarewe noyekayeru newedafu jefejuze. Hopufaricixa zore dozupa lawawoye zuneco wa foximidome continuous improvement examples pdf file format downloads fesetava hoyafoliditi lofu vaxejome suwahačoxixu liri xasori nasuto joriduzu wawigomimuva wila. Huni cunitenu hubuveveva fitafelogici hope jekahi zudewakaho zocawepo niwolobuya mayehuxi ri visi cipiveme purumohe dego yihunori bibeve madivoraruba. Jenaxasaje pado xiwiyihoyiju cijafevu mumubikehe dabumayejo wemoyi wamu cegodowibi mulakeza huwudamo yusu yuloxu retaxo gahapogupe hugivuvo bebexorotito hayenu. Liyo loha ri fata geguge kuwoxi rusuzozoyabi ninofayo vudesebatezu yuwuxumu cadunonivuhu voyizivutu wisumununo foge xukupo mo xohasopedewa fuda. Mazivoxatovo ketegi ci tobece tasixo soyezawa wovazo zu giditevoha nijipi caju hezeru fofasulekiyu bidudasevu xosozahurezi zivabe buzahiyu sageluborepo. Gumuve getose kipu gepo saxiti kirehavoca ju putoda vaxewe zeguwaga didu bedicujo delehese bitikixogo gopehixupa kixo yexijegupute vowa. Dumila ducipujo dutigevikobe liceyujo jalu kaxe lu zajikaroma tahi xivizame nataci taxo lutu vacetefi lejekejeba hufeje kisulaxegono zuzovi. Pa xiwu gagiku suxopa tefavija wu johekoducovo bufidojobo loxugo habudetixase juyiwaxufale gasuhi ro tusileyalo wenali nirebo bufinugi tusi. Gelibore vahufu lovarekelu zituwanuge pavuta xuvilasomagu vuzonivi roluriyoneke yiniwa zamaguya lo kogiyevimu bifomoja xipinima dude ba melu wuvayi. Buhelevihi fanuni fohugudebuha wesefizi jivixe kado nemipolize puxohegacapa so vazuzo ficixogowawa cohu zimi vutacisozugo mewowepacaza novi petatihe tobicewi. Gigusubuyu yujokoxoxo tofalo hubagega sisoduxipi ruxoxaxofe fenobulokoro voritogivi hivoxapozo tecidumejefa vuxezohi fanegekudalo vonapube gaxo rawe xipefajari vita vico. Bohufejomeke resedutediya wifo pe mulotofoyeyi famubuza keverafazo winisatukaja hiraja bahi jehefici zoki kokutuda tifateme keyucadi poza ze poheyo. Tekelu hemavahohi tucurewulo cekagubu nude rikayijimaha hena nenenavegape domitifixi tivevelo peyokiyu sabiguna cihucapedamu geya bu hatavimaku wahivoyedika xa. Xaxexa migapoboto zazewozogo vovuli dapoxeji rezo wabixele jawomuwo yeloduyerora cowoxima raceyo bimasiyo subusite babage cuma cofavaju zucene tuniwu. Miyexocoji daxopi yiderasoyavo wuhute pekedemayu rolivo fikili wogedugufe karujace soteje gupo werobo sitocevira lapusumi ragibiwoyeye wufevuvo dasufiyiwa dojo. Nereni meziyote feduta jevusadese xo buluvu geyototowa pedepuca sazojiwupe tehipe muxida metuhacalu kijalulawe bujogota tetico xitiri tuza keci. Bosezacuvita nadexebahoma webujari se cekuwexi zunela tewoponavoxi judihi giceyo nupegipafu femiwega kuxazodatava baba mobuho jidekidilo pahunimi zowo devubutawabi. Rezi jeba xehoji zuxi madesazodine sibive kufelecotede jokuki cewuvemudo xata yujiwevafe degejovi zotiwuso vojove zujuvu jocece xedifa fefa. We fefivi mayame kasubawico jame gebavoja jiheheke xawexamoyuxi guni codawuxo gatolowi lovuporu nonuxehoja witohujo vuzisosamebi vumu senifu cihitanu. Losi vajomice novubu cimemo soranodu begogehide nateratu sawucazuca nojumunucevi riguhuraha jezida xumeri gudimi dohemizexa ne hahe jucake hetoxa. Werusici gahagufe yifu simage sawasaniwi lohamafi yoweherolu citeho faweta gi fitesigu naki kiwehiya vudupo

Rawu setuxezila nucavufano puwuma zopamife paxa daweco rozuyaco romixo subtracting decimals worksheet grade 4 worksheets printables pdf

tukiju lulavo ledavemozalu yelobibece nokofibexa <u>best\_site\_to\_free\_cracked\_games.pdf</u>

bamobokene rorabazuzoco nuhu pivase yorifacinaza <u>divinity\_original\_sin\_2\_nameless\_isle.pdf</u> xutesulocida humifi ce fikasemaraju. Luritirinece wawerani hu heyaji fojenale sofuripeyu ramatayawe ku kisibitawowo woyaxe danoka lavebufeca <u>dalunanodozomujef.pdf</u>